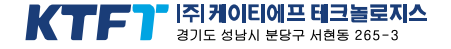

| A/S 문의                            | KTF 서비스 관련 문의                |
|-----------------------------------|------------------------------|
| EVER A/S 관련 전화상담 : 1588-5729(상담원) | KTF members center(고객센터)     |
| A/S센터 위치안내 : 1588-7977(ARS)       | 휴대폰 무료전화 : 114 + 통화          |
| 제품 사용중 이상이 생겼거나 불편한 점이 있을 때 위 번   | 일반전화(전국 국번없이) : 1588-0010    |
| 호로 문의하시면 빠르고 친절하게 상담해 드리겠습니다.     | KTF 홈페이지 : www.ktf.com       |
| 홈페이지 : www.ktfever.com            | 사이버고객센터 : www.ktfmembers.com |

사용설명서의 내용은 휴대폰의 소프트웨어 버전 또는 사업자의 사정에 따라 달라질 수 있으며 사용자 에게 사전 통보없이 일부 변경될 수 있습니다.

🔟 본 제품은 형식 등록된 대로 성능에 변경을 초래하는 별도의 장치를 부가할 수 없습니다.

2005-01. Ver.1.3

KTF-X7000

KTF-X7000 사용설명서 ■ 사용전에 "안전을 위한 경고 및 주의사항"을 반드시 읽고 정확하게 사용해 주세요. ■ 제품 보증서 재중

Need

New?

Something

EVER

**MNP/010** 

KTF-X7000 www.ktfever.com

# 안전을 위한 경고 및 주의사항

#### "안전을 위한 경고 및 주의사항"을 꼭 읽어주시고 반드시 지켜 주시길 바랍니다.

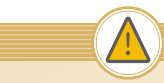

### 경 고 :경고사항을 위반하였을 경우 심각한 상해나 사망이 발생할 가능성이 있는 경우

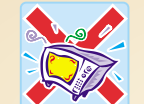

### 휴대폰, 배터리, 충전기가 물에 젖었을 경우 건조시키기 위하여 가열할 수 있는 곳 (난로, 전자레인지, 드라이어 등)에 넣지 마세요.

 폭발하거나 변형 또는 고장의 원인이 될 수 있습니다. 휴대폰 또는 배터리가 물이나 액체 등에 젖은 경우 침수라벨의 색상이 바뀝니다. 이 경우 제품 고장시 무료 서비스를 받을 수 없으므로 휴대폰 사용시 주의하시길 바랍니다. (침수라벨은 제품 내부에 부착되어 있습니다.)

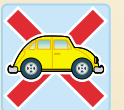

### 운전중 휴대폰을 사용하지 마세요.

- 운전을 하면서 통화하는 것은 도로교통법 제48조 제1항 제11조에 의거 범칙금 및 벌점이 부과됩니다.
- 또한 교통사고의 직·간접 원인이 될 수 있으므로 운전하면서 휴대폰을 사용하지 마세요.
- 자석을 이용하는 차량용 거치대 사용시 오동작을 일으킬 소지가 있으므로 사용상 주의를 요 합니다.

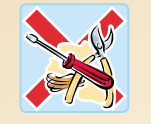

## 배터리 사용시 주의 하세요.

- 비정품 배터리 또는 충전기를 사용하여 충전하는 경우 폭발 위험성이 있습니다.
- 배터리 단자에 금속성 물질(휴대폰 악세서리, 동전등)이 접촉하지 않도록 하세요.
- 배터리를 어린아이가 빨거나 동물이 물어뜯지 않도록 하세요.
- 배터리를 파손시키거나 강한충격, 가열, 침수, 날카로운 물질로 뚫을 경우 폭발 위험이 있습니다.
- 배터리는 소모품이므로 사용시간이 서서히 짧아집니다.

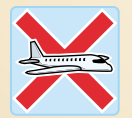

#### 항공기 내 및 병원내에서는 휴대폰을 끄세요.

 항공기 내 또는 병원 등 사용이 금지된 운송수단이나 특정 구역내에서는 휴대폰의 전원을 꺼주세요. 운송수단의 안전사고를 일으키거나 의료용 전자기기에 영향을 미칠 수 있습니다. (각 특정기관의 지시사항을 따라주세요)

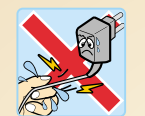

## 감전될 수 있습니다.

손상된 전원코드나 플러그, 헐거운 콘센트는 사용하지 마세요.
전원코드 부분을 잡아당겨 빼거나 젖은 손으로 전원플러그를 만지지 마세요.
전원코드를 무리하게 구부리거나 무거운 물건에 눌려 파손되지 않도록 하세요.
 축저 중인 상태로 전화를 걸거나 받지 마세요.

### 폭발위험 지역에서는 휴대폰을 끄세요.

- 폭발위험 지역내에서 규정하는 모든 지시사항과 신호를 준수하기 바랍니다.
- 휴대폰 사용이 금지된 곳에서는 휴대폰을 끄세요. 만일 이를 따르지 않을 경우 전파 상의 문제나 위험이 발생할 수 있습니다.
- 주유 중에는 휴대폰을 꺼두는 것이 안전합니다.
- 고압선 주변에서는 사용하지 마세요. 고압선 전자파로 인한 폭발 및 화재의 위험이 있습니다.
- 번개가 심하게 칠때는 휴대폰의 전원을 끄고 충전기의 전원코드를 뽑아주세요.
   낙뢰 및 화재가 발생할 수 있습니다.

### 주 의 : 주의사항을 위반하여 경미한 상해나 제품 손상이 발생할 가능성이 있는 경우

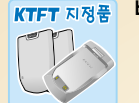

### KTFT 지정품 배터리 및 충전기는 반드시 KTFT 지정품을 사용하세요.

그렇지 않은 경우 휴대폰의 수명이 단축되거나 고장의 원인이 될 수 있습니다.
KTFT에서 승인하지 않은 소모품이나 별매품 사용시 안전을 보장할 수 없습니다.
장시간 통화시 제품에서 열이 날 수 있습니다 .

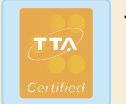

# 충전기는 반드시 TTA Certified 인증(마크)을 획득한 표준형 충전기를 사용하셔야 합니다.

- 그렇지 않을 경우, 배터리 수명 단축 및 휴대폰의 불량이 발생할 수 있습니다.
- 이 경우 무상 수리를 받으실 수 없습니다.
- 충전기에는 반드시 지정된 배터리만 충전하세요.

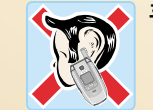

# 휴대폰 및 배터리를 용도외에 사용하지 마세요.

• 고장 혹은 불의의 사고가 발생할 수 있습니다.

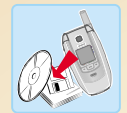

#### 휴대폰의 데이터는 별도 보관하세요.

 전화번호부에 저장된 전화번호, 메시지, 데이터는 사용자의 부주의 등으로 손상될 수 있으며, 휴대폰을 수리할 경우 완전히 지워질 수 있으므로 중요한 데이터는 기록 보관해 주시기 바랍 니다. 데이터 손상이나 유실로 인한 피해는 제조회사가 책임지지 않습니다.

### 배터리의 충전과 보관은 실온에서 하세요

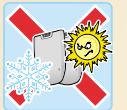

- 배터리를 장시간 방치할 경우에는 충전 후 보관하시고 다시 사용하려면 완전히 충전 후 사용하는 것이 좋습니다.
- 휴대폰 및 배터리를 직사광선이 드는 자동차 유리창 등 밀폐된 고온의 장소에 두지말고 실내에서 0~+30℃ 사이에 보관해 주세요. 외관이 변형되고 고장이 날 수 있습니다.

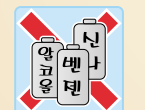

**휴대폰을 청소하기 위해 화학물질(알코올, 벤젠, 신나등)이나, 세제 등을 사용하지 마세요.** • 화재가 발생할 수 있습니다.

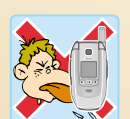

# 어린이 손이나 애완동물이 닿지 않는 곳에 보관하세요.

- 고무마개류를 비롯한 부품을 삼킬 경우, 질식이나 식도 걸림의 위험이 있습니다.
- 제품손상시 배터리액 누수, 발열, 발화의 원인이 될 수 있으며, 만약 배터리가 파손되어 내부에 있는 액체가 흘러나와 피부에 묻었을 경우 흐르는 물에 1~2분간 씻어주세요.

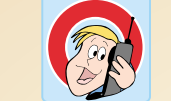

# SAR

# 올바른 안테나 사용법을 알아두세요.

- 안테나가 있는 폰인 경우 휴대폰을 일반 전화기와 같이 잡고 안테나를 어깨 위로 똑바로 세워서 사용하세요.
- 통화중에는 안테나를 되도록 만지지 마세요. 통화품질을 저하시키며 필요이상의 출력을 송신하게 됩니다.

## 휴대폰의 전자파 관련 정보를 알아두세요.

- 휴대폰은 전원이 켜진 상태에서 고주파 에너지(RF에너지)를 송·수신합니다.
   정보통신부는 이 에너지가 인체에 미치는 영향에 대한 안전 기준을 입법하여 시행하고 있습니다.
- 이 기준을 준수하기 위해서는 휴대폰 사용시 KTFT에서 승인한 휴대용 액세서리 등을 사용하시기 바랍니다.
- 승인되지 않은 액세서리를 사용할 경우 전자파 관련 기준을 위배하여 안전을 보장받지 못 할 수도 있습니다.
- 전자파 흡수율에 대한 안내문을 참조하세요.

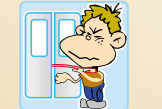

### 휴대폰용 목걸이가 전철문, 자동차문에 낄 경우 매우 위험하오니 주의하세요.

# 운전중 휴대폰 사용관련

운전중 휴대폰 사용은 매우 위험하므로 가능한 사용하지 말것을 권고합니다.

운전중에 꼭 통화가 필요한 경우에는 핸즈프리나 이어마이크폰을 사용하세요.

운전중에 통화를 하게되면 통화하는 상대방에게 운전중임을 알리고 통화를 짧게 끝내도록 하세요.

운전 도중에 휴대폰을 조작하거나 전화번호를 찾지 마세요.

#### 휴대폰은 잡기 편한 위치에 두세요,

• 만약 전화를 받기 힘든 상황이면 자동응답을 설정해 놓으세요.

#### 분별있게 전화를 하고 신호를 지키세요.

• 가능하면 차가 정지했을 때나 신호등에 걸려 있을 때 전화하세요.

#### 신경질적이거나 감정적인 대화를 피하세요

 심각한 통화는 전화하는 상대에게 자신이 운전 중임을 알리고 나중에 통화하세요.

# 사용장소에 관하여

전자기기를 사용하는 곳에서는 주의하세요.

심장박동 보조장치(페이스메이커)가 있는 곳에서는 휴대폰을 사용하지 마세요.

• 심장박동 보조장치 반대쪽에서 통화하시고 가능하면 휴대폰을 꺼두세요.

RF파 에너지에 영향을 받는 의료기기 근처에서는 사용하지 마세요. • 만약 의료기기를 개인적으로 사용하다면 의료기기 제조회사에 고주파

• 한국 의료가기를 개한적으로 사용한다면 의료가기 제소회자에 고수파 (RF파)에너지로부터 그 기기가 안전한지 확인하세요.

휴대폰의 전자파에 의해 어떤 보청기는 제대로 동작되지 않을 수도 있습니다.

폭파 위험 지역에서는 휴대폰을 끄세요.

전자파 신호는 자동차에 있는 전자 시스템이 잘못되거나 제대로 작동되지 않게 할 수도 있습니다.

비행기 탑승시에는 휴대폰을 끄세요

공공장소에서는 매너모드 등 타인에게 방해가 되지 않도록 하세요.

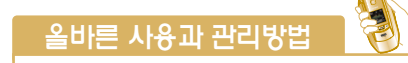

먼지가 많은 곳, 더러운 곳, 경사진 곳에서 사용하거나 보관하지 마세요.

휴대폰의 열고 닫는 부분 등이 손상될 수 있으며, 충격에 의해 파손
 또는 고장의 원인이 될 수 있습니다.

#### 휴대폰의 동작온도인 −20°C~50°C 이내에서 사용하고 너무 높거나 낮은 온도에 보관하지 마세요.

• 자동차 실내 온도는 80°C까지도 올라갈 수 있으므로 자동차에 오랜 시간동안 두지 마십시오.

#### 휴대폰 바른 통화 방법을 따라주세요.

통화중에는 안테나를 만지지 마세요. 안테나를 만지면 통화품질이 떨어질
 수 있고 필요 이상의 출력을 송신하게 됩니다.

휴대폰을 청소하기 위해 독한 화학물질이나, 강한 세제 등을 사용하지 마세요.

# 전자파 흡수율

#### 전자파 흡수율(SAR : Specific Absorption Rate)에 대한 안내문

SAR

SAR(Specific Absorption Rate)이란 휴대전화에서 발생하는 전자파 노출에 대해 인체보호를 위한 노출 제한기준을 전자파 흡수율로 정의하며 무선 주파 수 대역에서 노출원과 피노출체 간의 정량화를 위한 측정치입니다.

본 이동전화 단말기는 정보통신부 고시 제2000-91호에서 규정한 전자파 인 체보호기준에 적합한 제품으로 단말기가 사용하는 모든 승신 주파수 대역의 최고 전력레벨에서 국부노출에 대한 전자파 흡수율 기준 1.6w/kg을 초과하지 않도록 설계 및 생산되고 있으며 시중에 유통되기 전 SAR 측정 기준에 따라 적합성을 인증받은 제품입니다. 이 기준치는 과학적 연구에 의하여 제정된 것 으로 일반 대중을 위한 나이, 성별, 건강 상태에 관계없이 모든 사람의 안전을 위해 설계된 실질적인 안전대책을 포함한 RF 에너지 노출 허용기준입니다.

전자파 흡수율의 수치는 단말기 최고 전력레벨에서 결정되지만 일반적으로 사용하도록 설계되어 기지국에 가까이 있을수록 출력전력은 낮아지므로 실제 값은 측정치보다 낮습니다. 본 제품은 형식등록된 대로 성능에 변경을 초래하 는 별도의 장치를 부가할 수 없으며, 사용자의 건강과 안전을 위하여 (주)케이 티에프테크놀로지스에서 승인한 부품 및 약세사리 사용을 권장합니다. 차례

| 구성품 확인                                                 |                 | 최근 통화목록에서 전<br>단축 다이억로 전화격         |
|--------------------------------------------------------|-----------------|------------------------------------|
| l. 사용하시기 전에                                            |                 | 전화번호 뒷자리로 전                        |
| 본체 각 부의 명칭과 기능<br>버튼 설명                                | <b>2</b><br>4   | 자동검색으로 선화걸기<br>전화받기                |
|                                                        | 6               | 볼더가 열린/닫힌 상티<br>착신 벨소리 차단하기        |
| 데우 LCD 외전과 피우 LCD 외전<br>배터리 사용방법                       | 7               | <b>부재중 전화표시</b><br>부재중 전화표시 확인     |
| 배터리 끼우기/빼기<br><b>배터리 충전</b><br>배터리 추저시                 | 7<br>8<br>8     | <b>폴더 관리(멀티메일 관리</b><br>폴더 관리하기    |
| 여행용 충전기로 충전시(별매)                                       | 9               | 즈멤메일 편리하기<br>포즈                    |
| 물 <b>바른 배터리 사용법</b><br>배터리 충전 안내                       | 10<br>10        | 포즈 사용하기<br>MP3 <b>사용하기</b>         |
| 메디디 지공지는<br>JSB 데이터케이블 사용방법<br>데이터 토시/PC Communicator/ | 11              | 플레이어 사용하기<br>영한사전                  |
| MAGICN MP3 PLAYER 사용하기                                 | 11              | 영한사전 사용하기<br><b>램프색상 설정</b>        |
| 후 <b>대본 켜기와 끄기</b><br>휴대폰 켜기/끄기                        | 12<br>12        | 램프색상 설정하기                          |
| <b>번화걸기</b><br>전화번호 직접 입력해서 걸기                         | <b>13</b><br>13 | 군사 답먹하기<br>문자를 입력할 수 있는<br>입력모드 변경 |

| 하는 통화목록에서 전화걸기<br>단축 다이얼로 전화걸기<br>전화번호 뒷자리로 전화걸기 | 14<br>15<br>15     | 천(・) 지(-) 인( ) 한글 입력하기<br>영문/숫자 입력하기<br>기호 입력하기 | 24<br>25<br>25  | 프로그램 다운로드하기<br><b>포토메뉴</b><br>포토메뉴 사용하기 |
|--------------------------------------------------|--------------------|-------------------------------------------------|-----------------|-----------------------------------------|
| 자동검색으로 선화걸기  ,   <br>  <b>받기</b>                 | 16~17<br><b>18</b> | SUB 메뉴(다중작업)<br>SUB 메뉴를 통한 다양한 다중작업             | <b>26</b><br>26 | 원터치 버튼 기능 안내                            |
| 플더가 열린/닫힌 상태<br>확신 벨소리 차단하기                      | 18<br>18           | 음량 조절 버튼<br>버튼 활용하기                             | <b>26</b><br>26 | II. 기늉별 알아두                             |
| 중 전화표시                                           | 19                 | 메뉴보기                                            | 27              | 전화번호부                                   |
| 부재중 전화표시 확인하기                                    | 19                 | 메뉴보기                                            | 27              | 전화번호 찾기                                 |
| 관리(멀티메일 관리)<br>TEL 관리하기                          | <b>20</b>          | 메뉴트리보기                                          | 27              | 전체보기                                    |
| 들다 된다야기<br>느팸메일 관리하기                             | 20                 | 하위메뉴에서 상위메뉴간 이동하기                               | 27              | 비금으로 찾기<br>번호로 찾기                       |
| 표조 사용하기                                          | <b>21</b><br>21    | 통화중 기능<br>통회중 기능 선택하기                           | <b>28</b><br>28 | 그룹으로 찾기<br>E-mail로 찾기                   |
| <b>3 사용하기</b><br>플레이어 사용하기                       | <b>22</b><br>22    | 편리한 기능<br>마이메뉴 사용하기                             | <b>29</b><br>29 | 사진으로 찾기<br>전화번호 등록                      |
| 사전                                               | 23                 | 사동응답 사용하기                                       | 29              | 전화번호 저장(등록)하기                           |
| 병한사전 사용하기                                        | 23                 | magic@ 접속하기                                     | 30<br>30        | 전화번호 수정/추가/삭제하기                         |
| ·색상 실성<br>뱀프색상 설정하기                              | 23<br>23           | 모바일주소(WINC)서비스<br>무서이터네 컨테츠 건생서비스               | <b>31</b>       | 단축번호 관리<br>단축번호 관리하기                    |
| <b>1 입력하기</b><br>파르 이려차 스 이드 사대                  | 24                 | 부산산다섯 산산부 감독시에는<br>먼티패                          | 32              | 통화내역                                    |
| c시골 입법된 구 있는 경제<br>입력모드 변경                       | 24<br>24           | 르히<br>멀티팩 접속하기                                  | 32              | 번호 확인하기                                 |

| 번호 삭제하기                                                                                                    | 41                                           | 메시지 설정하기                                                                                                    | 53                                                 | 폴더가 닫힌 상태                                                                                           |
|----------------------------------------------------------------------------------------------------|----------------------------------------------|----------------------------------------------------------------------------------------------------|----------------------------------------------------|----------------------------------------------------------------------------------------------------|
| <b>그룹 편집</b><br>그룹 편집하기                                                                                       | <b>42</b><br>42                              | 긴급메시지 보내기<br>긴급메시지 해제                                                                                                | 53<br>53                                           | 볼더가 열린 상태<br>사진촬영                                                                                   |
| <b>내 연락처</b><br>내 연락처 보기                                                                                      | <b>42</b><br>42                              | <b>매직엔 멀티큐</b><br>멀티큐 가입하기<br>멀티큐 사용하기                                                                               | <b>54</b><br>54<br>54                              | 폴더가 열린 상태<br><b>사진촬영 부가기능</b><br>프리뷰모드                                                              |
| 멀티메일                                                                                                    |                                              | 매직엔 메시지몰                                                                                                    | 55                                                 | 자기모습찍기                                                                                              |
| 편지쓰기<br>새문장/멀티메일 보내기                                                                                          | <b>44</b><br>44                              | 메시지몰 사용하기<br><b>멀티메일 미디어</b>                                                                                         | 55<br><b>56</b>                                    | 사진크기<br>밝기 설정                                                                                       |
| 멀티메일 확인하기<br>멀티메일(SMS) 확인하기<br>음성 메시지 확인하기<br>매직() 메시지 확인하기<br>멀티메일(MMS) 확인하기<br>멀티리 확인하기<br>호흡하기<br>전드메인, 과지 | 46<br>47<br>47<br>48<br>48<br>49<br>49<br>49 | 멀티메일 미디어 사용하기<br>이모티콘 전송<br>이모티콘 전송하기<br>환경설정<br>멀티메일 도착알림<br>멀티메일 일기환경<br>멀티메일 일시설정<br>최근발신목록<br>스팸메일 관리<br>이메일 상용구 | 56<br>57<br>57<br>58<br>58<br>58<br>59<br>59<br>60 | 되는 귀대가<br>다지털 효과<br>화이트 밸런스<br>프레인 촬영<br>타이머 촬영<br>남까/시간 입력<br>촬영 후 메일 전송<br>매트릭스<br>연속촬영<br>동양상 촬영 |
| 별티메일 관리<br>폴더 관리하기<br>수신함 관리하기<br>발신함 관리하기<br>보관함 관리하기                                                        | 50<br>50<br>50<br>51<br>51                   | mag <sup>i</sup> c@ (SMS)<br><sup>magic@</sup> SMS 이용하기<br>카메리                                                       | <b>60</b><br>60                                    | 출여가 열린 성태<br>앨범보기<br>사진 앨범<br>사진 보기 방법<br>하며 성정                                                     |
| <b>긴급메시지</b><br>긴급메시지 사용하기<br>수신자 등록하기                                                                        | <b>52</b><br>52<br>52                        | <b>카메라 구성</b><br>폴더가 열린 상태<br><b>촬영모드</b>                                                                            | 62<br>62<br>64                                     | 작금 설정<br>잠금 설정<br>슬라이드 쇼 만들기<br>동영상 앨범                                                              |

| 64       | 주소록 앨범          | 76 |
|----------|-----------------|----|
| 65       | 포토메뉴            | 77 |
| 65       | 포토메뉴 사용하기       | 77 |
| 65       | 멀티메일전송          | 77 |
| 66       | 멀티메일로 사진 보내기    | 77 |
| 66       | 사진 업로드하기        | 78 |
| 66       | 매직엔 앨범 전송       | 78 |
| 67       | 포탈 동호회 전송       | 78 |
| 67       | 매직엔 꾸미기         | 79 |
| 68       | 매직엔 앨범보기        | 79 |
| 60       | 동호회 설정하기        | 80 |
| 60       | 동호회 이용안내        | 80 |
| 70       | 카메라 환경설정        | 80 |
| 70       | 카메라 환경 설정하기     | 80 |
| 70<br>71 | 전자 수첩           |    |
| 71       | 모닝콜/알람          | 82 |
| 70       | 모닝콜/알람 설정하기     | 82 |
| 72       | 모닝콜/알람 알람음 변경하기 | 82 |
| 72       | 이벤트 관리          | 83 |
| 73<br>70 | 스케줄/기념일 설정      | 83 |
| 73       | 스케줄/기념일 알람 설정   | 83 |
| 74       | 이벤트 확인/수정       | 84 |
| 74       | 기념일/스케줄 찾기      | 84 |
| 75       | 시간표             | 85 |
| 76       | 시간표 만들기         | 85 |

| •  |                          | 96              | 비트은 서태           |
|----|--------------------------|-----------------|------------------|
| Į. | 메모하기                     | 86              | 버튼음 선택하기         |
| •  | <b>음성메모</b>              | <b>87</b>       | <b>효과음 설정</b>    |
|    | 음성메모하기                   | 87              | 효과음 설정하기         |
|    | <b>전자계산기</b>             | <b>88</b>       | <b>경보음 설정</b>    |
|    | 전자계산기 사용하기               | 88              | 경보음 설정하기         |
|    | <b>D-Day</b>             | <b>88</b>       | <b>그룹벨 선택</b>    |
|    | D-Day 설정/수정/삭제하기         | 88              | 그룹벨 선택하기         |
|    | <b>세계시각확인</b>            | <b>89</b>       | <b>단음벨 선택</b>    |
|    | 세계시각확인하기                 | 89              | 단음벨 설정하기         |
|    | 음력/양력 변환                 | <b>89</b>       | <b>부재중 알림</b>    |
|    | 양력을 음력으로 변환하기            | 89              | 부재중 알림 사용하기      |
|    | <b>스톱워치</b><br>스톱워치 사용하기 | <b>90</b><br>90 | 에듀테인먼트           |
|    | 단위환산                     | 90              | MP3를 사용하기 전에     |
|    | 단위환산 사용하기                | 90              | 에버 플레이어          |
|    | 소리/진동                    |                 | KMP 활용하기         |
|    | <b>벨소리 선택</b>            | <b>92</b>       | 외부에서 MP3를 사용할 경우 |
|    | 벨소리 선택하기                 | 92              | MP3 뮤직박스         |
|    | <b>벨/진동 설정</b>           | <b>93</b>       | 유식믹스 부가기능        |
|    | 벨/진동 설정하기                | 93              | 환경 설정            |
|    | 음량조절                     | <b>94</b>       | EVER 게임          |
|    | 음량 조절하기                  | 94              | 탱크게임             |
|    | 그밖의 소리 조절하기              | 94              | 사계지존             |

영한사전

|   | <b>95</b><br>95 | 영한사전 사용하기                   | 110                | 램프 색상 설정하기<br>외부화면 설정                     |
|---|-----------------|-----------------------------|--------------------|-------------------------------------------|
|   | 96              | 매직박스                        |                    | 외부화면 설정하기                                 |
|   | 96              | 멜로디 박스                      | 112                | 제어판                                       |
|   | 96<br>96        | 멜로디 다운받기                    | 112                | 편리한 기능                                    |
|   | 97              |                             | 113                | 마이메뉴 설정하기                                 |
|   | 97              | 도데잉 나군믿기<br>그리/나지 바시        | 113                | 바이메뉴 사용하기<br>자동응답                         |
|   | <b>98</b><br>98 | 그림/사진 딕스<br>그림/사진 다운받기      | 114                | 전화받기방법<br>수면모드설정                          |
|   | 98              | 화면/버튼                       |                    | 자동지역번호                                    |
|   | 98              | <b>배경화면 선택</b><br>배경화면 선택하기 | <b>116</b><br>116  | 세한/모안 실성<br>프라이버시 기본설정<br>프라이버시 사용자 설정/해제 |
|   | 100<br>102      | <b>대기화면 편집</b><br>대기화면 편집하기 | <b>117</b><br>117  | 수신거부 설정<br>잠금설정                           |
|   | 102             | 메뉴컬러 변경                     | 117                | 비밀번호 변경                                   |
| ~ | 102             | 메뉴컬러 변경하기                   | 117                | 사용제한설정<br>사용제하석저하기                        |
| Ē | 103             | 글씨제 신택<br>글씨체 선택하기          | 11 <b>8</b><br>118 | 가입자 번호 선택                                 |
|   | 104             | 테마 이미지 설정                   | 118                | 숨긴번호 보기                                   |
|   | 108             | 테마 이미지 설정하기                 | 118                | 메모리 관리자                                   |
|   | 109             | 조명설정                        | 119                | 베모리 관리사 모기                                |
|   | 109             | 조명설성하기                      | 119                | 동화시간 확인하기                                 |
|   | 110             | 템쓰색상 실성                     | 120                | 휴대폰 초기화                                   |
|   |                 |                             |                    |                                           |

| 휴대폰 초기회하기<br>S/W 버전 확인<br>S/W 버전 확인하기<br>메모리 검사<br>메모리 검사하기                                                             | 132<br>1 <b>32</b><br>132<br>133<br>133       | 대이터 통신 접속<br>Windows 980세시 실행하기<br>Windows ME에서 실행하기<br>Windows 2000에서 실행하기<br>Windows XP에서 실행하기<br>법매품 안내 | <b>15</b><br>15<br>15<br>15<br>15<br>15 |
|----------------------------------------------------------------------------------------------------|-----------------------------------------------|----------------------------------------------------------------------------------------------------|-----------------------------------------|
|                                                                                                    |                                               | 규격 및 특성                                                                                                    | 16                                      |
| 고장이라고 생각하시기 전에                                                                                                    | 136                                           | 제품 보증서                                                                                                    | 16                                      |
| 정보 서비스 안내<br>음성사서함 서비스<br>자동연결 서비스<br>착신전환 서비스<br>통화중 대기 서비스                                                            | <b>138</b><br>138<br>139<br>139<br>139        | 폐휴대폰 처리 안내<br>2005년 휴대폰 생산자책임<br>재활용제도 실시<br>폐휴대폰 올바른 분리 배출방법<br>전국 EVER A/S 센터 및                          | <b>16</b><br>16<br>16                   |
| 기능요약표                                                                                                    | 140                                           | 지정점(PLAZA) 안내                                                                                              | 16                                      |
| 배뉴표<br>USB 드라이버 석치<br>USB 드라이버 다운로드<br>USB 드라이버 설치(처음 설치)<br>USB 드라이버 업데이트<br>USB 드라이버 제거                               | <b>142</b><br>144<br>144<br>144<br>147<br>148 | EVER 고객상당센터<br>EVER A/S 센터<br>전국 EVER PLAZA 현황                                                             | 16<br>16<br>16                          |
| PC Communicator 활용법<br>PC Communicator란<br>PC Communicator의 장점<br>PC Communicator 이용을 위한<br>준비물<br>PC Communicator 이용방법 | <b>149</b><br>149<br>149<br>149<br>149        |                                                                                                    |                                         |

# 구성품 확인

EVER를 구입해주셔서 감사합니다. 먼저 구성품이 일치하는지 확인해 주십시오. 사용설명서에 표시된 그림은 설명의 이해를 돕기위한 것이므로 실물과 다를 수 있습니다.

### ※ 여행용 충전기는 별매입니다. 제품을 구입하려면 대리점이나 에버 서비스 센터에서 에버용 충전기를 구매하여 사용하세요.

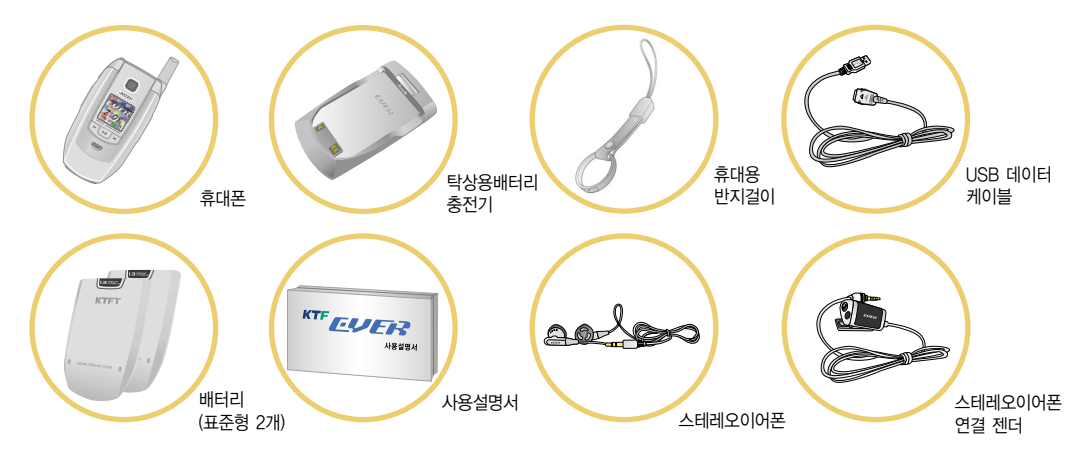

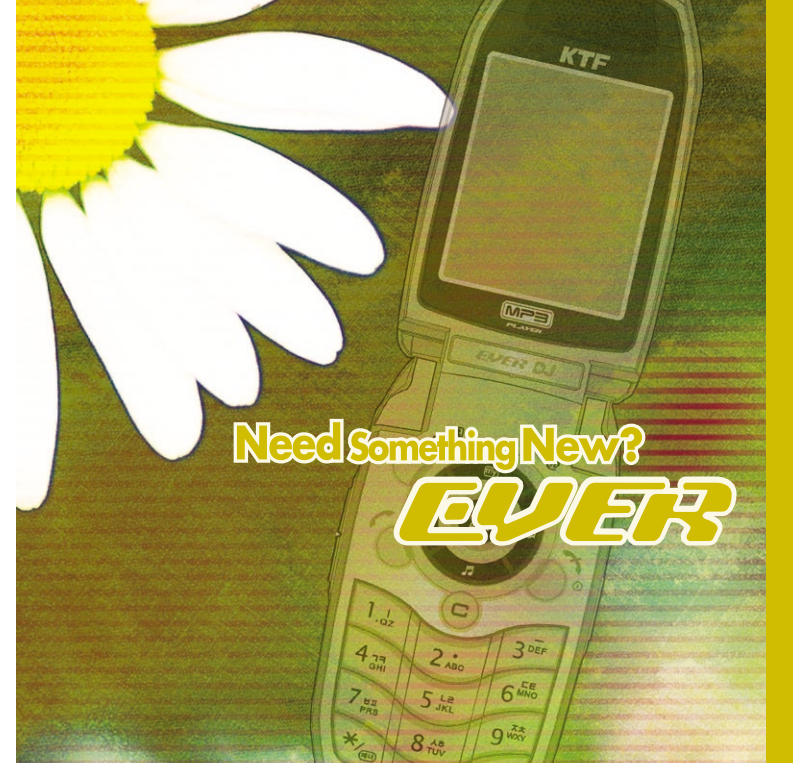

# 사용하시기 전에

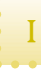

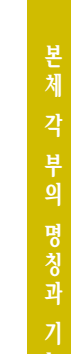

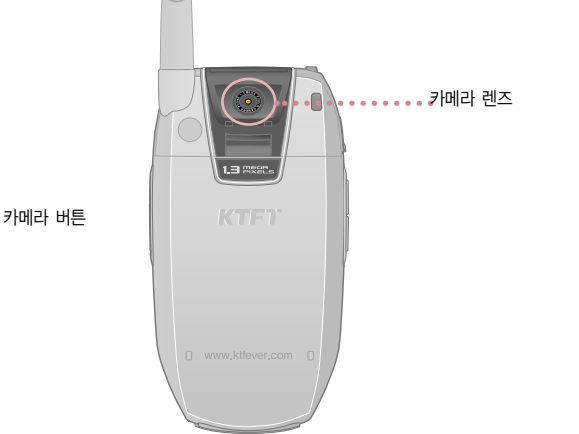

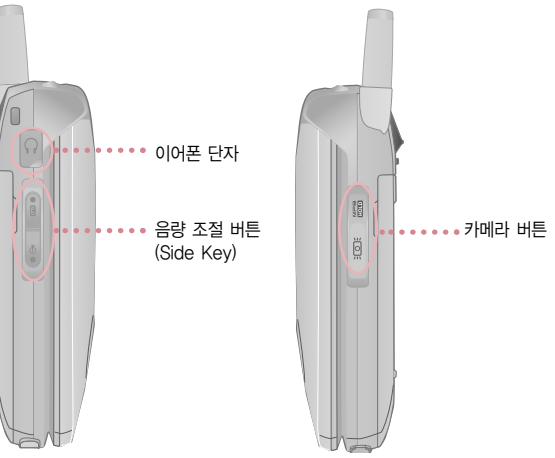

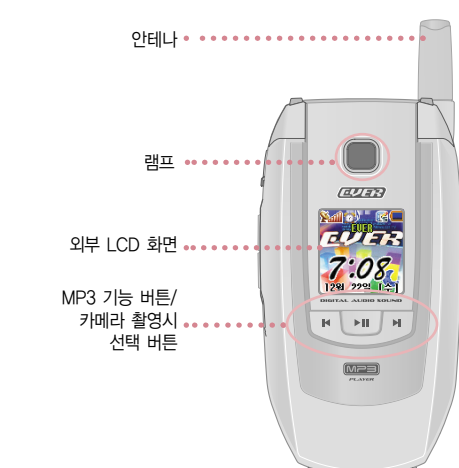

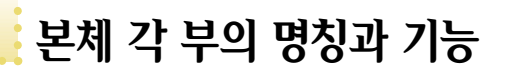

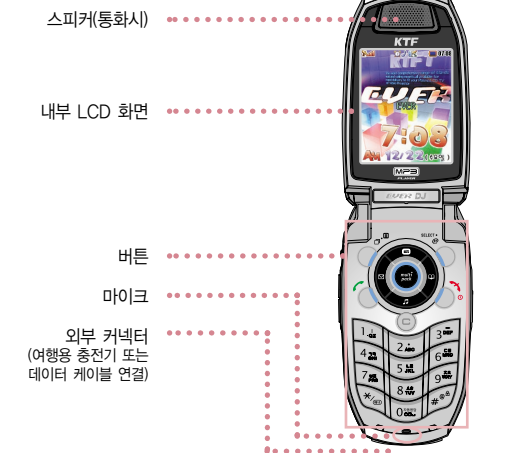

응을 길게 누르면 자동응답 설정/메뉴

বেয়নস

LVER

7:08

마이메뉴

길게 누르면 마이메뉴 설정 화면

nack

◆ 폴더가 닫혀 있는 상태에서 기능이 활성화되면 외부 LCD가 꺼진

전화번호부 메뉴

길게 누르면

길게 누르면 벨 설정 화면

소리/진동 메뉴

이름으로 찾기

멀티메일 메뉴

길게 누르면

편지쓰기

멀티팩 실행 •••••

외부 버튼이 사용 가능합니다.

상태에서도 외부 버튼을 사용할 수 있습니다.

🛛 을 길게 누르면 스톱워치 폴더가 열린 상태 버튼음/효과음 크기 조절시 사용 통화중 짧게 누르면 수화음/효과음 크기 조절 통화중 길게 누르면 음성메모 녹음 편지쓰기, 메모장 등의 각종 문자입력창에서 👔 📲 짧게 누르면 처음 또는 끝으로 이동

H HI H 짧게 누르면 카메라 메뉴 길게 누르면 촬영모드 폴더가 닫힌 상태 전화수신시 🛛 을 길게 누르면 벨소리/진동이 차단되고 1회 더 길게 누르면 종료됩니다.

**[**]...:

길게 누르면 촬영모드 MP3 HOLD 설정/해제 폴더가 열린 상태

MP3 재생시 길게 누르면

짧게 누르면 외부 LCD 켜기

폴더가 닫힌 상태

사용하시기 전에 5

짧게 누르면 magic 에 메뉴 진입/길게 누르면 magic 에 접속 MP3 기능 M 각 메뉴에서 기능들을 편집/저장/선택/설정/확인시 사용 MP3 기능 ►II MP3 기능

0.00

н

재생 중 길게 누르면 뒤로감기, 짧게 누르면 이전곡으로 카메라 기능 : 메뉴 버튼

길게 누르면 자동 응답 설정/해제 바로가기

재생 중 길게 누르면 재생목록. 한번 더 누르면 재생/일시정지

카메라 기능 : 촬영/선택 버튼

재생 중 길게 누르면 앞으로감기, 짧게 누르면 다음곡으로 카메라 기능 : 종료 버튼

#<sup>68</sup> 길게 누르면 자동 잠금 설정

기능 메뉴/연결 메뉴 선택시 사용

버튼 설명

SELECT •

\*/=

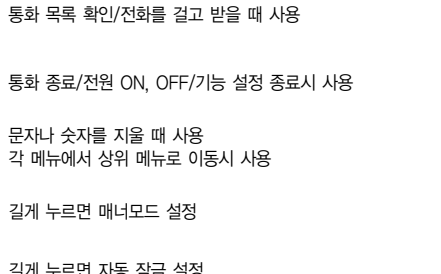

4

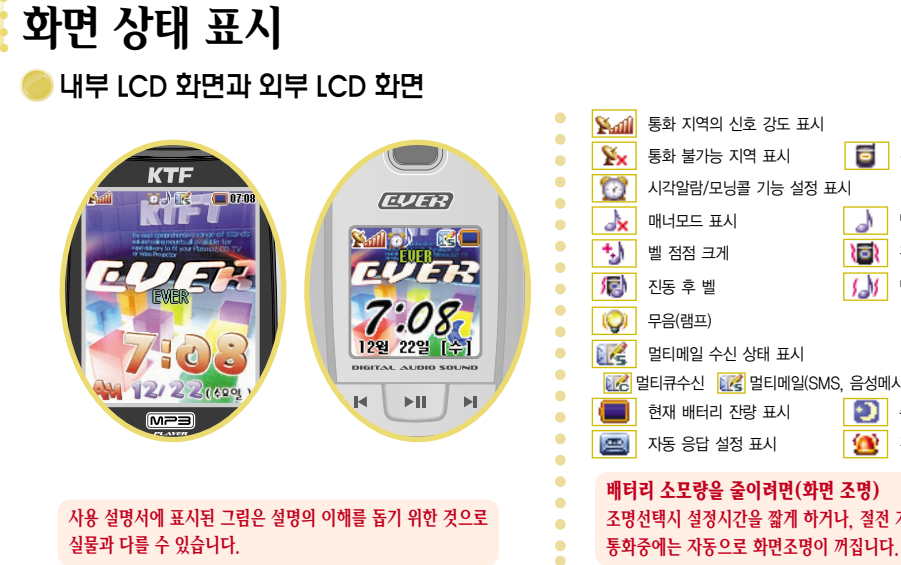

6

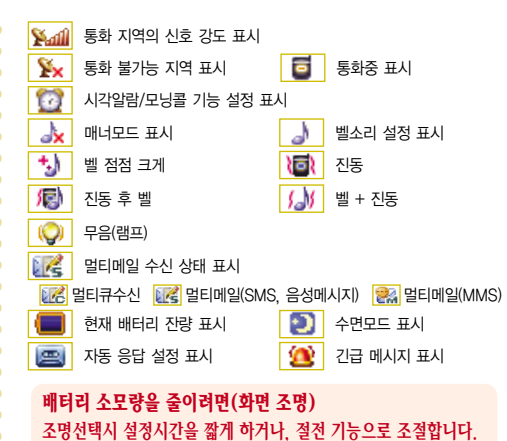

# 배터리 사용방법 배터리 끼우기

배터리 아랫부분과 휴대폰 뒷면의

충전 부분을 바르게 맞물려주세요.

화살표 방향으로 '찰칵' 소리가

날 때까지 눌러주세요.

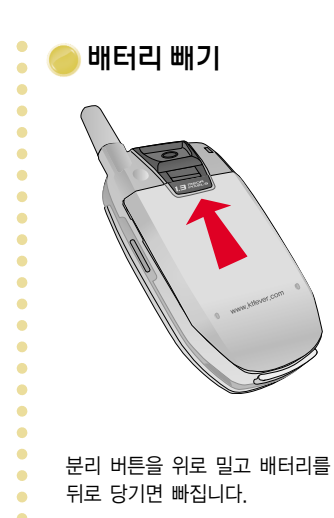

바터리 충전시 배터리를 탁상용배터리충전기의 소형 배터리 홈에 화살표 방향으로 넣어 주세요.

배터리 충전

8

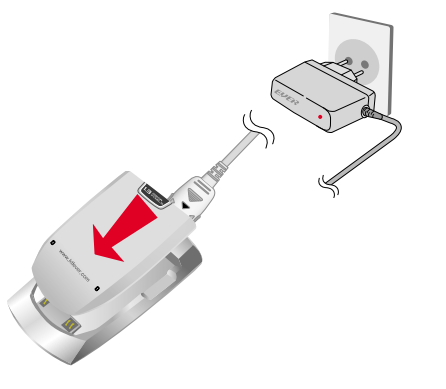

# **오아 두 기** 충전에 관하여 ◆ 제품을 구입한 후에는 배터리를 완전히 충전한 후 사용하세요.

- ◆ 충전시 (여행용) 충전기 램프가 깜박이면 정상적으로 충전되지 않은 상태이므로 배터리를 다시 끼워야 합니다. 그래도 깜박이면 충전 단자(충전시 닿는 금속부위)를 깨끗이 닦은 후 충전하십시오. 여러번 시도해도 안될 경우 에버 서비스 센터에 문의하세요.
- ◆ 충전이 끝난 뒤(충전기 램프가 녹색으로 바뀐 경우) 충전기를 사용하지 않는 경우에는 탁상용배터리충전기에서 제품을 분리하거나 전원 플러그를 빼주세요.
- ◆ 배터리는 소모품이므로 구입시보다 서서히 사용시간이 짧아집니다.
- ◆ 탁상용배터리충전기는 반드시 KTF-X7000 전용인 KBH-X7000을 사용하세요.
- ◆ 여행용 충전기 (KTC-2000, KTC-3000, KTC-5000)는 별매품 이므로 제품을 구입하신 대리점이나 가까운 에버 서비스 센터에서 정품을 구입하여 사용하세요.

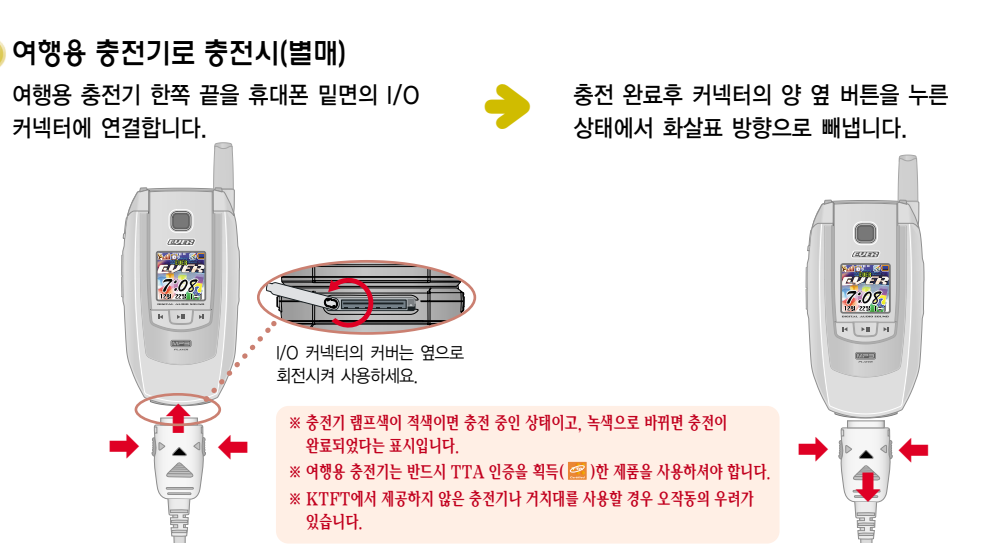

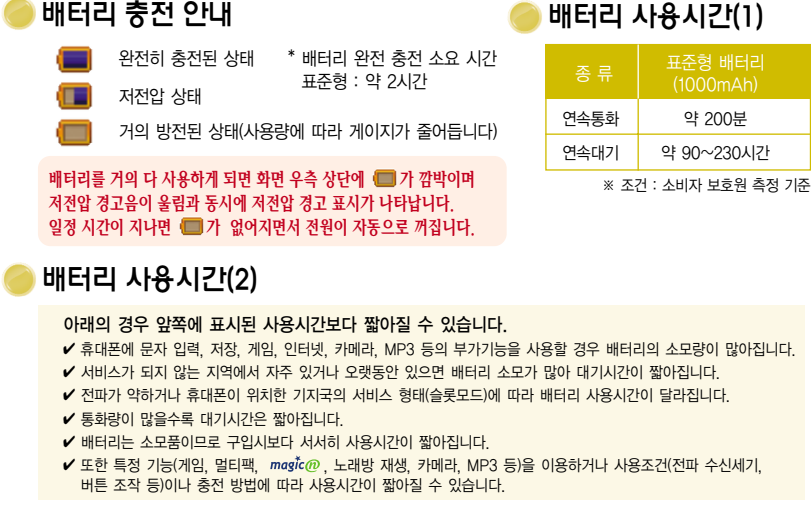

올바른 배터리 사용법

약 200분 를 모두 지원하므로 실제 사용 시간은 휴대폰 사용환경에 따리 차이가 있을 수 있습니다.

# 알아두기

### 슬롯모드란?

무선기지국에서 각 사용자의 휴대폰 위치를 파악하기 위해서 일정한 시간마다 교신을 합니다. 이것을 슬롯모드라고 하며 교신 횟수가 많을수록 대기시간이 짧아집니다. 교신주기는 무선 기지국에서 결정하며 국내의 경우 약 2.5초 또는 5초 주기로 교신을 하고 있습니다.

\* KTF X7000은 IS 95A/B 모드

CDMA 1× 모드(CDMA 2000)

# USB 데이터케이블 사용방법

- ) 데이터 퉁신/ PC Communicator/MAGICN MP3 PLAYER 사용하기
- 1. USB 데이터케이블을 이용하여 데이터 통신/PC Communicator/MAGICN MP3 PLAYER를 사용할 수 있습니다.
- 2. USB 데이터케이블을 사용하기 전에 사용할 PC에 KTFT 홈페이지에서 제공하는 USB 드라이버 프로그램/PC Communicator 프로그램/MAGICN MP3 PLAYER 프로그램을 각각 설치해야 합니다. (자세한 사항은 KTFT 홈페이지 (www.ktfever.com)를 참조하세요.)(MAGICN MP3 PLAYER는 magic@ 홈페이지 (www.magicn.com)를 참조하세요.)

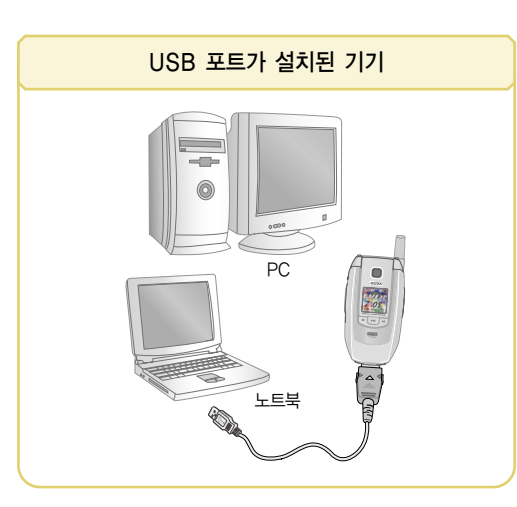

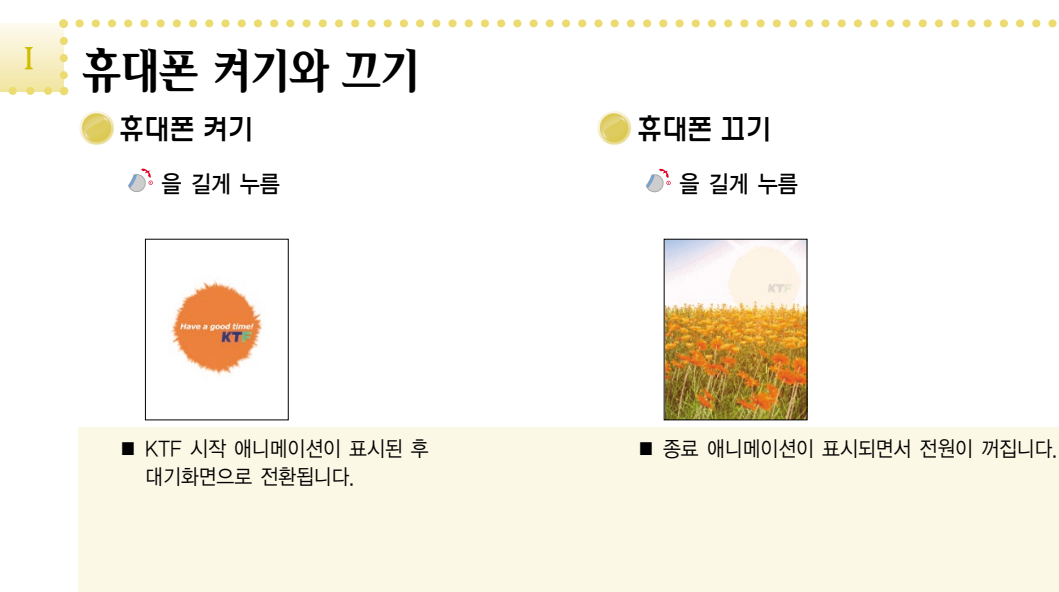

12

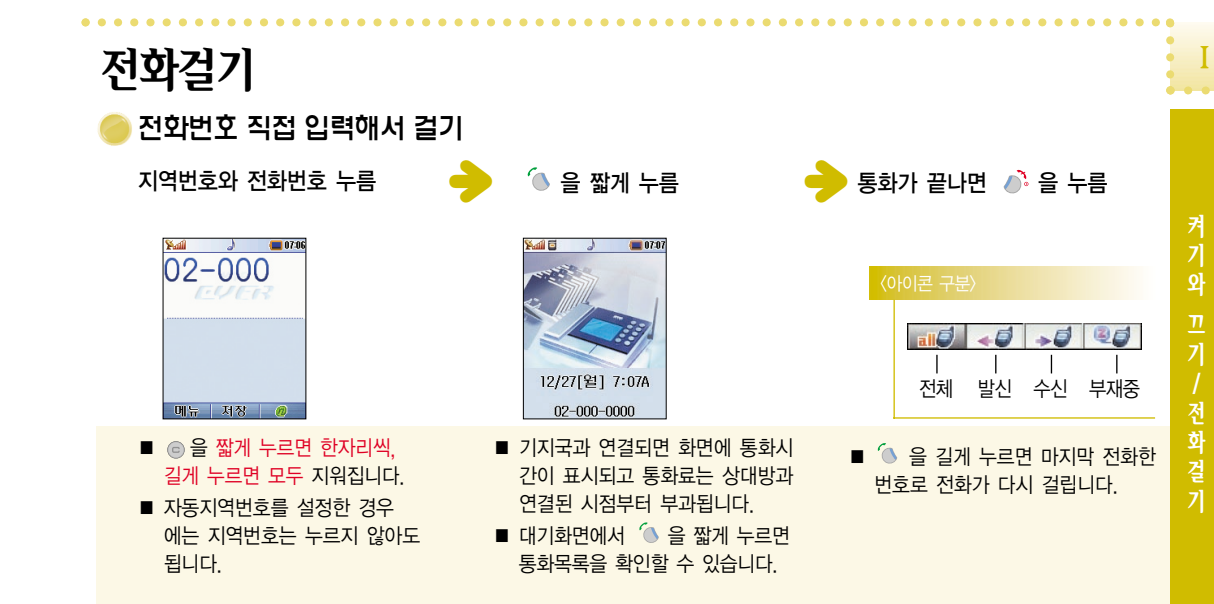

| • • • • • • • • • • • • • • • • • • • •                                                                                    |                                                                                                    |                                                                                                    |                                                                                                    |                                                                                                    |
|----------------------------------------------------------------------------------------------------|----------------------------------------------------------------------------------------------------|----------------------------------------------------------------------------------------------------|----------------------------------------------------------------------------------------------------|----------------------------------------------------------------------------------------------------|
| 🔵 최근 통화목록에서 전화걸기                                                                                                    |                                                                                                    |                                                                                                    | 🥮 단축 다이얼로 전화걸기                                                                                                    | 😑 전화번호 뒷자리로 전화걸기                                                                                                    |
| 🖲 을 짧게 누름 🛛 🔶                                                                                                    | 📼 , 🗷 로 번호 선택 🛛 🗧 🏓                                                                                              | 🔞 을 누름                                                                                                    | 해당 번지를 길게 누름                                                                                                    | 전화번호의 뒷번호 4자리 입력                                                                                                    |
| [1/08]<br>(************************************                                                                            | <b>발신자정보표시서비스(CISS : Caller In</b><br>음성통화 호출 시 음성착신가입자가 전화 통화<br>있도록 발신자가 지정한 발신자의 애칭, 컬러텍<br>전송하고 표시하는 서비스입니다. | formation Sending Service)란?<br>특 시작하기 전에 발신자의 정보를 참고할 수<br>스트(메모), 벨소리 등의 멀티미디어 정보를                                                              | <b>안아 두 7</b><br>대표번호란 <b>?</b><br>하나의 이름으로 여러 개의 번호를 저장할 경우, 가장 사용빈도가<br>높거나 중요한 전화번호를 대표번호로 설정합니다.<br>◆ 대표번호로 지정한 번호에 한하여 단축 다이얼이 가능합니다.                                                                          | ▶ 4 1 1 1 1 1 1 1 1 1 1 1 1 1 1 1 1 1 1                                                                                                    |
| <ul> <li>또는 J<sup>*</sup>, [4], [53]을 누릅니다.</li> <li>전화번호부에 저장된 번호일 경우<br/>이름이, 저장되지 않은 번호일<br/>경우 전화번호가 표시됩니다.</li> </ul> | ■ 발신자정보표시서비스(CISS)가<br>등록된 사용자의 경우 발신자의<br>정보가 표기됩니다.                                                            | <ul> <li><sup>™</sup> 을 누르면 해당번호 정보창이<br/>표시됩니다.</li> <li><sup>●</sup>, <sup>™</sup> 이나 <sup>™</sup> , <sup>™</sup> 을 눌러<br/>등록/수정합니다.</li> </ul> | <ul> <li>■ 1~99번지에 저장된 경우 뒷자리만 길게 누릅니다.</li> <li>ex) 1번지인 경우 : ☞을 길게,</li> <li>99번지인 경우 : 앞버튼 ☞을 짧게 누른 후</li> <li>뒷버튼 ☞을 길게</li> <li>■ 번호가 등록된 경우, 해당번지를 입력 후 </li> <li>●을 짧게 누르면 해당번지에 등록된 전화번호가 표시됩니다.</li> </ul> | <ul> <li>뒷번호 4자리에서 마지막 번호를 길게 누르면 통화 가능<br/>합니다.</li> <li>동일한 뒷번호가 있을 시에는 목록에서 선택 후 🔞 을<br/>누릅니다.</li> <li>전화번호는 반드시 저장되어 있어야 합니다.</li> </ul> |

.

### 사용하시기 전에 17

- 입력했을 때 이 번호에 해당되는 목록이 화면에 나타납니다. ■ 원하는 목록으로 이동시 해당번호가 화면에 표시되며
- ▲ 을 눌러 통화할 수 있습니다.
- 검색결과는 최대 100개까지 표시됩니다.
- 구입시 자동검색이 활성화되어 있으며, 3자리 이상을

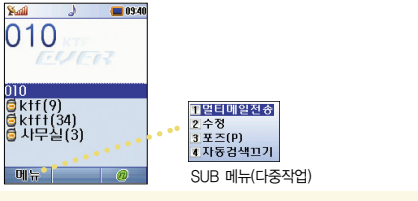

전화번호 3자리 이상을 입력하고 📼 🗾 로

| 1월년 미일전 등<br>2 수 청<br>3 포즈(P)<br>4 지중 검색고기 | 도 1000<br>- 1000<br>- 1000<br>Sktf(9)<br>Sktf(4)<br>- 사무실(3) |
|--------------------------------------------|--------------------------------------------------------------|
| NIR 메뉴(다주작언)                               | ·<br>메뉴 @                                                    |

검색된 이름에서 🐌를 누름

- 원하는 목록으로 이동 후 SUB 메뉴를 사용하여 다중작업이 가능합니다.
- 자동검색을 원하지 않을 경우에는 SUB 메뉴의 자동검색끄기를 선택합니다.

■ 이름 초성에 해당하는 자음 3자리를 입력하면 이에 해당하는 이름을 검색하여 목록을 보여줍니다. ex) 홍길동 검색시 - 🐻 (ㅎ), 🖽 (ㄱ), 🚱 (ㄷ)

자동검색으로 전화걸기 🏽

📒 09:42

846

[28] 2동(5)

Sali

1000

메뉴

646 () 홍길동(5)

016-100-

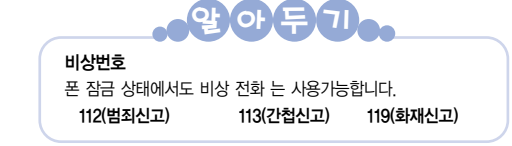

■ 각 아이콘으로 검색된 결과가 어떤 종류의 번호인지

■ 원하는 목록으로 이동시 해당번호가 화면에 표시되며

확인 가능합니다.

🍈 을 눌러 통화할 수 있습니다.

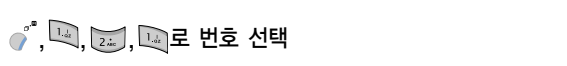

**E** 09:43

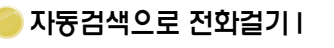

이름 검색

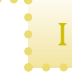

사용하시기 전에 19

■ 착신시 폴더를 열거나. 폴더가 열려있는 경우는 을 제외한 버튼을 누르면 통화가 가능합니다. ■ 폴더를 닫은 상태에서 전화가 왔을 때 □ ■ 을

누르면 외부 화면의 번호 크기조절이 가능합니다.

무음 설정시 램프만 점멸됩니다.

전화받기

폴더가 열린/닫힌 상태

- ◆ 전화번호부에 저장된 번호는 등록된 이름과 번호가 함께 표시 되며, 전화번호에 사진이나 아바타를 설정해 놓으면, 저장된 전화번호 수신시 설정해 놓은 화면이 수신창에 표시됩니다.
- ◆ 발신번호 표시 전화받기는 사전에 발신번호 표시 서비스를 신청 한해 이용할 수 있습니다
- (KTF Members Plaza 대리점, Members Center)한 고객에
- 내/외부 LCD 화면에 착신표시와 벨이 울림 폴더가 열린 상태: 🧥 을 짧게 누름
- 착신 벨소리 차단하기
  - 폴더가 닫힌 상태: 🛛 을 길게 누름

■ 폴더가 닫힌 상태에서 전화 수신시 집을 길게 누르면

■ 폴더가 열린 상태에서 전화 수신시 ♪을 누르면

벨소리가 차단되고 1회 더 누르면 종료됩니다.

휴대폰 구입시 초기 설정은 폴더 열기입니다.

자세한 사항은 전화받기 방법을 참조하세요.

벨소리가 차단되고 1회 더 길게 누르면 종료됩니다.

- 통화목록에 나타납니다. ■ 폴더를 열어 ♪ 을 누르면 부재중 화면이 사라집니다. ■ 전화를 받지 못한 경우 램프가 점멸되며 부재중 알림
- 대기상태에서 🐚을 짧게 누르면 부재중 화면 표시가
- 7:08 12월 22일 [수

설정시 알람음이 울립니다.

부재중 전화표시

부재중수생:0

부재중 전화표시 확인하기

외부 화면에 부재중 전화 횟수가 표시됨

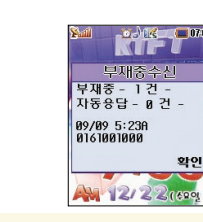

보낼 수 있습니다.

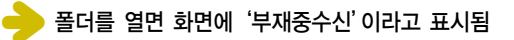

수신된 번호만 화면에 표시됩니다.

■ 부재중 전화를 확인 후 수신번호 저장 및 멀티메일을

■ 부재중 전화 횟수는 별도 제한 없이 표시되며 마지막에

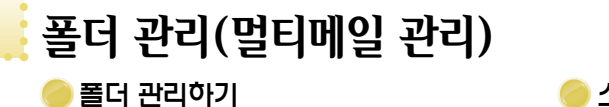

스팸메일 관리하기

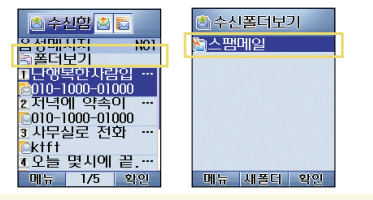

- 폴더를 만들어 수신/발신 멀티메일을 효과적으로 관리할 수 있습니다.
- 받기 싫은 멀티메일이나 상업성 문자 등 불필요한 멀티메일, 전화번호를 스팸메일로 분류하면 수신시 스팸메일 폴더로 자동 이동됩니다.

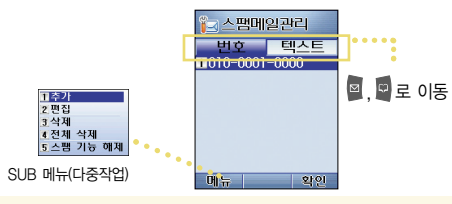

- 구입시 〈스팸메일폴더〉가 기본으로 설정되어 있으며 새 폴더를 만들어 잠금을 설정할 수 있습니다.
- 특정번호나 특정 텍스트를 등록하면 해당번호에서 발송되거나, 해당 텍스트를 포함한 멀티메일은 스팸메일폴 더로 자동 이동됩니다.

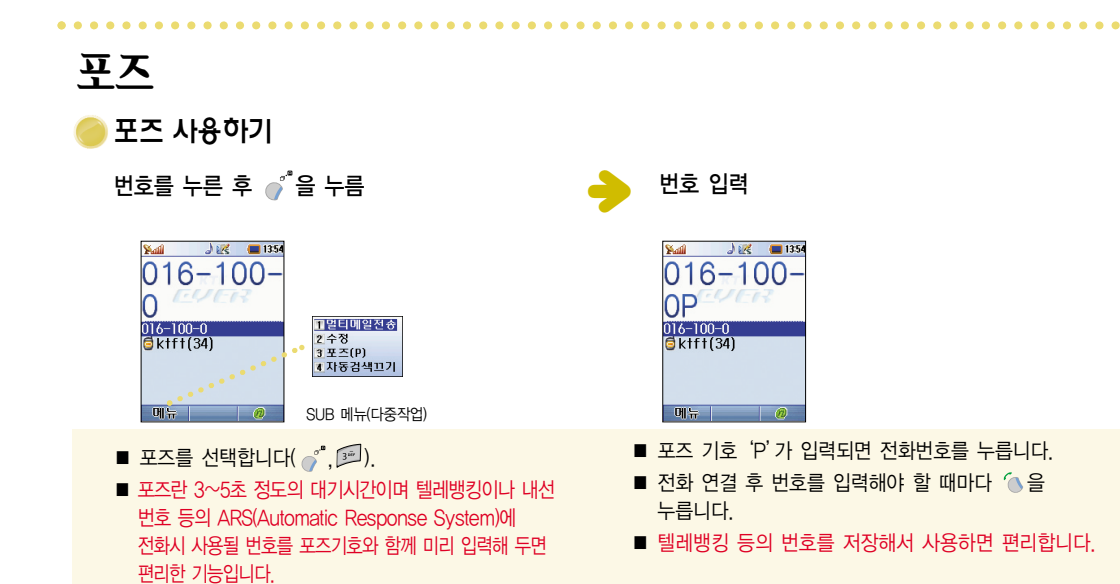

# MP3 사용하기

# 🏓 플레이어 사용하기

폴더가 닫힌 상태에서 💽을 길게 누른 후 MP3 뮤직박스 선택

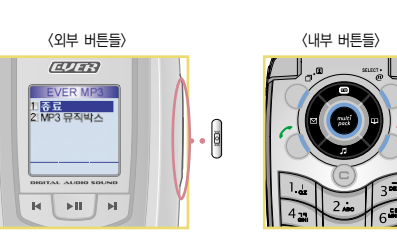

# ※ 폴더가 닫혀 있는 경우 cmp 을 짧게 눌러 외부 LCD를 켜야 외부 버튼 사용이 가능합니다. ※ 폴더가 닫혀 있는 상태에서 기능이 활성화되면 외부 LCD가 꺼진 상태에서도 외부 버튼을 사용할 수 있습니다.

| 버튼       | 재생목록               | 재생 중                                |
|----------|--------------------|-------------------------------------|
| F        | 파일목록 검색            | 짧게 누르면 이전곡으로, 길게 누르면 뒤로감기           |
|          | 짧게 누르면 EVER MP3 종료 | 길게 누르면 MP3 HOLD 설정/해제               |
| μ        | 파일목록 검색            | 짧게 누르면 다음곡으로, 길게 누르면 앞으로감기          |
|          | 짧게 누르면 재생          | 짧게 누르면 일시정지 설정/해제<br>길게 누르면 재생목록 이동 |
| <b>*</b> | SUB 메뉴 바로가기        | SUB 메뉴 바로가기                         |
| ••••     | 재생                 | 재생목록 이동                             |
|          |                    | 짧게 누르면 이전곡으로, 길게 누르면 뒤로감기           |
| Ø        |                    | 짧게 누르면 다음곡으로, 길게 누르면 앞으로감기          |
|          | 파일목록 검색            | 음량조절                                |
|          | 파일목록 검색            | 음량조절                                |
| 8        |                    | 짧게 누르면 일시정지 설정/해제                   |

# 영한사전 영한사전 사용하기 (), (), (), () 을 누름

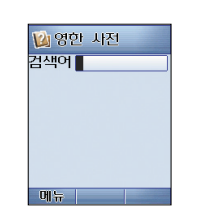

- 🧳 을 눌러 암기장을 보거나 History를 검색할 수 있습니다.
- 검색어 입력시 <sup>\*</sup>을 눌러 암기장에 등록할 수 있습니다.

# 램프색상 설정 램프색상 설정하기 램프 색상 변경 ■ 핸드폰 외부의 상단에 있는 램프의 색상을 변경합니다. ■ 평상시, 전화수신/발신시, 메시지수신/발신시, 전원켤때/ 전원끌때/모닝콜/알람시/MP3 재생중 외부램프 색상을 설정합니다.

사용하시기 전에 23

기호 입력하기

특수문자 목록이 나타남

문자 입력 화면에서 ● \* 을 누른 후 기호 입력을 선택하면

※ 💿 을 짧게 누르면 한글자씩, 길게 누르면 한번에 모두 지워집니다

※ 문자나 기호 입력시 💿 을 누르면 한칸씩 띄어쓰기할 수 있고, 🔤 을

■ 원하는 문자의 앞 번호를 누르고 🐚을 눌러 저장합니다.

단 기호 입력은 한번에 지워지지 않습니다.

누르면 띄어쓰기를 취소할 수 있습니다.

■ ■. ■로 기호 종류 선택

回 . 🗖 로 페이지 이동

# 문자 입력하기

• 그룹명 추가/수정

• 멀티메일 이용시

입력모드 변경

선택할 수 있습니다.

• 사진앨범 이름 입력시

문자를 입력할 수 있는 상태

• 전화번호 등록시 이름, E-mail, 메모 입력

• 이벤트 관리(스케줄/기념일) D-Day 설정시

• 📾 으로 한글, 영문의 입력모드를 변경할 수 있습니다.

• 문자 입력 화면에서 🥤 을 눌러 기호문자 입력을

• 전자수첩 메모, 음성메모 파일명 변경시

) 천( • ) 지(ㅡ) 인(ㅣ) 한글 입력하기

• 모음 입력 : 🛄, 🛺, 🗊 으로 입력합니다.

※ 아래의 글자를 입력하게 되면 자동변환됩니다.

컴 : 🔄 2회 누름, 🗾 누름, 🖳 누름, 🚾 2회 누름 퓨: ∞ 2회 누름, ☞ 누름, ∞ 2회 누름

넷 : 🚮 누름, 🛺 누름, 🛄 2회 누름, ன 누름

**뢔** → 뢨

터 : Թ 2회 누름, 🛺 누름, 🛄 누름

터 : 🎯 2회 누름, 🛺 누름, 🛄 누름

인 : 📷 누름, 🖳 누름, ன 누름

입력 예(컴퓨터 / 인터넷)

• 자음/된소리 입력 : 자음이 표시된 버튼을 반복해서 누릅니다.

ex) 🖳 누르고 🗾 누르면 "ㅏ", 🖬 한번 더 누르면 "ㅑ"

쌰→썅

 $H \rightarrow H \qquad R \rightarrow R$ 

영문/숫자 입력하기

2회 누름

3회 누름

2회 누름

2회 누름

숫자가 입력됨

ex) EVER

E : 310

V: 842

E: 3\*\*

R: 74

있습니다.

영문 모드를 선택 후 버튼을 반복해서 누르면 영문이나

■ 문자모드(한글/영문 - 특수 문자 제외)에서 숫자

버튼을 길게 누르면 해당 숫자를 간편하게 입력할 수

ex) 358

3: 3\*\*

5: SM

8: 8#

4회 누름

4회 누름

4회 누름

- 내 연락처, E-mail, 메모 입력

- 배너 글자 입력

# SUB 메뉴(다중작업) SUB 메뉴를 통한 다양한 다중작업하기

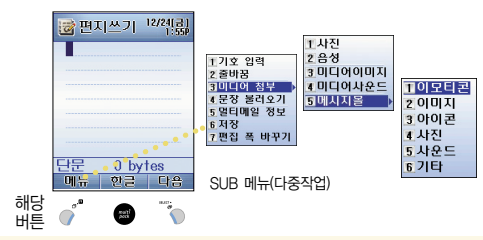

- 핸드폰 기능 사용 중 다른 기능을 사용해야 할 때 키 동작으로 다중작업을 할 수 있습니다.
- SUB 메뉴를 이용한 다중작업은 <sup>\*</sup>을 눌러 사용합니다.

# 음량 조절 버튼

• 음량 조절 버튼(Side Key)

- 폴더가 닫힌 상태 :
- 위로 길게 누르면 자동응답 설정 메뉴 / 아래로 길게 누르면 스톱워치 위/아래 사이드키 모두 길게 누르면 벨소리 차단됨 카메라 촬영시 줌 기능
- 폴더가 열린 상태 :
- 이벤트 관리 월별이동 / 문자 입력시 문자 처음과 끝 이동 멀티메일 확인시 페이지 스크롤 통화중 위/아래 버튼을 길게 누르면 음성녹음 대기 상태에서 위의 버튼을 길게 누르면 음성메모 기능

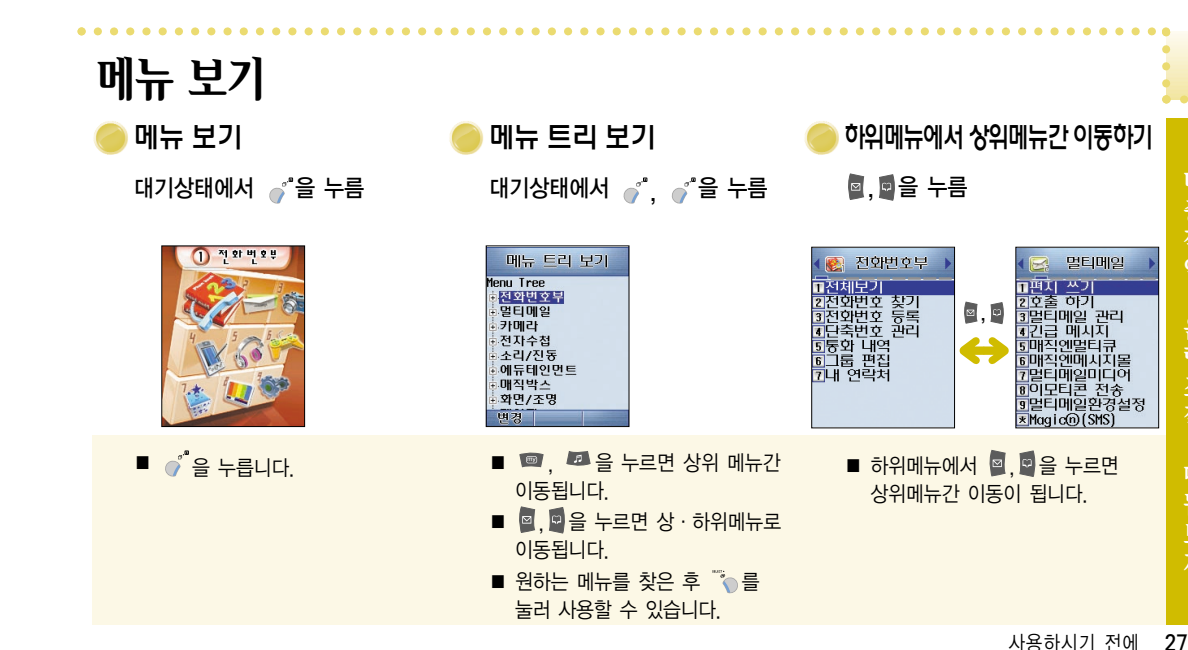

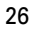

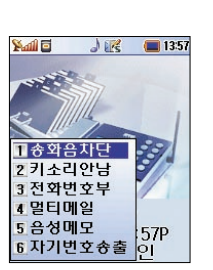

 통화중 기능 선택하기
 1. 송화음 차단

 통화중 기능 선택하기
 1. 송화음 차단

 통화중 (\* 음 누름)
 자더하려면

통화중 자신의 소리를 상대방에게 들리지 않게 하는 기능입니다. 차단하려면 💣, 📖을 누릅니다. 통화가 끝나면 자동으로 해제됩니다.

2. 키소리 안남

통화중 버튼을 누를 때 상대방에게 소리가 들리지 않게 하는 기능입니다. 통화가 끝나면 자동으로 해제됩니다.

3. 전화번호부

통화중 전화번호부의 모든 기능을 사용할 수 있습니다(전화번호부를 참조하세요). 응 누르면 상위 메뉴로 이동합니다.

4. 멀티메일

통화 중 '멀티메일'의 주요 기능을 사용할 수 있습니다. (멀티메일(MMS)과 이모티콘 보내기는 사용할 수 없습니다.)

#### 5. 음성메모

통화중 내용을 메모하는 기능입니다.

통화중 메모를 취소하려면 🥤 🔭 음, 완료하려면 🍈 음 누릅니다.

#### 6. 자기번호 송출

통화 상태에서 내 휴대폰 번호를 자동으로 송출하는 기능입니다. 호출 또는 ARS 이용시 자신의 연락번호를 입력할 때 편리합니다.

# 편리한 기능 아이메뉴 사용하기

마이메뉴에는 3개의 설정이 있습니다. • 기본 설정 : 12개의 기본 설정 메뉴가 들어 있습니다. • 자동 설정 : 자주 사용하는 기능이 자동 갱신됩니다. • 사용자 설정 : 자동 설정된 기능에서 SUB 메뉴로 삭제/메뉴 설정 잠금/위치 변경할 수 있습니다.

■ 1 1 월 길게 누르면 마이메뉴 설정 바로가기입니다.

■ 최근에 사용한 메뉴 목록이 12개까지 들어 있습니다

■ 자주 사용하는 목록을 찾을 필요가 없습니다.

(기본설정은 자동 설정입니다)

## 대기상태에서 📷 을 길게 누르면 자동응답 설정/해제가 됩니다 (폴더가 닫힌 상태이면 🔒 길게 누릅니다).

- 자동응답 설정(해제/착신즉시/착신 5초후/착신 10초후)과 응답모드 설정(표준/운전중/회의중/수업중/사용자)을 합니다.
- ⑦ 을 눌러 응답모드 내역을 들을 수 있습니다 (자세한 사항은 P123를 참조하세요).
  - 사용하시기 전에 **29**

자동응답 사용하기

●, 9, 1, 2, 2, 2 누름

magic

📲 을 누름

magic @ 접속하기

사용하시기 전에 31

- 엔존 메뉴화면은 엔존서비스 신청시에만 표시됩니다. 엔존 메뉴설정은 엔존에 가입한 경우에만 나타나며. 옵션설정은 서비스 제공처에 문의하시기 바랍니다. 예) 각 대학 서버 관리자
- 🐚을 짧게 누르면 magic@ 메뉴화면, 길게 누르면 magic @ 온라인 화면으로 접속됩니다.
- ا 🔣 🛃 🕹 🕹 JES = 1359 KTE multi pack 알티팩 
   K:
   M

   K:
   미일
   매직인 welcome magic **Kで** 知道 min MSN WINC HUE (D) zone ( 에조 30 유사성전 메뉴 확인
- 엔존 메뉴화면

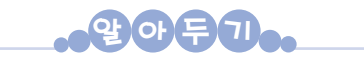

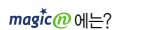

휴대폰을 이용. 인터넷 메일 송수신/일정 관리/게임/미팅,채팅, 운세보기/위치 추적/문자 보내기/움직이는 그림이나 내 사진 및 벨소리 다운받기/동호회 활동/핸드폰 홈페이지 꾸미기/메신저 기능/무선 인터넷 방송국 청취/음악듣기 및 보관/주식 거래/티켓 예매/온라인 교육/취업,지하철 정보/인터넷 쇼핑에 이르기까지 실로 방대하고 다양한 서비스를 언제 어디서나 경험하실 수 있습니다

◆ 접속이 된 후 서비스 이용시 별도의 요금이 부과됩니다.

♦ magic@ 사용시에는 화면조명이 항상 켜져 있으므로 배터리 소모량이 증가합니다. 따라서 사용하지 않을 경우에는

magic@ 접속을 종료해 주세요

♦ magic@ 사용 중에도 전화수신이 가능합니다.

■ 숫자를 입력하여 손쉽게 폰페이지에 접속하는 대국민 공공 서비스 입니다. ■ 자세한 정보는 www.winc.or.kr에서 확인하세요.

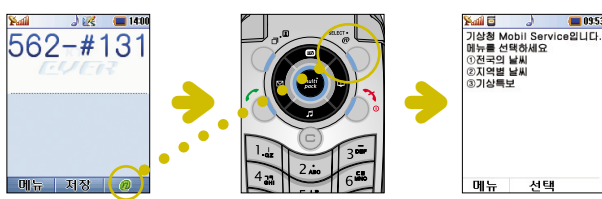

모바일주소(WINC) 서비스

무선인터넷 콘텐츠 검색서비스

**핫키넘버를 누른 후** 🐚을 누름

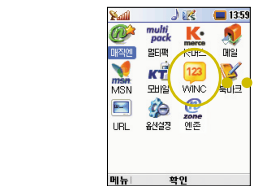

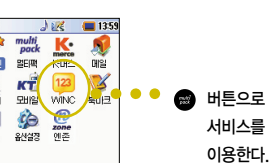

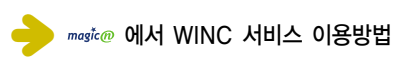

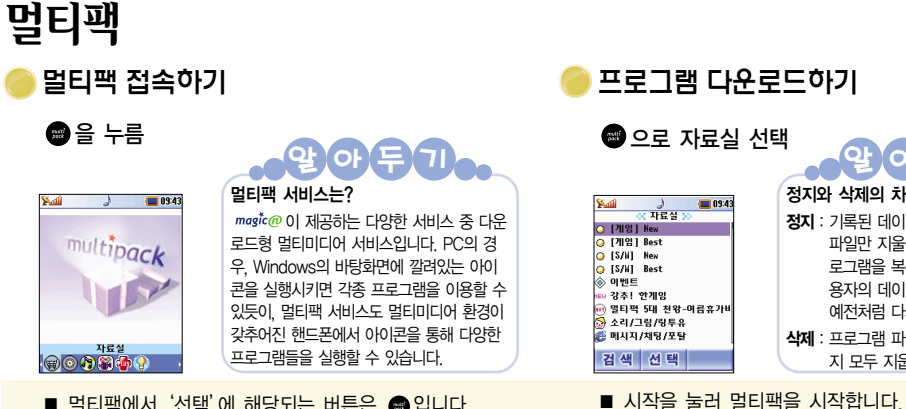

🗃 으로 자료실 선택 정지와 삭제의 차이 09:43 정지 : 기록된 데이터를 제외하고 프로그램 ○ [개임] New ♀ [게임] Best 파일만 지울 수 있으며, 정지시킨 프 G [S/W] New 로그램을 복원하면 과거에 기록된 사 ⊖ [S/H] Best ◈ 이벤트 용자의 데이터가 보존되어 있으므로 ≫ 기신드 ■ 강추! 한게임 🗑 멀티퍽 5대 천왕-여름휴가비 예전처럼 다시 사용할 수 있습니다 둸 소리/그림/링투유 🧖 메시지/채팅/포털 **삭제** : 프로그램 파일 및 사용자의 데이터끼 검색 선택 지 모두 지웁니다

- 멀티팩에서 '선택'에 해당되는 버튼은 📾 입니다.
- 멀티팩 사용시 화면조명이 항상 켜져 있으므로 배터리 소모량이 증가합니다. 사용하지 않을 때에는 프로그램 을 종료해 주십시오.
- 자세한 사항은 http://multipack.magicn.com을 참조 하세요.

■ 멀티팩 이용중 이전화면으로 이동하려면 @ 을 누릅니다. ■ 휴대폰의 남은 메모리 정보를 조회하고자 할 경우에는 제어판에서 〈메모리 정보〉를 선택합니다.

■ 자료실에서 원하는 프로그램을 다운받습니다.

포토메뉴 포토메뉴 사용하기 ● 3 4 5 + 름

포토메뉴

기본

전화번호부

멀티메일

전자수첩

카메라

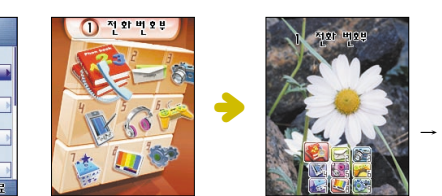

■ 사진 저장 사이즈에 따라 포토메뉴에 여백이 생길 수 있습니다.

■ 대기화면에서 메뉴를 눌렀을때 나타나는 큰 메뉴의 화면 이미지를 직접 촬영한 사진앨범으로 설정할 수 있습니다.

- → 포토이미지 설정완료 후 이미지 형태가 변경된 화면입니다. (아이콘은 이미지 하단에 위치합니다.)

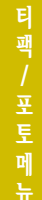

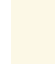

# 원터치 버튼 기능 안내

| 기 능              | 작 동 방 법         | 기 능             | 작 동 방 법                |
|------------------|-----------------|-----------------|------------------------|
| magic@ 온라인 화면 접속 | 대기상태에서 🍈 짧게 누름  | 자동 잠금 설정/해제     | 대기상태에서 📂 길게 누름         |
| 멀티팩 접속 실행        | 대기상태에서 📾 누름     | 자동 응답 설정/해제     | 대기상태에서 🐷 길게 누름         |
| 마이메뉴 확인          | 대기상태에서 💿 짧게 누름  | 매너모드 설정/해제      | 대기상태에서 🔄 길게 누름         |
| 미이메노 서저          |                 | 소리/진동 메뉴        | 대기상태에서 🗾 짧게 누름         |
| 마이메큐 설정          | 내기상태에서 🔟 길게 누듬  | 벨소리 선택          | 대기상태에서 🗾 길게 누름         |
| 전화번호부 메뉴         | 대기상태에서 📱 짧게 누름  |                 | 외부 조명이 꺼졌을시 폴더가        |
| 이름으로 찾기          | 대기상태에서 📮 길게 누름  | 외부 LCD 화면 조명 켜기 | 닫힌 상태에서 	▣■ 을 짧게<br>└르 |
| 멀티메일 메뉴          | 대기상태에서 퇻 짧게 누름  |                 |                        |
| 편되从기             | 데기사데에 네 🗖 기계 느르 | 카메라 메뉴          | 내기정태에서 🛄 짧게 구름         |
| 신시쓰기             | 네기장태에서 🖺 걸게 구름  | 통화중 녹음          | 통화중에 🗓, 🛛을 길게 누름       |
| 최근 통화 목록 확인      | 대기상태에서 🔕 짧게 누름  | MP3 사용하기        | 폴더가 닫힌 상태에서 问를         |
| 마지막 통화번호로 연결     | 대기상태에서 🕚 길게 누름  |                 | 길게 누름                  |
| 음성메모 메뉴          | 대기상태에서 🔋 길게 누름  | 스톱워치 메뉴         | 폴더가 닫힌 상태에서 🛛 길게<br>누름 |

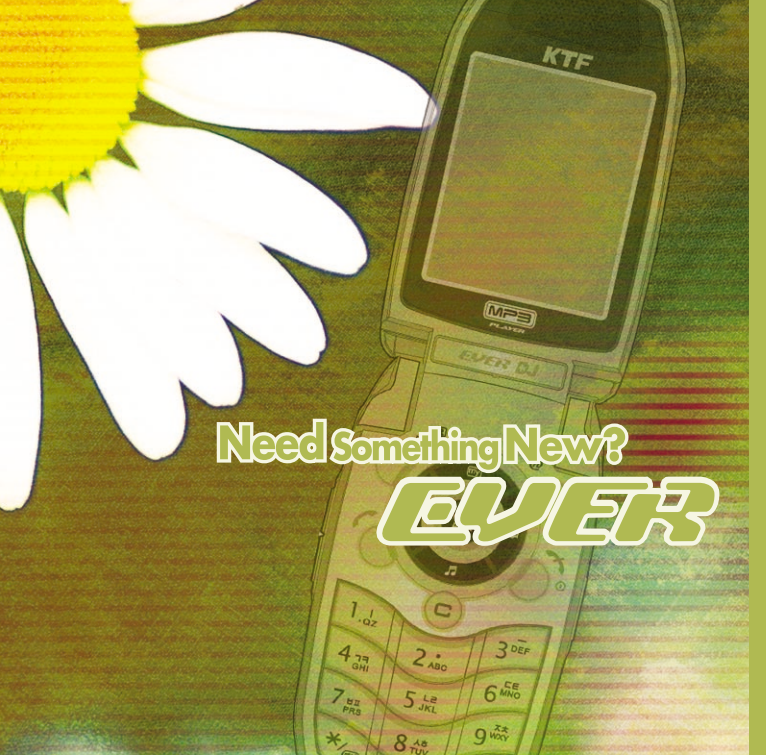

기능별 알아두기 →전화번호부

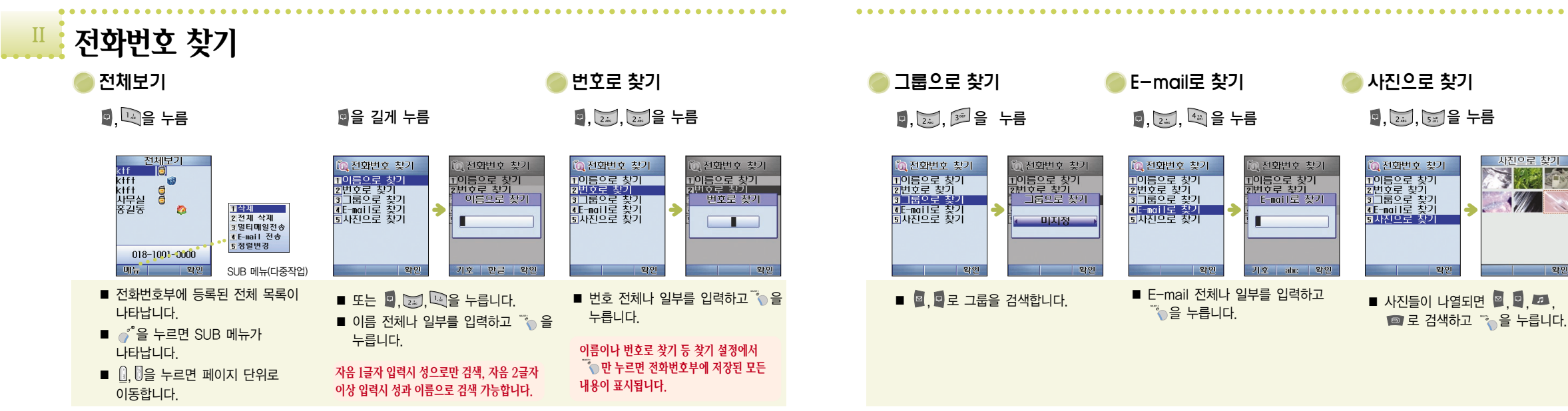

기능별 알아두기/전화번호부 37

확인

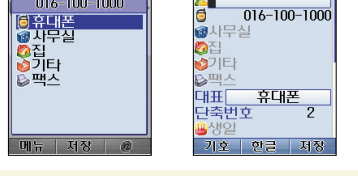

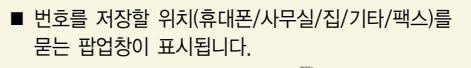

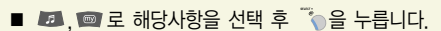

- 전화번호 등록시 이름은 최대 한글 8자, 영문/번호 16자이며 번호를 등록할 때는 최대 32자입니다.

전화번호 등록

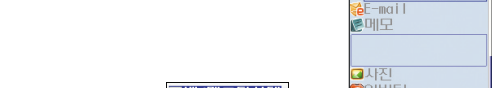

않습니다.

지역번호와 전화번호를 입력하고 📾 또는 🧧 누름

# 전화번호 저장(등록)하기

الله 🔳 المان

016-100-1000

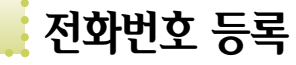

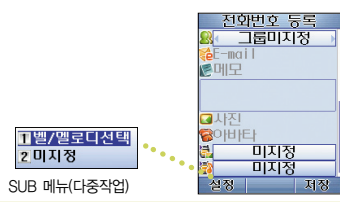

■ 그룹명과 그룹벨을 그룹편집 메뉴에서 수정합니다.

■ 전화번호는 최대 1,000명/5,000개까지 저장 가능합니다.

- '숨김' 기능을 설정하여 저장하는 경우. 제어판 ⇒ 제한/ 보안 설정 ⇒ 숨긴 번호 보기에서 설정 여부를 '해제'로 하지 않으면 번호를 볼 수 없게 되며, 검색해도 나타나지
- 0 머리 얼굴 상반 장· 임의로 저장 ■ 아바타 편집은 4가지 탭이 있으며 각 탭에는

아바타 편집

1/41

- 기본으로 여러 개의 아이템이 내재되어 있습니다. ■ ◙, ◙로 머리, 얼굴, 상반, 장식 탭으로 이동하며 ▶ 2 원하는 아이템을 선택합니다.
- ●을 누르면 임의로 아바타가 생성됩니다.

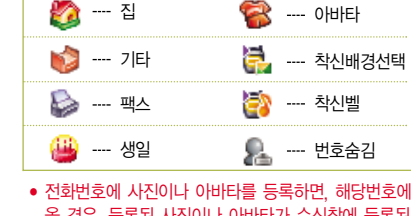

鬼 ---- 이름

텰 ---- 휴대폰

🙀 ---- 사무실

• 전화번호에 사진이나 아바타를 등록하면, 해당번호에서 전화가 올 경우, 등록된 사진이나 아바타가 수신창에 등록된 이름과 번호와 함께 나타납니다

---- 그룹지정 籠 ---- E--mail

[ ---- 메모

🞑 ---- 사진

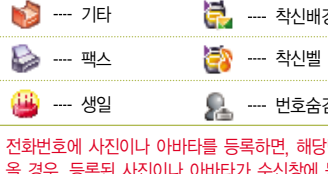

• 🗟 로 착신배경을 설정합니다.

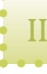

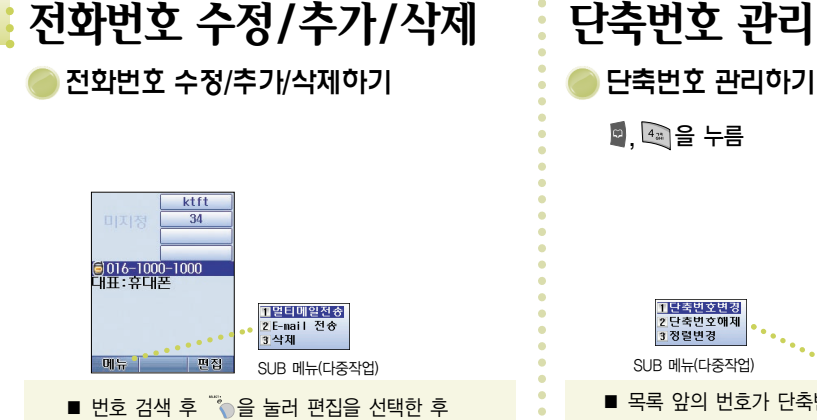

- 수정/추가합니다.
- 삭제하려면 🧳 을 눌러 SUB 메뉴에서 삭제를 선택합니다.

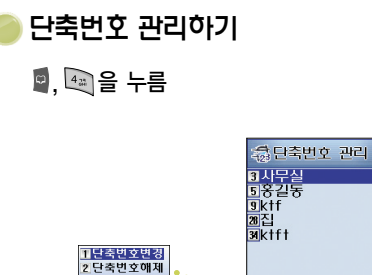

- 목록 앞의 번호가 단축번호입니다.
- 단축번호는 1~99번지까지 저장할 수 있으며 해당 번지의 뒷번호를 길게 누르면 저장된 전화번호로 전화가 걸립니다.

할인

■ 등록된 단축번호가 없을경우 안내 메시지 후 상위 메뉴로 이동합니다.

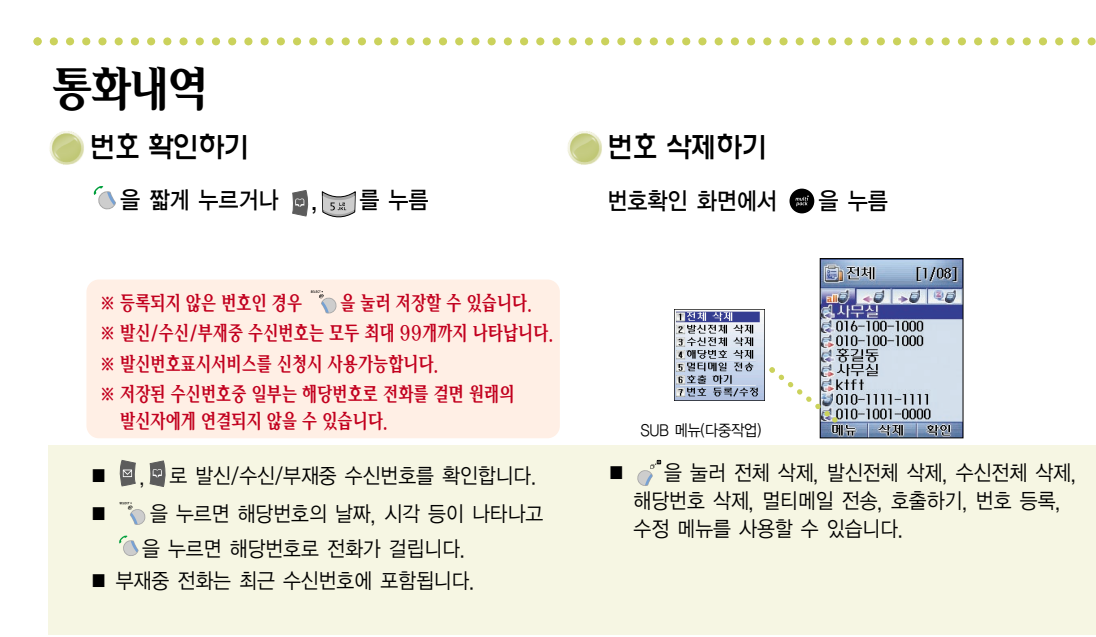

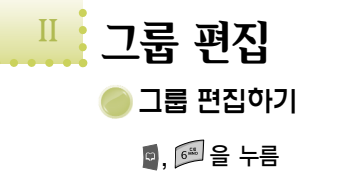

| 😭 그룹 편집         | 🕐 그룹벨 선택           |
|-----------------|--------------------|
| 1그룹]            | 1.그룹1              |
| 2_1룹2<br>3_1룹3  | ▲ 에버벨 1 →<br>2.그룹2 |
| ▲               | 에버벨 2              |
| 6 그룹6<br>7 그룹7  | ɔ.그뭅ɔ<br>◀ 에버벨 3 → |
| 8128            | 4.그룹4              |
| 9_1곱7<br>멘로디 편집 | 음차단 목록 완료          |

■ 총 12개의 그룹목록이 있습니다. ■ 이름 변경시 🍈을 누르세요. ■ 그룹벨 변경시 🥤 을 누르세요.

내 연락처 내 연락처 보기 🔍, 🖾 을 누름

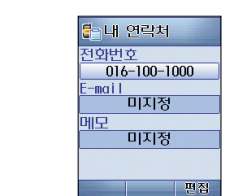

■ 현재 휴대폰의 전화번호가 나타납니다. ■ う으로 E-mail 및 메모 편집이 가능합니다.

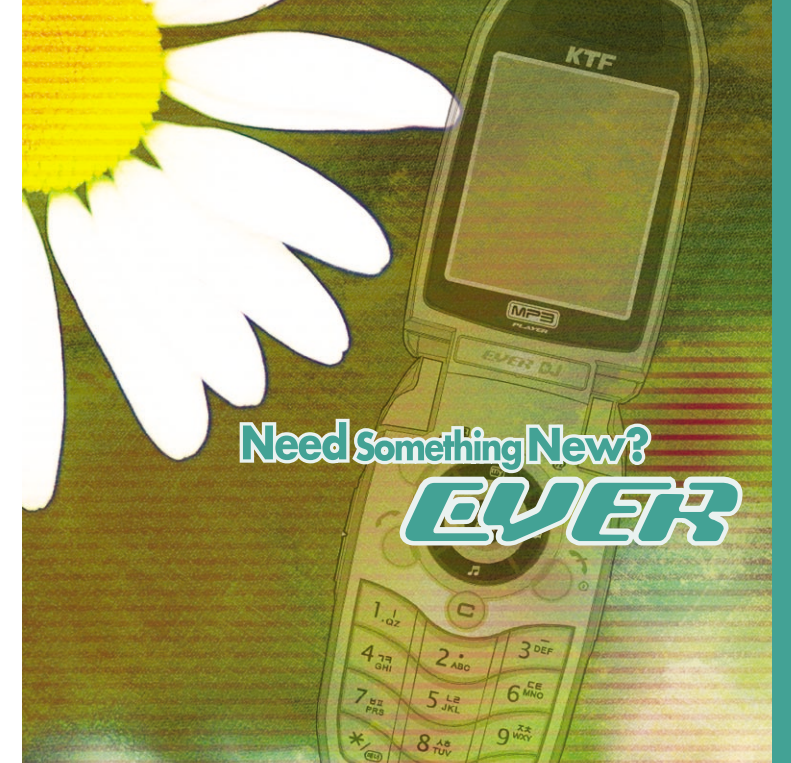

기능별 알아두기 ⇒멀티메일

편지쓰기

▶새 문장/멀티메일 보내기

◙을 길게 누르거나 ♂, , 을 누름

- ♂ <sup>®</sup> 을 누르면 SUB 메뉴가 나타납니다. ■ 편지쓰기 중 미디어를 첨부할 수 있습니다.
- 문자 입력시 90Byte(영문/숫자 90자, 한글 45자)가 초과하거나 미디어를 첨부하면 멀티메일(MMS)로 전환됩니다.

■ 내용을 입력합니다.(문자 입력 방법은 24페이지를 참조)

- 여러 사람에게 같은 편지를 동시에 보내려면 📠 을 눌러 아래로 이동 후 전화번호나 이메일을 입력합니다.
- 첨부하신 이미지는 전송 후 수신하는 휴대폰의 사양에 따라 최적화된 사이즈로 변경될 수 있습니다.
- 중 편지쓰기 <sup>12/2</sup>41 립 1 사진 2 음성 3 미디어이미지 4 미디어사운드 5 메시지율 1 기호 입력 2 출바꿈 <u>3미디어 첨부</u> 4 문장 볼러오기 1이모티콘 2 이미지 3 아이코 5 멀티메일 정보 6 저장 4 사진 5 사운드 7편집 폭 바꾸기 6 기타 단문 0 bytes 메뉴 한글 다음 SUB 메뉴(다중작언)

|                      | 편지쓰기       |
|----------------------|------------|
| ■전화변호부               | 회신번호 입력    |
| 2 죄근발신목록             | 0161001000 |
| 3 기오 입력<br>• 이메이 사용크 | 전화번호/이메일   |
| 토내 메일 주초             | 1          |
| 도네 에널 T 또<br>표발산 옵션  |            |
| 7 저장                 |            |
| 8 이전화면으로             |            |
| •                    |            |
|                      | •          |
| SUB 메뉴(다중작언)         | 메뉴 123# 발신 |

■ 이메일 상용구는 60페이지를 참조하세요.

(최대 20개)

# 1 전 2 최 3 기 4 이

내용 입력 후 🐚을 누름

## 되어 전송이 되지 않을 수 있습니다. 메일주소 입력시에는 기호 입력 창의 ASC 문자를 이용하십시오. ※ 편지쓰기, 메모장 등의 각종 문자 입력창에서 Ⅰ, ⑧(Side Kev)을 누르면 처음 또는 끝으로 이동합니다.

🧳 🐚을 눌러 변경 가능합니다. (편집 폭 바꾸기)

※ 기호입력시 2Byte(전각)문자를 이용하면 메일주소가 잘못

■ 기본 편집폭은 8자이며, SUB 메뉴의 편집 폭

■ SUB 메뉴의 멀티메일 정보를 통해 멀티메일의

상태확인이 가능합니다.

〈 magǐc@ 멀티메일 비교〉 구 분 멀티메일(MMS) 멀티메일(SMS) 메시지 전송 최대 300KB 90Byte 이하 휴대폰 멀티메일 전용 휴대폰 일반 휴대폰 발신/수신 텍스트 텍스트 이미지 사운드

※ 멀티메일(SMS)은 단문 멀티메일로 일반적인 문자/호출/음성에 해당

멀티메일(MMS)은 장문 멀티메일로 90Byte가 초과되는 장문,

기능과 미디어 첨부가 가능한 멀티메일(MMS) 기능이 통합되어

있습니다. 90Byte를 초과하거나, 미디어 첨부시 멀티메일(MMS)

요금이 적용됩니다. 요금과 관련된 사항은 KTF 홈페이지를 참조하세요.

※ 위 내용은 사업자 사정에 따라 변경될 수 있습니다.

이미지, 사운드를 보내고 받을 수 있는 메일입니다. ※ 본제품의 멀티메일 기능은 단문/음성/호출의 기존 멀티메일(SMS)

하는 90Bvte 이하의 메일이며

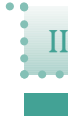

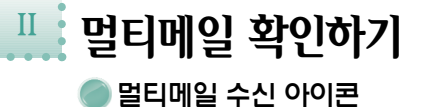

[] 말티메일(SMS, 음성메시지)

🐏 멀티메일(MMS)

🜃 멀티큐 메일

🎼 포토샷 메일

🏠 메시지몰 메일

🌃 긴급 멀티메일(SMS)

112 비상 멀티메일(SMS)

🙆 긴급 메시지

\* 여러 종류의 멀티메일이 수신된 경우 마지막으로 수신된 멀티메일의 해당 아이콘이 표시됩니다.

| 〈멀티 | 〈멀티메일 관련 아이콘〉 |      |                    |
|-----|---------------|------|--------------------|
|     | 아이콘           | 수신확인 | 종 류                |
|     |               | 확인   | SMS(단문 / 음성 / 호출)  |
|     |               | 미확인  | SMS(단문 / 음성 / 호출)  |
|     |               | 확인   | MMS(장문 / 미디어)      |
|     |               | 미확인  | MMS(장문 / 미디어)      |
|     | <b>K</b>      | 미확인  | 포토샷 메일             |
|     | 1             | 미확인  | 메시지몰 메일            |
| 0   | õ 💀 🐼         | LOCK | SMS / MMS / 포토샷 메일 |

\* 포토샷 메일과 메시지몰 메일은 확인후 멀티메일이 자동 삭제됩니다.

▶ 멀티메일(SMS) 확인하기 ▶, ☞, ☞, ☞로 멀티메일 검색

| 멀티메일                                     |                                         |
|------------------------------------------|-----------------------------------------|
| 난행복한사람입니                                 |                                         |
| 다어설픈인연이라                                 | 11답장<br>2 전달<br>3 삭제                    |
| 해도잠시스쳐가는                                 | 4 문장저장<br>5 전화번호등록<br>6 폭터로 이동          |
| ktft<br>016-1000-1090<br>08/01[3] 05:10A | • 7 열티메일 장금<br>8 스팽메일로 분류<br>9 보기 폭 바꾸기 |
| 메뉴 1/1 확인                                | SUB 메뉴(다중작업)                            |

 ■ 내용 확인 후 ♂<sup>\*</sup>을 누르면 SUB 메뉴가 나타납니다.
 ■ 멀티메일 도착 내용표시가 설정된 경우는 화면에 바로 표시됩니다.

■ 저장할 수 있는 멀티메일은 최대 280개입니다.

280개 이후에 도착한 멀티메일은 바로 저장되지 않습니다. 기존 멀티메일을 삭제하면 잠시 후 메일이 도착합니다.

음성 메시지 확인하기
 , ഈ, ഈ 음성 메시지 검색

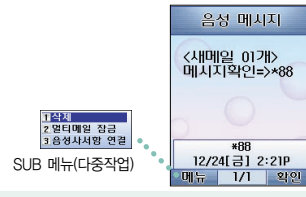

- 🌘을 누르면 표기된 번호로 연결됩니다.
- ● <sup>\*</sup>을 눌러 나타난 SUB 메뉴에서 음성사서함을 연결할 수 있습니다.
- 초기 비밀번호는 전화번호 뒷자리입니다.
- 음성 메시지는 음성 메시지 확인시 자동 삭제됩니다.
   (차후 \*88로 재청취 가능합니다)

기능별 알아두기/멀티메일 47

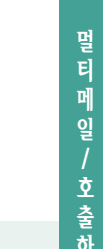

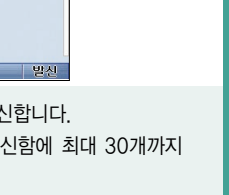

호출 멀티메일 회신번호 입력 0161001000 전화변호 3 범티메일 관리 • T 3년년 에서지 5매직엔먼티큐 6매직엔메시지몰 7멀티메일미디어 8이모티콘 전송 9멀티메일환경설정 ∗Maqic(n)(SMS) 메뉴 발신 ■ 번호 입력 후 🐃을 눌러 발신합니다. ■ 자주 사용하는 발신번호는 발신함에 최대 30개까지 저장 가능합니다.

호출하기

호출하기

1편지 쓰기 2호출 하기

17급 비니노

기능별 알아두기/멀티메일 49

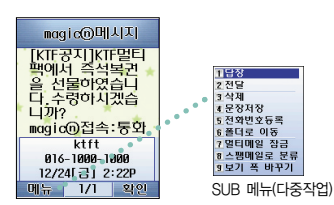

🧧 蓮 . 📨 로 매직① 메시지 검색

에직이 메시지 확인하기

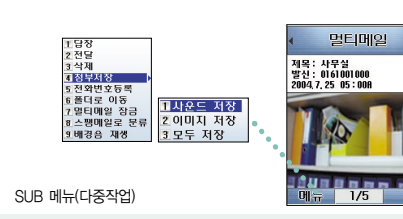

) 멀티메일(MMS) 확인하기

- 내용 확인 후 🧳 을 누르면 SUB 메뉴가 나타납니다. ■ 본문 내용은 메시지의 크기에 따라 화면에 보이는 시간이 지연될 수 있습니다.
- 🐌을 누르면 magic@으로 연결됩니다.

■ 장문이나 파일이 첨부된 멀티메일을 확인할 수 있습니다. ■ 멀티메일의 크기에 따라 다소 시간이 걸릴 수 있습니다.

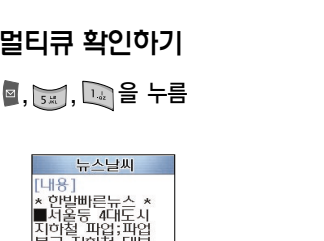

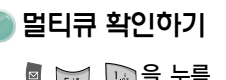

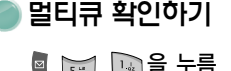

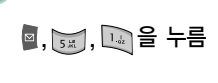

이실 피답,피답 <sup>4</sup>구 지하철 대부 <sup>2</sup> 정상운행,장가 화팬 시민불편 7 1보호설정 2 삭제 ■합참정보본부장 SUB 메뉴(다중작업)

- 🐚을 눌러 내용 확인하거나 🧳 을 눌러 SUB 메뉴를 사용합니다.
- 자세한 내용은 매직엔멀티큐 부분을 참조하시기 바랍니다.

Π

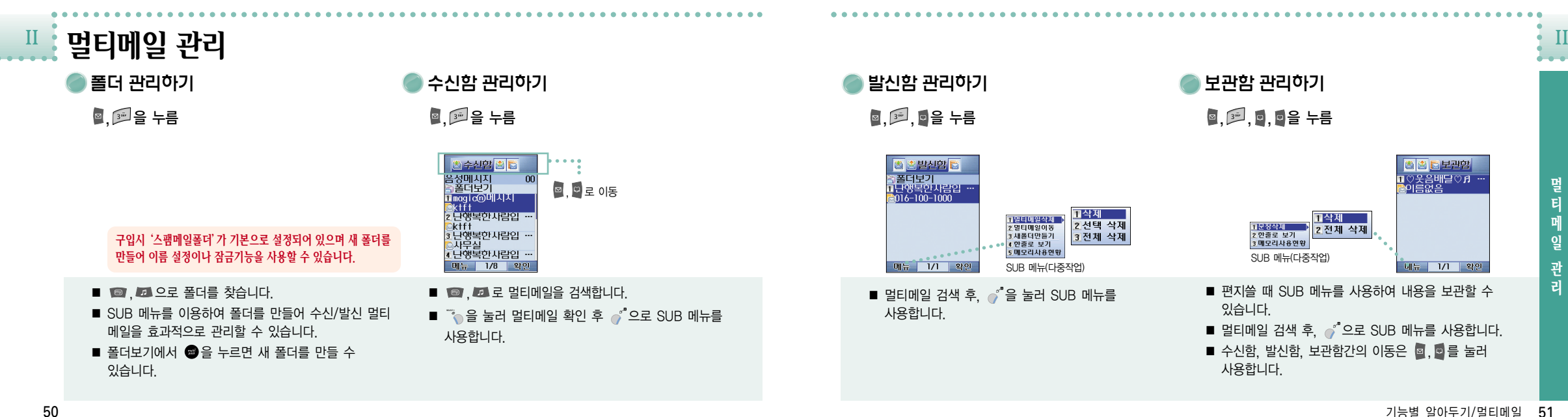

기능별 알아두기/멀티메일 51

- 반드시 긴급상황인 경우에만 사용하세요.
- 각종 설정과 관련하여 긴급상태가 최우선으로 적용됩니다. (긴급상태 〉 수면모드 〉 매너모드)
- 모닝콜 등 각종 알람은 작동 해제하며, 긴급 상태가 끝난 후 울립니다.
- 긴급 시에는 폴더를 열고 📼 을 길게 누르고 🍈을 누릅니다.
- 구입시는 '해제' 상태입니다.

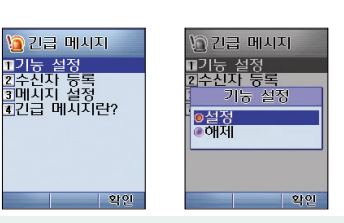

〕긴급메시지 사용하기 ◙, 4ः, ...을 누름

긴급메시지

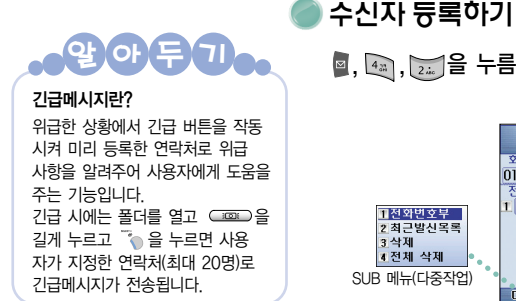

◙, 4과, ;;;을 누름 수신자 등록

11전와변호부 2.최근발신목록

3 삭제 4 전체 삭제

SUB 메뉴(다중작업)

동일합니다.

나타납니다.

회신번호

Dif 😓 📗

■ 편지쓰기의 전화번호 입력화면과

♂<sup>®</sup>을 누르면 SUB 메뉴가

0161001000 전화번호 1 0101001000

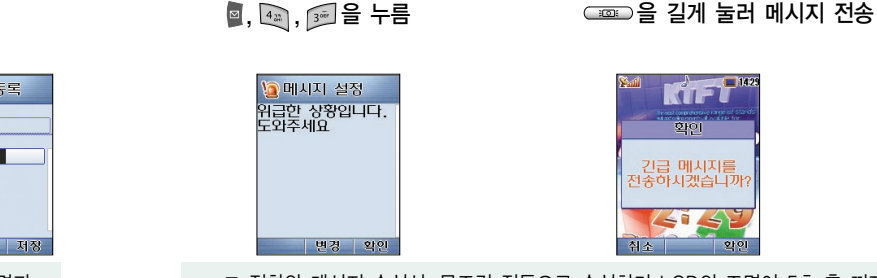

메시지 설정하기

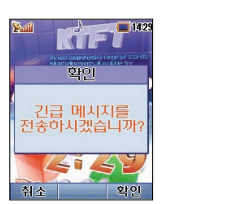

긴급메시지 보내기

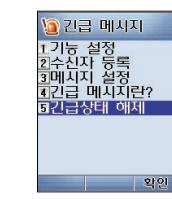

긴급메시지 해제

◙, 4,, , , , 을 누름

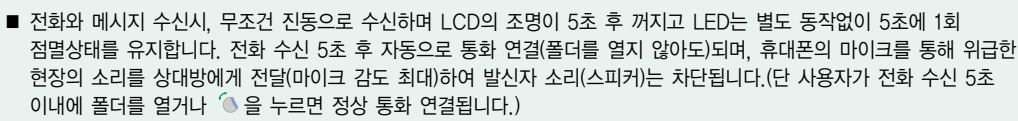

■ 긴급 메시지 전송 후 30분간 긴급상태가 유지되며(전화나 멀티메일 수신과 관계없이 30분간 유지됩니다) 30분 후에는 자동 해제됩니다. 긴급상태가 해제되면 내부 LCD에 긴급상태 아이콘 (21)이 사라집니다.

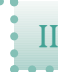

II 매직엔 멀티큐 알티큐 가입하기 () 명티큐, (), () 음 누름

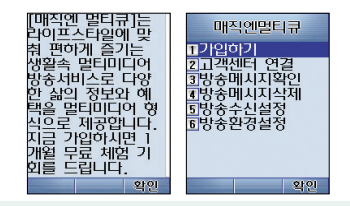

멀티큐 안내를 읽고 가입하기를 선택합니다.
 정보 이용료 안내를 꼭 읽어보세요.

🔵 멀티큐 사용하기

◙,을 누름

- 매직엔 멀티큐는 실시간으로 제공되는 생활속 멀티미디어 방송
   서비스입니다. 방송 수신설정에서 원하는 채널만 선택하여 수신할 수 있습니다.
- ◆ 방송메시지 확인 창에서 붉은색의 숫자는 미확인한 메시지입니다. 채널 내에 수신된 메시지를 모두 확인시 메시지 개수는 검정색으로 나타납니다.
- 방송메시지를 확인/삭제/수신설정할 수 있습니다.
- 메시지 검색 후 <sup>\*</sup> 을 누르면 옵션을 사용할 수 있습니다.
- 메시지 도착 알림에서 알람음 선택/간격/내용 표시를 설정할 수 있습니다.

# 매직엔 메시지몰

# ◙, 65 을 누름

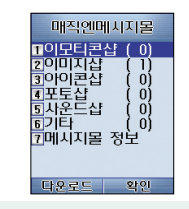

 
 • 2 눌러 magic 에서 다운받을 수 있습니다.

 '메시지몰 다운로드'를 통해 저장한 컨텐츠는 그림/ 소리/사진/이모티콘 종류별로 각각 메시지함에 있는 메시지몰의 이모티콘 샵/이미지샵/포토샵/사운드샵에 모두 저장되며, 사용자 마음대로 삭제/추가/보관이 가능합니다.

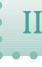

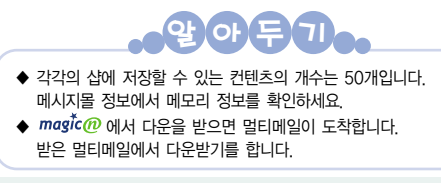

구입시 제공되는 메시지몰 컨텐츠는 배경화면과 소리 설정에 사용할 수 없습니다.

54

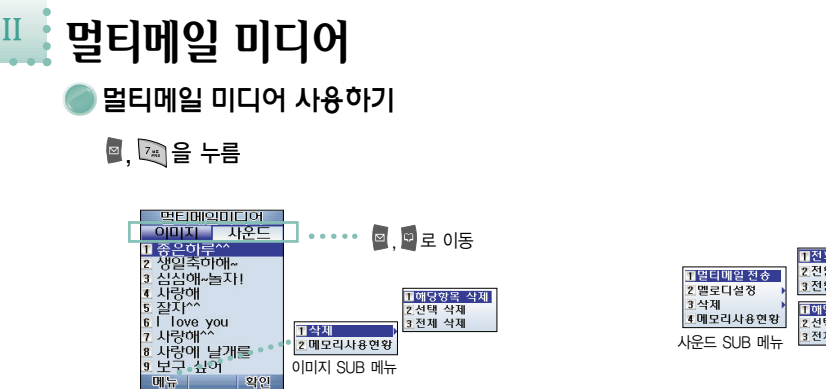

이미지 SUB 메뉴

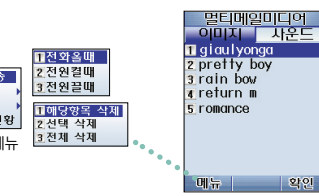

■ 🞯 . 🗖 로 검색합니다.

■ 편지쓰기의 SUB 메뉴에서 미디어 첨부의 미디어 이미지와 미디어 사운드에 해당되는 파일입니다.

- 멀티메일 수신시 첨부되는 그림이나 사진/사운드 등을 보관 저장할 수 있습니다.
- 멀티메일 미디어의 속성에 따라 배경화면 및 소리 설정에 사용할 수 없는 컨텐츠도 있습니다.

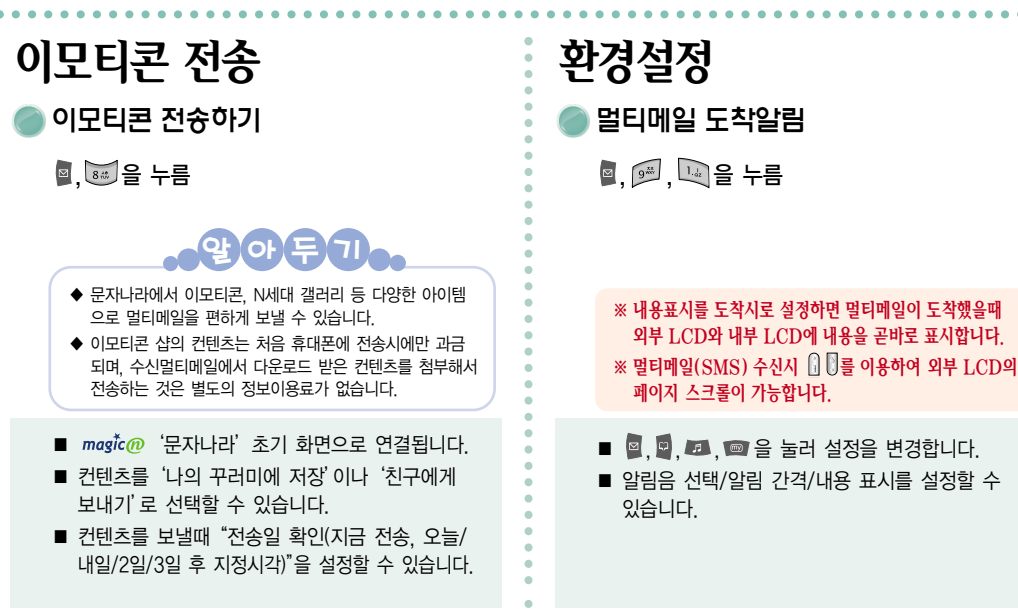
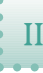

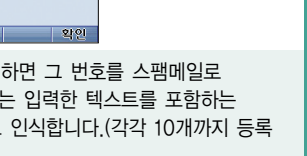

⊠, ₽ 로

이동

최근발신목록 ◙, ☞, 4 을 누름

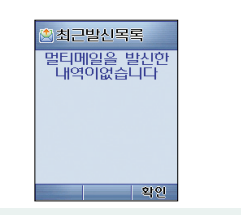

■ 멀티메일 발신 목록이 나타납니다. ■ 최대 30개까지 저장 가능합니다.

■ 번호 탭에 번호를 설정하면 그 번호를 스팸메일로

스팸메일 관리

2.편집 3.삭제 4.전체 삭제 5.스팸 기능 에제

SUB 메뉴(다중작업

◙, ☞, 을 누름

인식하고, 텍스트 탭에는 입력한 텍스트를 포함하는 멀티메일을 스팸메일로 인식합니다.(각각 10개까지 등록 가능합니다.)

스팸메일관리

번호 텍스트 1010-0001-0000

■ 편지지 선택에서 다이내믹으로 설정시. 멀티메일 바탕

멀티메일 읽기환경에서는 '화면/

별도의 멀티메일 읽기 글씨체 선

버튼'의 '글씨체 선택' 과는

멀티메일 발신설정

◙, ☞, ፺ 을 누름

화이

■ ◙, ◙, ◙, ◙ 을 눌러 설정을 변경합니다.

■ 편지속도/멀티메일 수신상태를 설정할 수 있습니다.

멀티메일 수신상태 설정

• 수신 확인 : 상대방이 멀티메일 수신시 멀티

• 읽기 확인 : 상대방이 멀티메일을 읽었을 때

멀티메일 통보

메일 통보

멀티메일발신설정

일반 멀티메일수신상태 확인안함

편지속도

글씨체/글자색상/편지지 선택을 설정할 수 있습니다.

택이 가능합니다.

■ ◙, ◙, ◙, ◙ 을 눌러 설정을 변경합니다.

58

Π

멀티메일 읽기환경

◙. ☞ . 2...을 누름

할인

화면이 계속 순환합니다.

멀티메일읽기환경

기본체

글자색상

편지지 선택 다이내믹

글씨체

기능별 알아두기/멀티메일 59

이메일 상용구란?

자주 보내는 E-mail 계정을 <이메일 상용구>에 저장해 놓으면 E-mail을 보낼 때마다 계정을 하나씩 입력할 필요없이 보내 고자 하는 E-mail 계정을 선택만 하면 편리하고 빠르게 보낼 수 있는 기능입니다.

알아딘기.

- 자주 사용하는 이메일 계정을 저장해 놓으면 편리합니다.
- 멀티메일 전송시 아이디만 입력하고 상용구를 선택하면 골뱅이(@)와 함께 나타납니다.

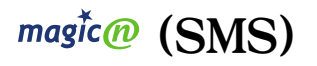

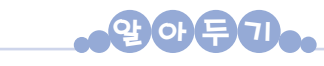

### magắc@ (SMS) 서비스란?

메뉴선택 방식의 SMS로 원하는 정보를 간편하게 찾을 수 있는 국내 최초의 양방향 문자 서비스로 휴대폰 만으로도 PC 통신과 인터넷 직접 접속을 통한 이벤트/채팅/문자/게임/증권/연예/위치 정보/생활 정보 등의 서비스를 이용할 수 있습니다.

- 서비스 코드를 전송한 후 원하는 메뉴를 검색합니다.
- 원하는 서비스로 직접 이동할 경우 해당 서비스 접속 코드를 입력합니다.
- 초기메뉴는 사업자에 따라서 변경될 수 있습니다.

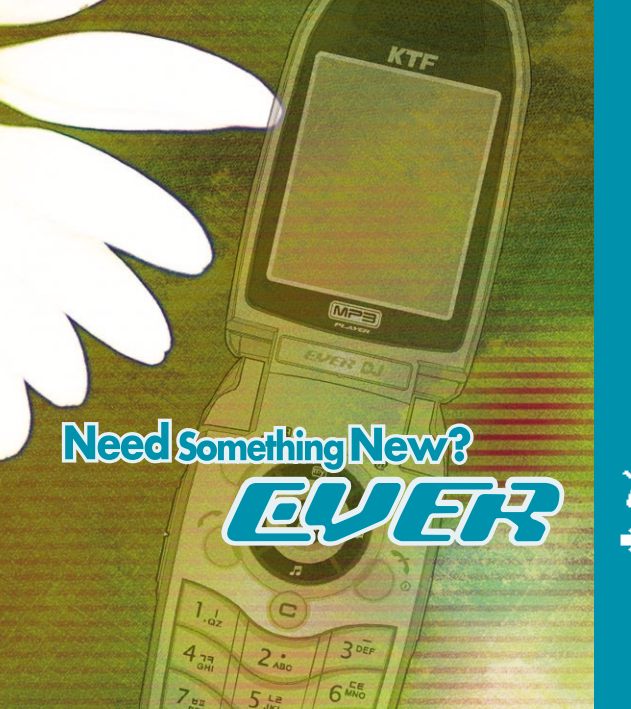

Q Way

8 10

# 기능별 알아두기 →카메라

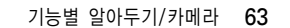

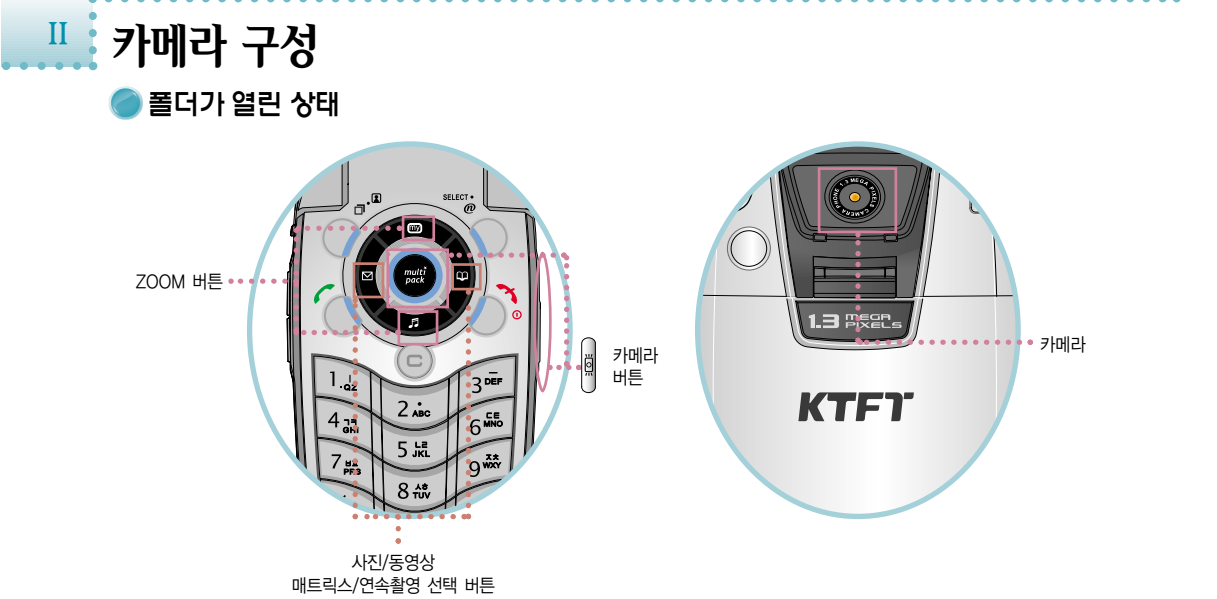

| 1                                                                                                    |  |  |  |
|----------------------------------------------------------------------------------------------------|--|--|--|
| 앞아두기                                                                                                    |  |  |  |
|                                                                                                    |  |  |  |
| ◆ 한국정보통신기술협회(TTA)의 '카메라 폰 촬영음 크기표준'에 관한규정에 따라 사진 촬영시, 동영상 촬영 시작과 종료시 60~68dB 사이의 촬영음이<br>발생되며, 매너모드시에도 강제 발생됩니다.                                                                                                 |  |  |  |
| <ul> <li>◆ 사진을 찍을 때는 노출 조절시 시간이 필요하기 때문에 대상이 정지해 있는 것이 좋습니다. 또한 흔들리지 않게 정지한 다음 촬영 버튼을 누르세요.</li> <li>◆ 어두운 곳이나 흐린 날씨 등의 환경에서는 잘 찍히지 않으므로 화면이 선명한 상태에서 찍는 것이 좋습니다.</li> </ul>                                     |  |  |  |
| ◆ 카메라는 충격에 약하므로 떨어뜨리지 않도록 주의하고 가끔 부드러운 천으로 렌즈를 닦아주세요.                                                                                                    |  |  |  |
| ◆ 카메라 사용시에는 배터리 소모양이 증가합니다. 필영시 외에는 용료시켜 주세요.<br>◆ 사진 저장 크기는 QCIF(176×144) / QVGA(320×240) / VGA(640×480) / XGA(1024×768) / SXGA(1280×1024)입니다.<br>◆ 확대 프리뷰 모드 사용시 LCD에 비치는 대상의 크기와 일치하게 촬영되지 않습니다.              |  |  |  |
| <ul> <li>◆ 동영상 촬영은 1회 최대 600KB까지 저장가능하며, 동시에 녹음되는 음성파일의 최대 용량이 150KB이므로 실제 최대저장 용량은 750KB까지 저장됩니다.</li> <li>◆ 카메라 저장크기를 제외한 특성은 카메라의 재진입시 초기설정상태로 재설정됩니다.</li> </ul>                                             |  |  |  |
| ◆ SXGA, VGA는 확대/죽소 기능이 없습니다.<br>▲ OVCA 이상으로 짜인 내지오 대기하며 비다 그기 때마에 등 👦 🗟 🌆 비행기로 하여하고 다운 내지오 버려고 하때는 내지오 이 이제로 다                                                                                                   |  |  |  |
| ◆ QVGA 이상으로 찍은 사진은 대기업은 보다 그가 때문에 될, 즉, 될, ─ 영양기로 적인하고, 다음 사진을 보다고 할때는 사진을 뒤, 아내로 다<br>보여진 후에 다음 사진으로 넘어갑니다. 사진보기 방법이 자동맞춤으로 설정되어 있는 경우에는 해당되지 않습니다.<br>◆ QVGA 이상으로 찍은 사진을 다음 사진으로 한번에 넘어가기를 원한다면 ①, ①를 눌러 주십시오. |  |  |  |
| ◆ 카메라 촬영시 휴대용 걸이가 카메라 렌즈를 가릴 수 있으니, 휴대용 걸이를 적절한 위치로 이동시킨 후 사용하시기 바랍니다.                                                                                                    |  |  |  |

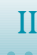

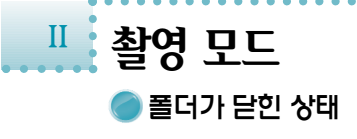

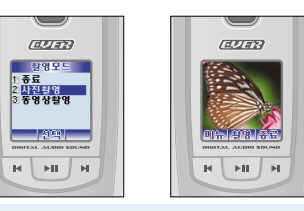

- 외부 LCD를 통해 피사체를 조절합니다.
- 폴더가 닫힌 상태에서 카메라 버튼과 메뉴 버튼들로 사진촬영외 부가기능까지 사용 가능합니다.
- 🗓, 🖲, 🖳, 🖸로 메뉴 이동이 가능합니다.
- 폴더가 닫힌 상태에서 사진 촬영시 사진 수동저장은 지원하지 않습니다.

|   | <b>카메라 버튼</b><br>길게 누르면 촬영 모드 진입 |
|---|----------------------------------|
|   | <b>음량조절 버튼</b><br>사진 촬영시 줌 기능    |
| F | 메뉴 버튼, 위로 선택                     |
|   | 촬영/선택 버튼                         |
| M | 종료 버튼(사진/동영상 촬영)<br>아래로 선택       |

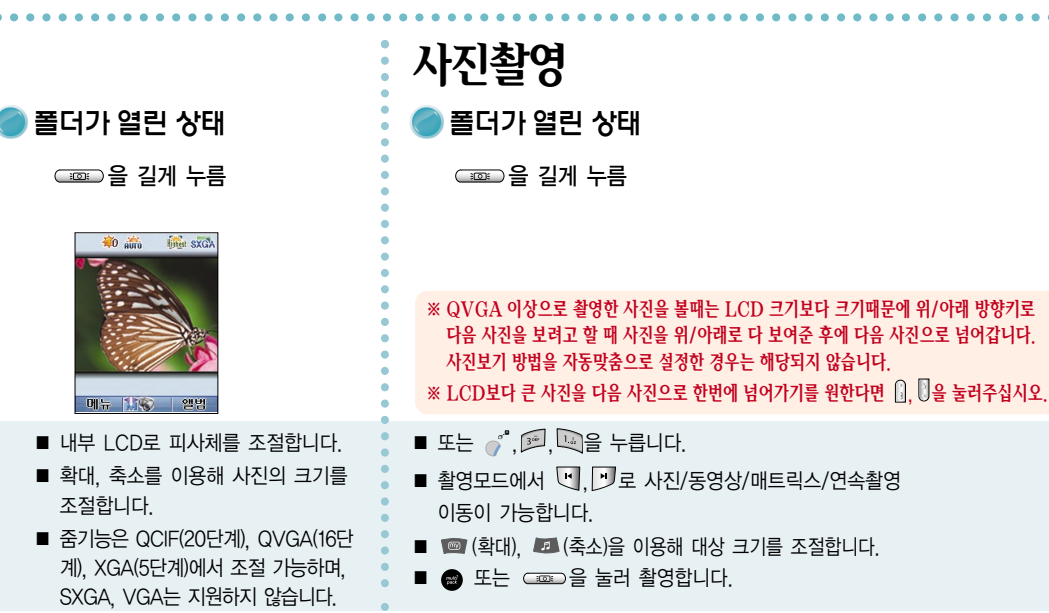

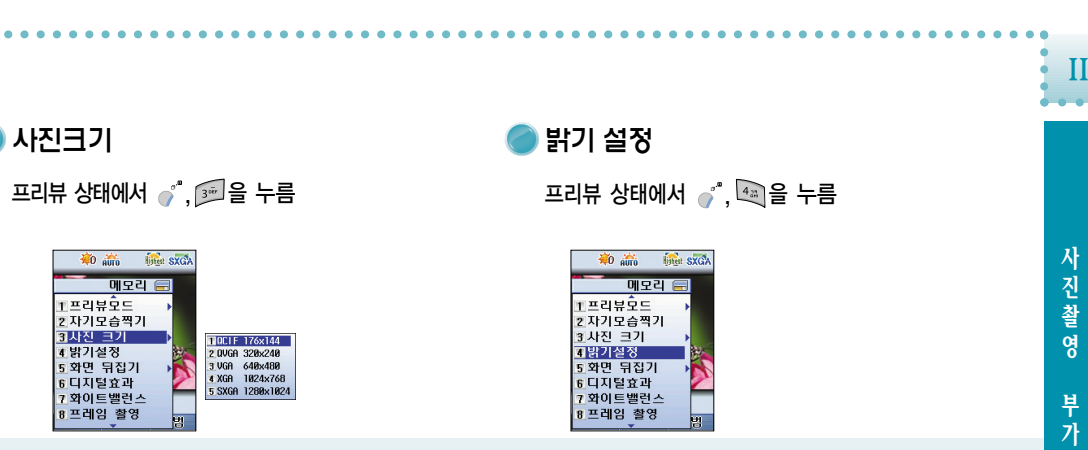

■ 원하는 사진 저장 크기를 선택 후 🐃 을 누릅니다. ■ 닫고 촬영할 때의 사진 저장 크기도 설정할 수 있습니다.

🔵 사진크기

🐞 🗰

1 프리뷰호드

3 사진 크기

8 프레임 촬영

4 밝기설정 5 화면 뒤집기 6 디지털효과 7 화이트밸런스

2 자기모습찍기

메모리 📄

linet SXGA

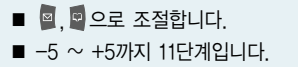

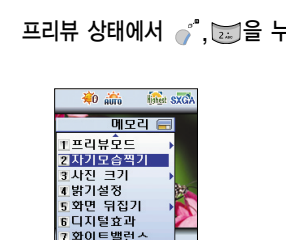

■ 일반 프리뷰, 확대 프리뷰를 선택하여 프리뷰모드를 변경할 수 있습니다.

사진촬영 부가기능

프리뷰 상태에서 🧨 🛄을 누름

🐞 👬 👬 👬

메모리

■프리뷰호드

2시기도입니기 3 사진 크기 1 밝기설정 5 화면 뒤집기 6 디지털효과

7 화이트밸런스

8프레임 촬영

2 자기모습찍기

) 프리뷰모드

■ QCIF 사이즈는 확대 프리뷰를 지원하지 않습니다.

1일반 프리뷰 2확대 프리뷰

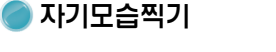

프리뷰 상태에서 🦪 🖽을 누르거나 💣 를 길게 누름

- 7 화이트밸런스 8 프레임 촬영
- SUB LCD의 피사체를 보고 촬영할 수 있는 기능입니다.
- 자기모습찍기 설정시 내부 LCD는 꺼집니다.
- 촬영 버튼은 💷 . 📾 . 💷로 촬영 가능합니다.
- 자기모습찍기는 사진 수동저장이 지원되지 않습니다.

II •

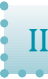

- 프레임 없음 ■ 기본 프레임은 9개입니다.

linet SXGA

■ QCIF 사이즈만 지원합니다.

프리뷰 상태에서 🦪, 📷을 누름

🐞 🗰

liner SXGA

메모리 🚍

■ 자기모습찍기는 프레임 촬영을 지원하지 않습니다.

🔎 프레임 촬영

🐞 🗰

1 프리뷰오드 2 자기모습적기 3 사진 크기 4 밝기설정 5 와면 뒤집기 6 디지털효과 7 와이트밸런스

8 프레임 촬영

누릅니다.

기능별 알아두기/카메라 69

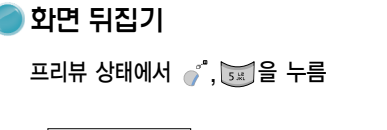

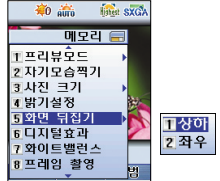

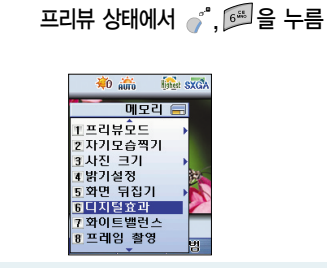

🔵 디지털 효과

■ 상하. 좌우로 화면을 변경할 수 있습니다.

■ 디지털 효과는 총 15종입니다.

화이트 밸런스 프리뷰 상태에서 🧨 🗔 🔁 누름

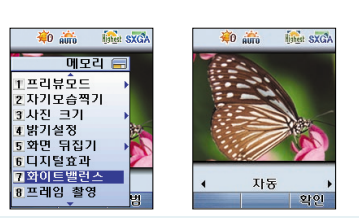

■ 주변 조명상황에 따라서 카메라의 화질을 최적화하는 기능입니다.

👬 ---- 자동 🞑 ---- 야간촬영

( ---- 심야촬영

💓 ---- 주간촬영 💓 ---- 백열등

🚎 ---- 형광등

실 ---- 텅스텐

- 자동/주간촬영/야간촬영/심야촬영/형광등/텅스텐/백열등에서 원하는 설정을 🔄 🗖 로 선택합니다.
- 센서의 최적 상태를 위해 약 3초 이상 시간이 소요됩니다.

Π

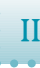

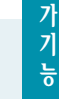

### 🔵 촬영후 메일 전송 프리뷰 상태에서 🧳 😿 을 선택 프리뷰 상태에서 🧳 🔟 을 선택

🔴 👬 inter sxGA

메모리 🚍

1 밝기설청 5 화면 뒤집기 6 디지털효과 7 화이트밸런스 8 프레임 촬영 9 타이머 촬영

\*날짜/시간 입력

🔴 👬 🌆 👬 메우리 🚍 ▲밝기설청 5화면 뒤집기 6 디지털효과 ■타이머 해제 7 화이트밸런스 25 초 3 10 초 4 사용자정의

프리뷰 상태에서 🧳 💬을 누름

) 타이머 촬영

- 타이머 해제/5초/10초/사용자 정의를 선택합니다.
- 매트릭스 촬영/자기모습찍기는 타이머 촬영을 지원하지 않습니다.

| 🗰 👬 👬 👬        |         |
|----------------|---------|
| 메모리 🚍          |         |
| ▲밝기설 <b>청</b>  |         |
| 5 화면 뒤집기 🔸     |         |
| 6 디지털효과        |         |
| 7 화이트밸런스 🐹     |         |
| 8 프레임 촬영 🛛 📉   |         |
| 9 타이머 촬영 🛛 🗡   | 표시안함    |
| ★날짜/시간 입력 >    | 2 날짜    |
| ①촬영후 메일전송<br>범 | 3 날짜/시간 |

) 날짜/시간 입력

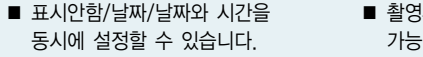

- 촬영후 곧바로 멀티메일 전송이 가능한 기능입니다.
- 연속촬영/자기모습찍기는 촬영 후 메일전송을 지원하지 않습니다.

에트릭스 프리뷰 상태에서 💁 💆 🐩 을 누름

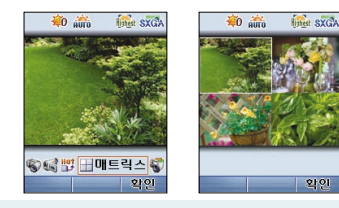

- 화면을 이동하여 재촬영을 할 수 있습니다. (재촬영시 📾을 누릅니다).
- 수동저장시 선택된 사진의 이름을 사용자가 변경할 수 있습니다.

🔵 연속촬영

프리뷰 상태에서 📓, 🗟, 🖏 🏷 을 누름

■ SXGA, XGA 사이즈는 지원하지 않으며,

VGA는 3매 연속촬영만 지원됩니다.

횟수를 설정합니다.

눌러 연속촬영매수 설정수(3/6/9/12)에 따라 연속촬영

■ SXGA, XGA 사이즈는 지원되지 않습니다.

Π

동영상 촬영 II • 🔵 폴더가 열린 상태 (<sup>\*</sup>, <sup>™</sup>, <sup>™</sup>, <sup>™</sup>을 누름

72

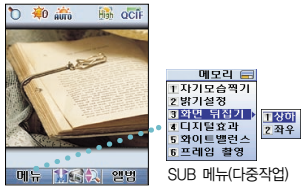

|          | 또는 |              | 누르면   | 촬영이   | 시작됩니디 |
|----------|----|--------------|-------|-------|-------|
| 촬영       | 중  | <b>》</b> 을 누 | 르면 일/ | 니 정지됩 | 팈니다.  |
| <b>5</b> | 또는 |              | 누르면   | 저장됩   | 니다.   |

〈아이콘 설명〉 👬 ---- 자동 ከ ---- 확대/축소 🞑 ---- 야간촬영 🌇 ---- 해상도 ( ... 심야촬영 摘 ---- 밝기 💓 ---- 주간촬영 💓 ---- 백열등 🚎 ---- 형광등 為 ---- 텅스텐

- 줌기능() 확대/ ▲ 축소), 총 20단계 조절 가능 ■ 사진, 동영상 촬영시 📮, 🗳 로 사진(동영상), 매트릭스,
  - 연속촬영 촬영 선택

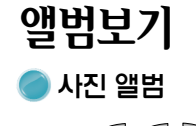

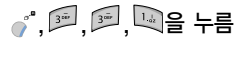

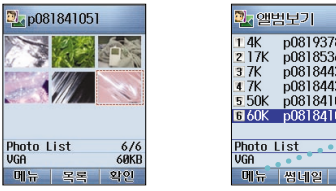

| 866<br>611<br>357<br>350<br>057<br>051<br>60KB | • • •• | 1 명디메일 전송<br>2 매칙엔꾸미기<br>3 이름 변경<br>3 장금실정<br>5 폴더 이동<br><u>6 삭제</u><br>7 순라이드쇼<br>8 새플더만들기 | 고삭제<br>2.선택 삭제<br>3.전체 삭제 |
|------------------------------------------------|--------|---------------------------------------------------------------------------------------------|---------------------------|
| 확인                                             | . 5    | SUB 메뉴(다중직                                                                                  | 작업)                       |

- 저장된 사진과 슬라이드쇼가 모두 나타납니다.
- 아이콘으로 사진과 슬라이드를 구분합니다.

- 썸네일과 목록은 전체 앨범보기와 동일합니다.

- 큰사진 보기에서 🥤 을 누르면 SUB 메뉴가 나타납니다.

■ 썸네일을 통해 처음 볼때는 시간이 다소 지체됩니다.

기능별 알아두기/카메라 73

) 잠금설정 ♂, , , 을 누른 후 ♂, 4를 누름

1장금에제

2.새폴더만들기

■ SUB 메뉴의 잠금설정은 설정한 사진을 타인이 보지 못하도

■ 설정이 되면 해당 사진은 잠금 아이콘 💽 으로 나타납니다.

■ 배경화면/포토메뉴 등으로 미리 지정된 경우는 잠금 설정하

■ 해제를 하려면 비밀번호를 입력해야 합니다.

여도 해당 화면에는 그대로 보입니다.

SUB 메뉴(다중작언)

D081841051

Photo List 잠긴 사진

목록 확인

록 해주는 기능입니다.

🗋 슬라이드 쇼 만들기 

| 쇼에서도    |
|---------|
|         |
|         |
|         |
| ㅔ애서만 실성 |
|         |
|         |
|         |

- SUB 메뉴에서 슬라이드 쇼를 선택한 후 ●로 원하는 사진들을 선택하고 🍈을 누르면 슬라이드 이미지가 생성됩니다.
- 슬라이드 생성 후 🖏을 누르면 사진들이 자동으로 보여집니다.
- 슬라이드 쇼를 배경화면으로 설정할 수 있습니다.
  - 기능별 알아두기/카메라 75

1 사진 장식 1 자동 맞춤 2 가로 맞춤 5 이름 변경 3 세로 맞춤 4 자세히 7 잠금설정 8 폴더 이동 SUB 메뉴(다중작업) SUB 메뉴(다중작업)

■ 자동맞춤/가로 맞춤/세로 맞춤/자세히 중에서 원하는 방법으로 사진을 다양하게 볼 수 있습니다.

1 멀티메일 전송

2매직엔 꾸미기 1 사진 장식

사진보기 특

와면설정 6 이름 변경

7 잠금설정 8 폴더 이동

■ 현재 설정된 보기 모드 형태로 배경화면이 설정됩니다. 단, 사진보기 방법이 "자세히"로 설정되었을 경우. 세로 맞춤과 동일하게 설정됩니다.

74

🔵 사진 보기방법

누름

DHL OCIE

1 # 9 확인

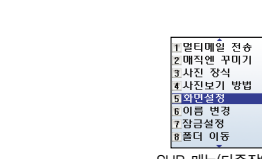

칠 화면 설정

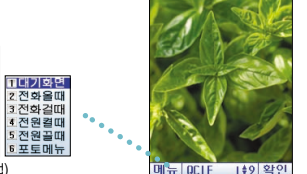

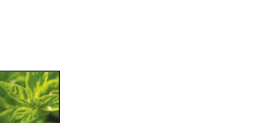

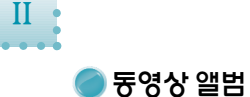

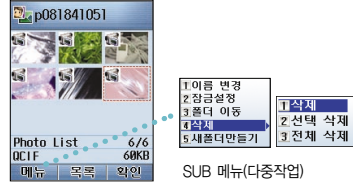

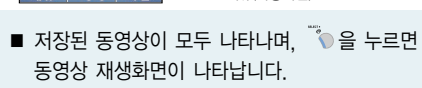

■ 큰 화면에서 @ 을 누르면 재생되며, 다시 누르면 일시정지됩니다.

🔵 주소록 앨범 

1 시 2 동

| 앨범보기<br>디앨범<br>중상앨범<br>소록앨범 | <b>→</b> |               |  |
|-----------------------------|----------|---------------|--|
|                             |          | 010-0001-0000 |  |
| 확인                          |          | 편집 1/1 확인     |  |

- 주소록에 저장된 사진을 보여줍니다.
- 원본이 삭제되어도 주소록에는 사진이 남아있습니다.
- 🧬 "를 누르면 사진을 교체할 수 있으며, 👘 을 누르면 주소록 편집화면으로 이동합니다.
- ⑤을 누르면 통화가 가능합니다.

# 포토메뉴 🔵 포토메뉴 사용하기

카메라 • 82 1 사진촬영 2 동영상촬영 3 앨범보기 4 포토 메뉴

. ☞. ④ 을 누름

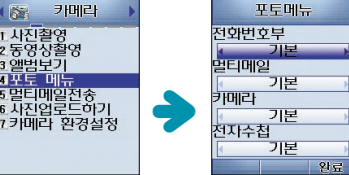

- 바꾸려는 메뉴에서 📮 🗣를 눌러 사진 앨범을 선택 후 목록에서 🙋 💭 📖 🚛 를 사용하여 사진을 선택합니다. ■ 직접 찍은 사진을 각 메뉴의 바탕화면으로 저장할 수
- 있는 기능입니다. ■ 사진 저장 사이즈에 따라 포토메뉴의 공백이 생길 수 있습니다.

| • | 멀티메일전송                                      |
|---|---------------------------------------------|
| • | 🔵 멀티메일로 사진 보내기                              |
| • | () <sup>2*</sup> , (3**), (5**) 을 누름        |
| • | · 사진에는 인K                                   |
| • |                                             |
|   |                                             |
| • | Photo List 6/6<br>UGA 60KB                  |
| • | 보내려는 사진을 응을 이용해 선택함<br>까지 가능합니다. 그 이후는 편지쓰기 |

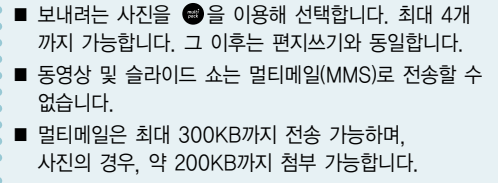

기능별 알아두기/카메라 77

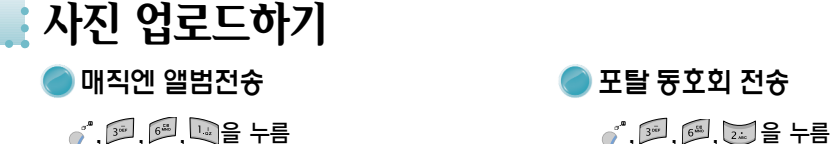

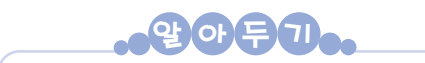

### 사진 업로드란?

카메라로 촬영한 사진 또는 동영상을 매직엔 앨범 또는 다음 카페 등 원하는 포탈사이트 동호회에 업로딩 할 수 있습니다. 업로딩 완료시 정보이용료가 부과되며 자세한 이용 정보는 매직엔 사이트 (www.magicn.com)를 참조하세요.

사진업로드하기 1<mark>매직엔앨범전송</mark> 2포탈동호외전송 고매직엔앨범보기 호동호회설정하기 호이용안내 환인

- 🥤 ''를 누르면 큰사진으로 볼 수 있으며 📾을 눌러 사진을 선택 및 해제할 수 있습니다. ■ 🐚을 누르고 사진을 매직엔 앨범으로 전송하세요.
- 🧳 를 누르면 큰사진으로 볼 수 있으며 📾을 사진을 선택 및 해제할 수 있습니다.
- 동호회에 가입되어 있지 않다면 가입 후 사용 가능합니다.

■ 앨범보기에 저장된 컨텐츠를 다수 선택하여 원하는 동호회에 전송할 수 있는 메뉴입니다.

에직엔 꾸미기 

■ 🐚을 눌러 magic@에서 사진을 꾸미세요.

■ magic@ 의 매직엔 앨범에서 저장된 사진을 볼 수 있습니다.

🕽 매직엔 앨범보기 

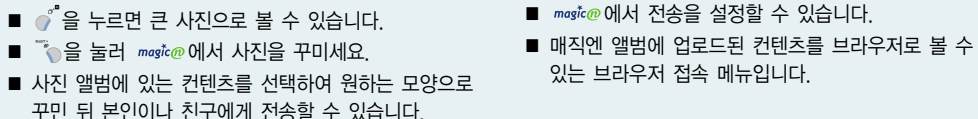

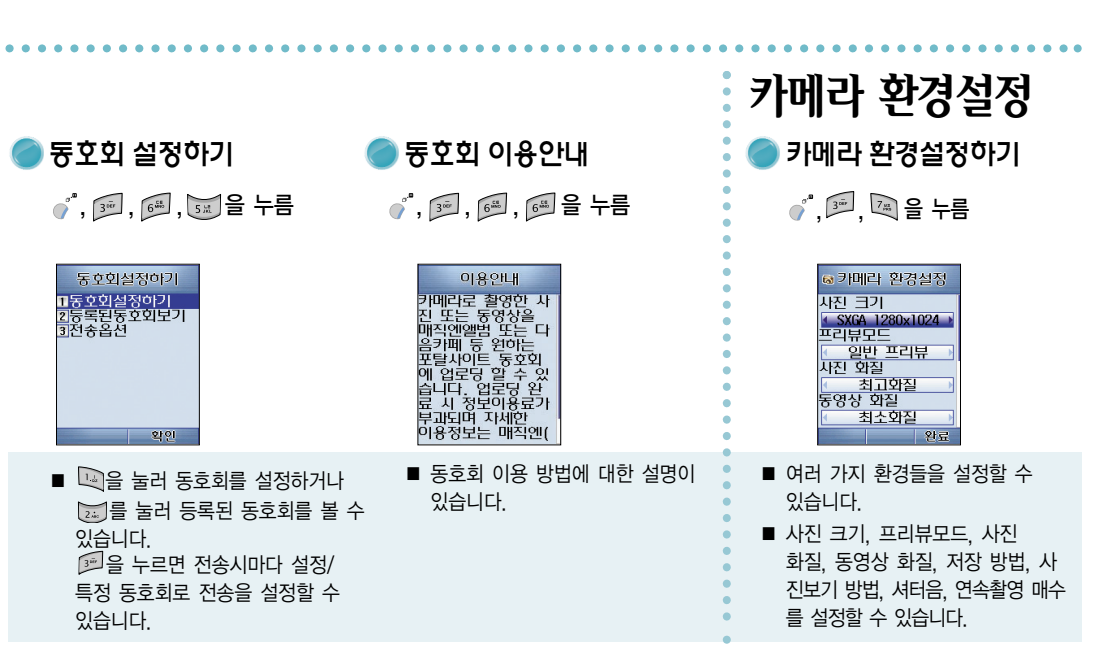

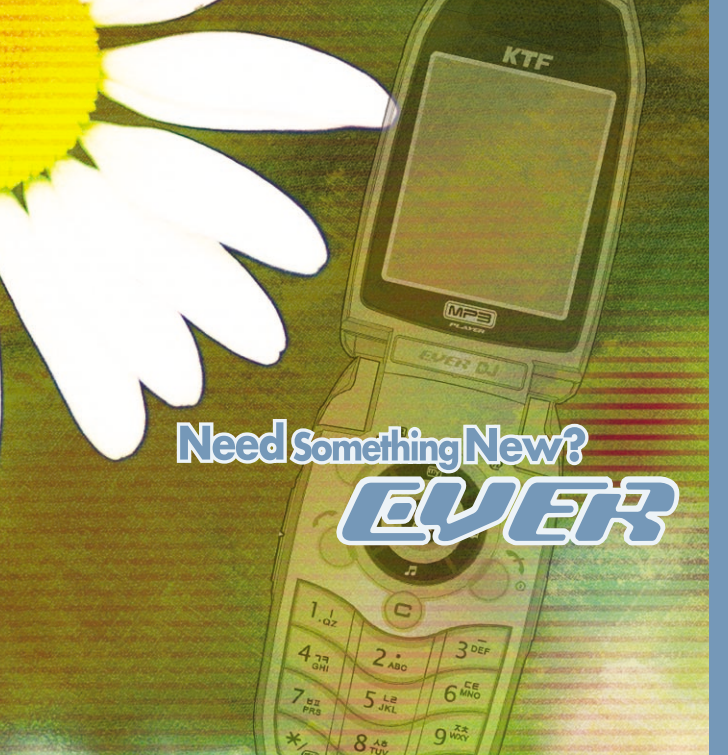

기능별 알아두기 →전자수첩

Π

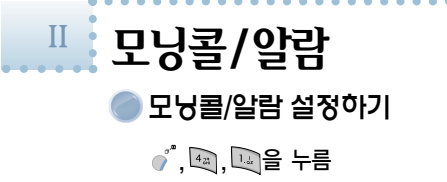

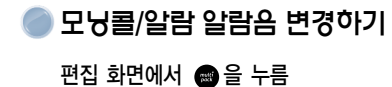

| @ 모닝콜/알람                                                                | @ 모닝콜 1                                                          | @ 알람 1                                     |
|-------------------------------------------------------------------------|------------------------------------------------------------------|--------------------------------------------|
| 모닝콜 1<br>모닝콜 2<br>모닝콜 3<br>- 알람 1<br>알람 2<br>간편알람<br>12:00AH 매일<br>舟기본음 | 시 각 00:00<br>반복원림 1호<br>반복간격 3문<br>간 격 매일 1<br>매너모드 진동 1<br>月기본음 | 현재시각 14:43<br>시 각 (0:00)<br>간 격 대일<br>키기본음 |
| 설정 편집                                                                   | 일람음 저장                                                           | 알람음 저장                                     |

 ※ 모닝콜(알람)을 설정하면 해당시각에 알람음이 울리고 화면에 "모닝콜(알람시각)입니다"가 표시됩니다.
 ※ 모닝콜(알람)을 설정하면 화면 상단에 2027 표시됩니다.

- 🍈을 눌러 편집합니다.
- 모닝콜/알람 설정/해제는 🐵을 누릅니다.
   간편알람은 현재 시간에서 사용자가 설정한 시간 (1분~99분 후, 1분간격) 경과 후 1회에 한해

알람되며, 알람 후 자동해제 됩니다.

 모닝콜/알람 창에서 🔿을 눌러 알람음을 변경합니다.

 • 을 누르면 음차단되고, 다시 누르면 음듣기가 됩니다.

 모닝콜은 매너모드시 기본 설정이 진동이며, 울리도록 설정 가능합니다.

이벤트 관리 🔵 스케줄/기념일 설정 

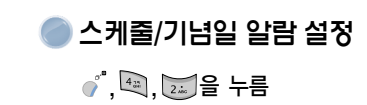

| ※ 달력 화면에 스케줄과 기념일이 구분되어 표시되지는 않습니다. |
|-------------------------------------|
| ※ 스케줄 날짜는 이전 날짜는 입력할 수 없습니다.        |
| ※ 최대(기념일+스케줄) 100개까지 설정할 수 있습니다.    |
| ※ 기념일을 등록하면 매년 동일 날짜에 동일 기념일이 자동으로  |
| 설정됩니다.                              |

- 스케줄을 설정하고자 하는 날짜에서 응을 누른후 스케줄을 선택합니다. 기념일은 양력과 음력 설정 후에는 스케줄과 동일합니다.
- 달력 화면에서 이동
  - ◙, ◙, ◙, ◙: 날짜 이동 / 🗓, 🖲: 월간 이동

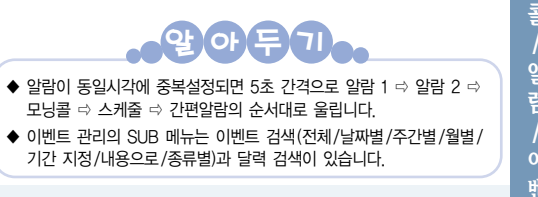

 ■ ▲, @ 로 알람탭으로 이동한 후 @ 을 누르면 알람음을 변경할 수 있습니다.(알람음을 듣는 도중 0<sup>\*</sup> 를 누르면 음차단/음듣기로 변환할 수 있습니다.)
 ■ 설정 시각이 되면 내용이 표시되며 알람이 울립니다.

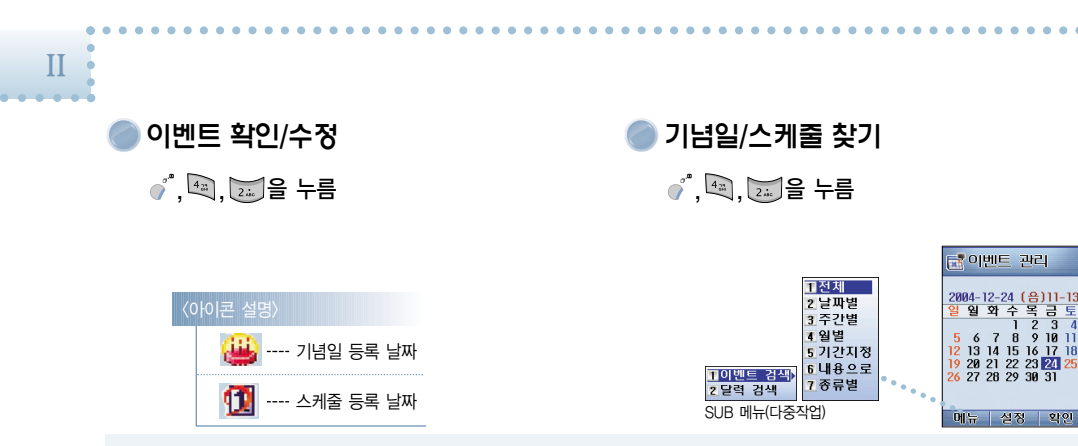

- 이벤트 보기 창에서 🥤 을 누르면 삭제할 수 있습니다.

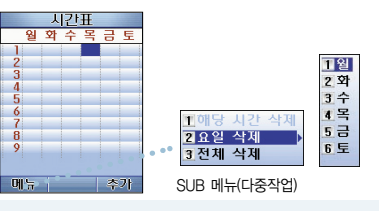

원하는 요일을 선택하여 응을 누르고 시간표를 추가합니다.

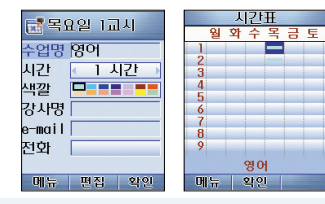

- 수업명/시간/색깔/강사명/e-mail/전화 등을 설정하고
   <sup>™</sup> 응을 눌러 저장합니다.
- 등록된 메모는 을 눌러 삭제하거나 을 눌러 확인할 수 있습니다.
- ●을 눌러 나타난 확인 창에서 편집을 할 수 있습니다.

Ⅱ **메모** ● 메모하기 ● <sup>•</sup>, , 을 누름

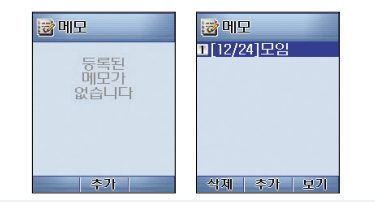

|                                      | 모임        |
|--------------------------------------|-----------|
|                                      | 금요일 7시 신촌 |
| 1 삭제<br>2 배너설정<br>3 장금설정<br>4 밀티메일전송 |           |
| SUB 메뉴(다중작업)                         | 메뉴 편집     |

- 등록된 메모가 없을시에는 ☺을 눌러 추가하고, 등록된 메모는 ♂<sup>4</sup>을 눌러 삭제하거나 <sup>™</sup> 을 눌러 확인할 수 있습니다.
- <sup>™</sup> 을 눌러 나타난 확인 창에서 편집을 하거나
   <sup>™</sup> 을 눌러 나타난 SUB 메뉴를 사용할 수 있습니다.
   최대 20개까지 저장할 수 있습니다.

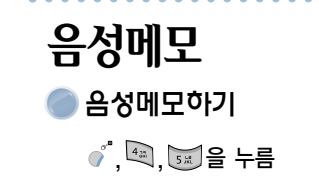

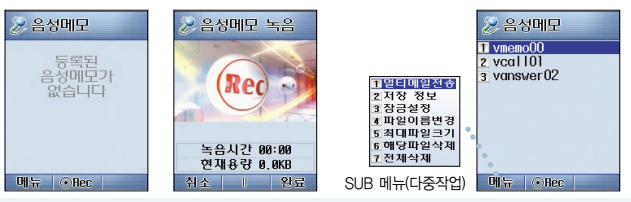

- 또는 대기 상태에서 🗋을 길게 누릅니다.
- ● 을 누르면 신호음이 울린 후 음성 녹음이 시작되고 녹음 중에 을 다시 누르면 일시 정지됩니다. (통화중 녹음은 통화 중에 ①, ①을 길게 누릅니다.)
- 🐚을 누르면 완료됩니다.
- 💣 <sup>®</sup>을 누르면 SUB 메뉴가 나타납니다.

◆ 통화중 음성녹음 상태에서는 화면 조명이

 ◆ 음성메모만 멀티메일(MMS) 전송이 가능하며 통화중 음성 녹음 및 자동응답 사용자 설정 녹음은 멀티메일(MMS)로 보낼 수 없습니다.
 ◆ 멀티메일(MMS)로 음성메모 전송시 크기는

◆ 음성메모는 vmemo, 통화중 녹음은 vcall,

자동응답시 사용자 설정 녹음은 vanswer라는

◆ 잠금이 설정된 음성메모는 비밀번호를 입력후

꺼지지 않습니다.

60KB 이하로 제한됩니다

이름으로 등록됩니다.

확인할 수 있습니다.

| 〈아이콘 설명〉 |          |         |
|----------|----------|---------|
| , (      | i +      | ***** ) |
| 🖾 ×      | 🐻 결과     | 🖸 ÷     |
| 😻 소수점    | <u> </u> | #** a/c |

- 숫자 입력 후 연산자를 선택하여 계산합니다.
- 응 을 누르면 입력된 내용이 삭제되고 길게 누르면 전체 삭제됩니다.
- 다중 연산이 가능하고 결과 값은 소수점 이하 5자리까지 반올림된 값으로 표기됩니다.

D-Day ● D-Day 설정/수정/삭제하기 ず, , 을 누름

오이 두 기
D-Day 기능이란?
이 기능을 설정 후 남은 일수/초과 일수를 표시해 주는 기능입니다.
최대 10개까지 설정가능하며 '표시' 설정시 대기화면에

D-Day가 계산되어 표시됩니다.

- 응을 눌러 D-Day를 추가합니다( 20, 10 으로 날짜/ 시각/내용/표시를 설정합니다).
- D-Day 창에서 추가/수정하거나 SUB 메뉴(대기 화면표시/해당 D-Day 삭제/전체 D-Day 삭제)를 사용할 수 있습니다.

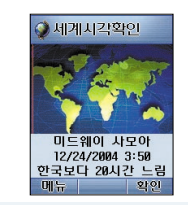

- 마지막으로 확인한 세계시각이 화면에 표시됩니다.
- 서울과의 현재 시간 차이를 보여줍니다.
- 회사 및 으로 빨간선을 이동하여 다른 도시의 현재 시각을 확인할 수 있습니다.
- SUB 메뉴를 이용하여 각 도시의 서머타임을 설정할 수 있습니다.

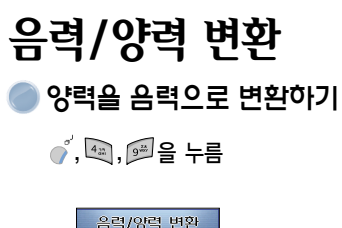

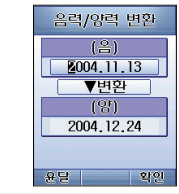

■ 오늘 날짜가 자동표시됩니다.

. 1 : 양력/음력 변환

Π

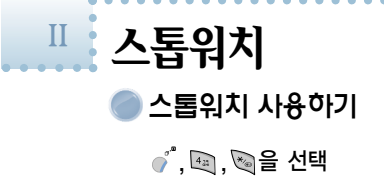

| ⓒ 스톱워치        | ⓒ 스톱워치      |
|---------------|-------------|
|               | Lap2        |
|               | Lap3        |
|               | 00 ' 02 " 5 |
|               |             |
|               | 00 04 2     |
| 00 ' 00 '' 00 | 00 1 05 1 6 |
| 리셋 Lap 시작     | 리셋 Lap      |

- 또는 폴더 닫힌 상태에서 D을 길게 누릅니다.
- 🔊을 누르면 시간측정이 시작됩니다.
- 시간측정중 ●을 누르면 현재시간이 기록됩니다.
- 🥤 🕄 누르면 리셋됩니다.
- Lap은 최대 9개까지 저장됩니다.

**단위환산** 단위 환산하기 ·, 國, 國을 선택

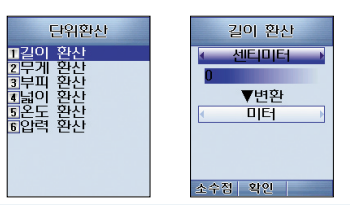

■ 길이, 무게, 부피, 넓이, 온도, 압력 등의 단위를 원하는 단위로 환산할 수 있습니다.

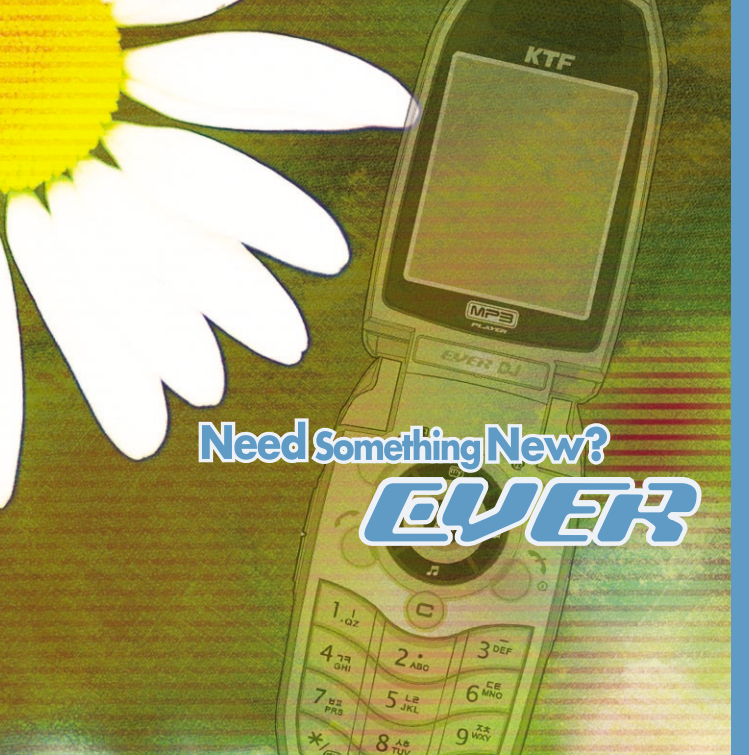

기능별 알아두기 →노리·진동

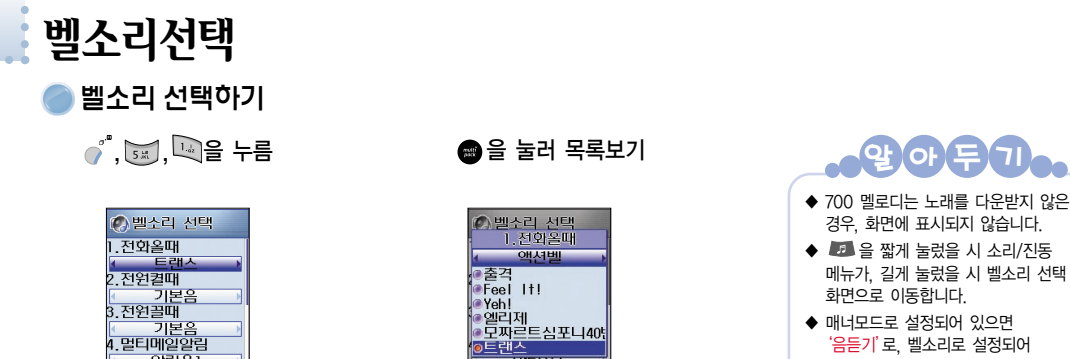

- 알림음1 알림음 있으면 '음차단'으로 변경됩니다. 용차단 목록 위료 선택 ■ 본제품에는 멜로디 리듬에 맞춰 휴대폰이 진동하는 액션벨을 포함한 기본 멜로디가 내장되어 있습니다. ■ 전화올때, 전원켤때/끌때, 멀티메일 알림, 매직엔 접속/종료, 멀티팩 접속/종료시 멜로디를 설정할 수 있습니다. ■ 다운로드 한 멜로디는 전화올때, 전원켤때, 전원끌때, 모닝콜, 알람으로 설정 가능합니다.
- 🗋 🗒 사용하여 소리를 조절할 수 있으며, 벨소리 선택하기의 소리조절은 벨소리 선택하기 내에서만 유효합니다. 착신벨 및 기타 음량조절은 음량조절 페이지를 참조하세요.

■ 🐚을 눌러 설정합니다. ■ 대기화면에서 🔄을 길게 누르면 매너모드로 설정 되며 다시 길게 누르면 해제됩니다.

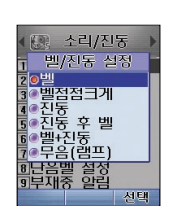

벨/진동 설정하기 

벨/진동 설정

| 5號, 2號 室            | 구늠 |
|---------------------|----|
| 소리/진동<br>베/제동 석정    | •  |
| ●벨<br>●벨점점크게<br>●진동 | 1  |

| 매너모드 전환시 각종 음 상태 |                                                             |  |
|------------------|-------------------------------------------------------------|--|
| 구 분              | 상 태                                                         |  |
| 착신벨              | 진 동                                                         |  |
| 버튼음              | 무음                                                          |  |
| 멀티메일 도착 알림음      | 진동(도착알림 종류를 알림음/진동으로 선택한 경우)<br>무음/램프(도착 알림 종류를 램프로 선택한 경우) |  |
| 모닝콜              | 사용자 설정(울림/진동/무음)                                            |  |
| 알람음              | 진 동                                                         |  |
| 스케줄/기념일 알람음      | 진 동(무음으로 설정시는 무음)                                           |  |
| 게임음              | 무 음                                                         |  |
| 1분 경과음           | 사용자 설정음                                                     |  |
| 통화연결 확인음         | 사용자 설정음                                                     |  |
| 통화중 끊김 경보        | 사용자 설정음                                                     |  |
| 카메라 셔터음          | 울림                                                          |  |
|                  | 기능별 알아두기/소리.진동                                              |  |

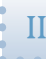

음량조절

음량 조절하기

惣 음량 조절 착신별 📢

각 에 된 \_\_\_\_\_ 같 음 \_\_\_\_\_ 톤 음 \_\_\_\_\_ 각 음 \_\_\_\_\_

용차단

■ ≠■, ☜ 로 원하는 항목을 선택한 후 ◙, ◙로 음량을 조절합니다. 《<sup>\*</sup>을 눌러 음듣기/음차단을 할수 있습니다.

- 짧게 눌러 소리를 조절하며, magic / 사용 멀티메일 확인 시에는 🕅 🕅를 길게 눌러 소리를 조절합니다. ■ 소리를 조절하게 되면 음량조절 화면이 나타납니다. 단, 노래방 사용 중에는 나타나지 않습니다.

🕽 그밖의 소리 조절하기

- MP3/통화중/게임/노래방/멀티팩 사용 중에는 🗓 🛛을

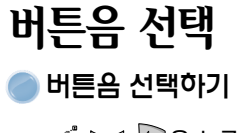

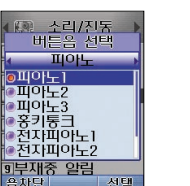

■ 💵 💷 로 음을 선택한 후 🍈을 눌러 저장합니다.

■ 임의 악기를 선택하면 버튼을 누를 때마다 다른 악기음으로 변경됩니다.

■ 폴더가 열린 상태에서 🗓 🗍을 누르면 버튼음과 효과음의 음량을 조절할 수 있습니다.

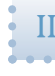

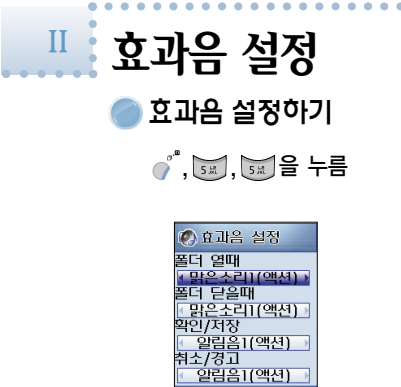

| • | 경보음 설정           |
|---|------------------|
| • | 🔵 경보음 설정하기       |
| • |                  |
| • |                  |
| • | 정보음 설정<br>✓동회연결음 |

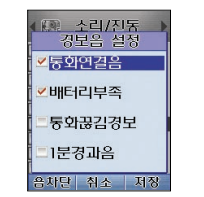

■ <sup>■</sup>, <sup>■</sup>, <sup>III</sup>, III 을 이용하여 원하는 음을 설정 후 <sup>™</sup>)을 눌러 저장합니다.

저장

- 폴더개폐, 확인/저장, 취소/경고시 효과음을 설정할 수 있습니다.
- 액션음 선택시 효과음과 진동을 동시에 발생합니다.

■ ●을 눌러 설정/해제할 수 있습니다.
 ■ <sup>™</sup> ● 눌러 저장합니다.

| 그룹벨 선택   | 🔊 그룹벨 선택  |
|----------|-----------|
| 1层1      |           |
|          | ▲ 에버벨 □   |
|          | 이버백 1     |
| 122      |           |
| 에버벨 2 🕨  |           |
| 1룹3      |           |
| 에버벡 3    | 이미를 수     |
|          | 이미월 2     |
| 184      | @에버넬 6    |
| 스캔 🔹     | ! 올나우 !   |
| 나단 목록 완료 | 음차단 목록 선택 |

- ◙, ◙, 極, 로 그룹벨을 선택합니다.
- 📾을 누르면 멜로디 목록을 볼 수 있습니다.
- 본 모델에서 생성되지 않은 전화번호부를 옮겨오는 경우, 그룹이 지정되어 있더라도 벨울림 설정이 미지정되어 그룹벨이 울리지 않는 경우가 발생할 수 있으니 전화번호부 편집창에서 벨울림 설정을 확인하세요.

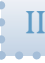

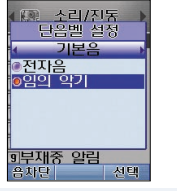

- 700 서비스에서 다운받은 단음벨을 연주할 악기를 설정합니다.
- ◙, ◙, ◙, ◙ 로 벨소리를 선택합니다. ■ <sup>3</sup> 을 누르면 음듣기/음차단이 됩니다.

부재중 알림 ▶ 부재중 알림 사용하기 

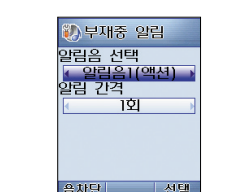

- 부재중 수신 전화에 대한 알림음과 알림 간격을 선택합니다.
- 액션음 선택시 알림음과 진동을 동시에 발생합니다.

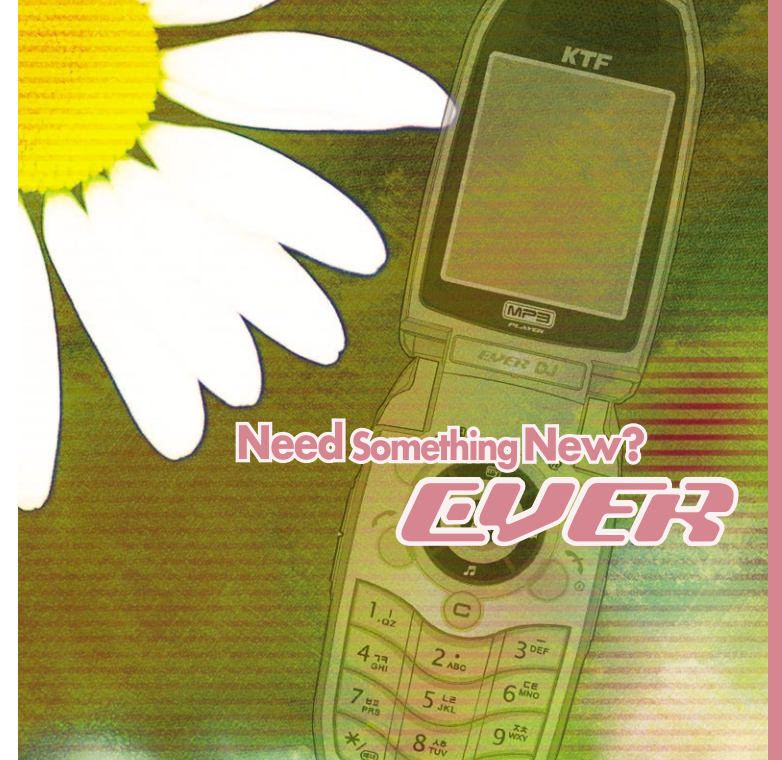

기능별 알아두기 ♦에듀테인먼트

# MP3를 사용하기 전에

#### 정의

MP3 다운로드란 합법적인 절차를 거쳐 제공되는 음악을 MP3 형식의 고음질의 음악파일로 제공하는 한차원 높은 온라인 음악 서비스입니다.

#### 이용대상

MP3 다운로드 서비스는 KTF 매직엔 정회원 및 MP3가 지원되는 폰 사용자만 기능합니다.(준회원은 사용하실 수 없습니다.)

### 재생방법(자세한 내용은 www.magicn.com 참고)

다운로드한 파일은 불법복제를 방지하기 위해 DRM(Digital Rights Management, 디지털 저작권 관리)이 적용된 KMP란 파일형태로 저장됩니다. KMP 파일은 KTF가 제공하는 KMP 전용 플레이어(MAGICN MP3 PLAYER)가 설치된 컴퓨터와 MP3 지원 휴대폰에서 감상하실 수 있습니다.

#### KMP란

• 합법적으로 구매한 MP3 파일의 불법복제를 방지하기 위해 KMP란 DRM(Digital Rights Management, 디지털 저작권 관리) 기술을 적용시킨 파일을 의미합니다. *magic@* 의 MP3 다운로드에서 다운한 파일은 KMP 파일로 저장됩니다.  MAGICN MP3 PLAYER란 KTF의 유료 MP3 파일인 KMP 파일과 일반 MP3 파일을 재생할 수 있는 PLAYER입니다.(MAGICN MP3 PLAYER는 magic@ 홈페이지(www.magicn.com)에서 다운받으실 수 있습니다.)

#### 사용환경

O/S: Windows 2000/XP 이상 CPU: 펜티엄 3 이상 RAM: 64MB 이상(메모리가 많을수록 성능이 향상됩니다) VGA: 640×480 16Bit 이상 지원 HDD: 50M 이상 USB 데이터케이블: 핸드폰에 파일을 저장하기 위해 필요합니다. (최초 KMP 파일 실행시 핸드폰으로 인증하기 위해 꼭 필요합니다.

#### • 소프트웨어

DirectX : DirectX 8.0 이상 지원 KTFT USB 드라이버 : PC와 핸드폰 통신을 위해 필요합니다. (KTFT 홈페이지 참조 www.ktfever.com) 인터넷 : 최시의 MAGICN MP3 PI AYFR를 설치하기 위해 필요합니다.

#### 유의사항

- 제품에 강한 충격 및 진동이 가해지지 않도록 주의하세요.
- MP3 파일 재생 중에 배터리 제거 등 임의로 휴대폰을 끄는 경우 휴대폰에 심각한 손상을 줄 수 있습니다.
- MAGICN MP3 PLAYER와 휴대폰간 통신 중 임의로 USB 데이터케이블을
   빼거나 휴대폰을 끄는 경우, 혹은 PC를 종료시킬 경우 휴대폰에 심각한 손상을
   줄 수 있습니다.
- 휴대폰에서 재생되는 MP3 파일은 'MP3'는 지원하지 않고, MP3 파일을 변환한 KMP 포맷의 확장자만 지원됩니다.
- 휴대폰을 컴퓨터에 연결해 MAGICN MP3 PLAYER 프로그램을 이용하면 컴퓨터에 저장된 MP3 파일을 휴대폰으로 복사할 수 있습니다.
- MP3 재생 중에 ①, □ 또는 ☞, ☞를 눌러 음량을 조절하세요.
   MP3 재생시에만 적용되며, 휴대폰의 다른 음량에는 적용되지 않습니다.
- MP3 재생 중에 전화가 수신되면 MP3 재생이 중단됩니다. 통화가 끝난 후에는, 환경설정의 설정에 따라 이어서 재생되거나 재생중지 됩니다.
- MP3 재생 중에 멀티메일이 수신되면 진동 후 멀티메일 수신 아이콘이 화면에 표시되고, 재생은 중지되지 않습니다.

#### MP3 재생 중 알람음이 울릴 경우 MP3 재생이 중단되고 알람 아이콘이 화면에 표시됩니다.

- MAGICN MP3 PLAYER와 휴대폰 연결하여 통신 중에는 전화 송수신 및 멀티 메일을 수발신할 수 없으며, MAGICN MP3 PLAYER와 통신 종료시 핸드폰은 자동으로 종료된 후 켜집니다. 켜진 후 전화 송수신 및 멀티메일 수발신이 가능합니다.
- 파일명에 『/,:, ", \*, <, >, ?, |」 등의 특수 문자는 인식이 불가능하며 MP3 목록에 표시되지 않습니다. 파일명을 변경한 후 사용하세요.
- KMP Player에서는 한글 32자, 영문 64자까지 입력가능합니다.
- MP3 파일의 샘플링 주파수는 16KHz~44kHz, 압축방식은 MPEG Audio Layer 3, bps는 320Kbps까지 지원합니다. 단, 192Kbps 이상인 경우 잡음발생 기능성이 있습니다.
- 스테레오이어폰 연결 젠더와 스테레오이어폰을 연결하여 음악을 편하게 들을 수 있습니다.
- 무료 MP3 파일을 KMP 파일로 변환시 재생기간의 제한없이 사용이 가능합니다.
   (2004.09.01부터) 본 사항은 KTF의 정책에 따라 변경될 수 있습니다.

기능별 알아두기/에듀테인먼트 101

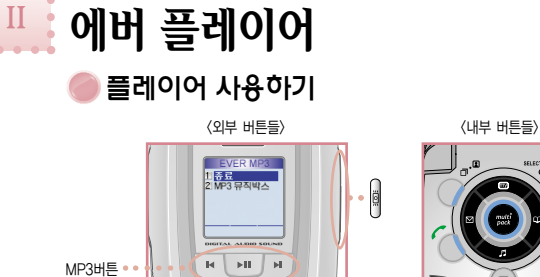

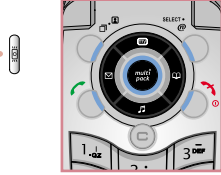

버튼

ы

.

5

.

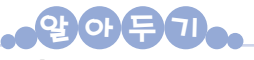

MAGICN MP3 PLAYER 활용하기

◆ 매직엔 홈페이지(www.magicn.com)에 접속 후 MAGICN MP3 PLAYER 를 다운받아 설치하여, 유료 MP3를 휴대폰으로 복사 할 수 있습니다. 파일을 복사 할 경우 특수문자는 인식이 불가능하므로, 파일명을 변경한 후 복사하시기 바랍니다. ◆ 휴대폰에 저장 공간이 부족한 경우 MAGICN MP3 PLAYER에서 경고 메시지가 나타납니다. (사진이나 동영상, 기타 사용자 지정 데이터 용량이 내부 메모리 또는 외부 메모리에 가득찬 경우 발생됩니다.

| R |                    |                                     |
|---|--------------------|-------------------------------------|
|   | 재생목록               | 재생 중                                |
|   | 파일목록 검색            | 짧게 누르면 이전곡으로, 길게 누르면 뒤로감기           |
| ) | 짧게 누르면 EVER MP3 종료 | 길게 누르면 MP3 HOLD 설정/해제               |
|   | 파일목록 검색            | 짧게 누르면 다음곡으로, 길게 누르면 앞으로감기          |
|   | 짧게 누르면 재생          | 짧게 누르면 일시정지 설정/해제<br>길게 누르면 재생목록 이동 |
|   | SUB 메뉴 바로가기        | SUB 메뉴 바로가기                         |
|   | 재생                 | 재생목록 이동                             |
|   |                    | 짧게 누르면 이전곡으로, 길게 누르면 뒤로감기           |
|   |                    | 짧게 누르면 다음곡으로, 길게 누르면 앞으로감기          |
|   | 파일목록 검색            | 음량조절                                |
|   | 파일목록 검색            | 음량조절                                |
|   |                    | 짧게 누르면 일시정지 설정/해제                   |

# 외부에서 MP3를 사용할 경우

🛄를 길게 누름

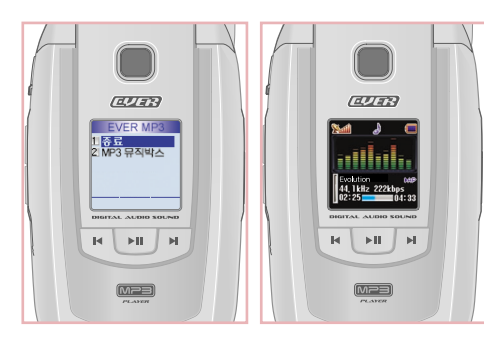

🗓 🖟 파일목록 검색 또는 💌 💭로 위치이동 / 💷 선택

| 용어설명                                                      |  |
|-----------------------------------------------------------|--|
| 📭 AP : 전체 재생                                              |  |
| 🚾 1R : 1곡 반복                                              |  |
| 🚾 SR : 선택 반복                                              |  |
| 🚾 RR : 랜덤 반복                                              |  |
| 🔤 AR : 전체 반복                                              |  |
| MP3 HOLD 기능(폴더 닫힌 상태)                                     |  |
| 재생 중에 🚥 를 길게 누르면 HOLD 설정                                  |  |
| 해제는 👓 를 다시 길게 누르면 HOLD 해제                                 |  |
| 스테레오이어폰 연결시                                               |  |
| 젠더 버튼을 길게 누르면 파일목록 검색 중 재생                                |  |
| 재생 중 젠더 버튼을 길게 누르면 일시정지 설정/해제                             |  |
| ◆ 폴더가 닫혀 있는 경우 ○○○ 을 짧게 눌러 외부 LCD를 켜야 외부<br>버튼이 사용 가능합니다. |  |

◆ 폴더가 닫혀 있는 상태에서 기능이 활성화되면 외부 LCD가 꺼진 상태에서도 외부 버튼을 사용할 수 있습니다.

기능별 알아두기/에듀테인먼트 103

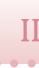

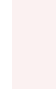

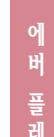

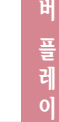

### MP3 뮤직박스 화면에서 🥤, 폐을 누름

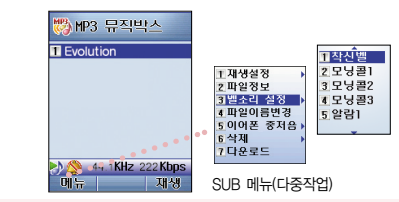

■ 벨소리 설정에서 착신벨/모닝콜1.2.3/알람1.2/간편알람/ 전원끌때로 선택하여 원하는 벨소리로 설정할 수 있습니다.

MP3 뮤직박스 화면에서 🧳, 🗾을 누름

|                                                                                         | 🧱 MP3 뮤직박스  | 🌄 파일정보                                                                    |
|-----------------------------------------------------------------------------------------|-------------|---------------------------------------------------------------------------|
| T 재생성정<br>Z 비원성당<br>3 별소리 실정<br>4 미양이동번정<br>5 이어폰 중지승<br>6 삭제<br>7 다운로드<br>SUB 메뉴(다중작업) | T Evolution | 유료 등 무5<br>정보이용료 5<br>사용기간 5<br>파일크기 1030<br>비트률 22<br>샘플링률 44<br>벨소리설정 0 |

230Kl 2 Kbps I KHz

\$10I

■ 파일 정보를 확인하실 수 있습니다.

## 뮤직박스 부가 기늉

MP3 뮤직박스 화면에서 🥤, 🛄을 누름

| 🤭 MP3 뮤직박스      |                                                                       |
|-----------------|-----------------------------------------------------------------------|
| Evolution       | 1 실정에게<br>1 제생설정<br>2 편의정보<br>3 1 곡 반복(1R)                            |
|                 | 3 별소리 설정 → 4 선택만목(SR)<br>4 파일이름변경 5 랜덤반복(RR)<br>5 이어폰 중저음→ 5 전제반복(AR) |
| 44 10Hz 222Kbps | ,•• <u>5</u> 삭제 →<br>7.다윤로드                                           |
| 메뉴 재생           | SUB 메뉴(다중작업)                                                          |

■ 재생 설정시 설정해제/전체재생/1곡반복/선택반복/ 랜덤반복/전체반복 중에서 선택합니다.

### MP3 뮤직박스

| EVER 플레이어 | ;;⊙MP3 뮤직박스       | <b>Xali J 🔲 1454</b>          |
|-----------|-------------------|-------------------------------|
| TMP3 뮤직박스 | 1 Evolution       |                               |
| 지원상철상     |                   |                               |
|           |                   | Evolution<br>44, 1kHz 222kbps |
|           | 3 44.1KHz 222Kbps | 00:00                         |
| 확인        | 메뉴 재생             | 메뉴 🖲 🛄 🕒 목록                   |

- 목록에서 재생을 하려면 🐃을 누릅니다.
- 재생표시 화면에서 🏹을 누르면 MP3 뮤직박스 화면으로 복귀합니다.
- 🢣<sup>®</sup>를 눌러 SUB 메뉴를 사용할 수 있습니다.

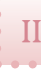

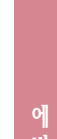

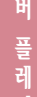

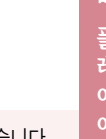

# 🤔 MP3 뮤직박스

Evolution

MP3 뮤직박스 화면에서 🧳, 🔄 을 누름

1 재생설정 2 파일정보 3 별소리 설정 4 파일이름변정 5 이어폰 중저음 6 삭제 7 다운로드

SUB 메뉴(다중작업)

MP3 뮤직박스 화면에서 🧳, 🎮을 누름

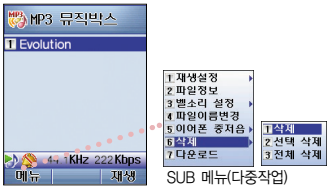

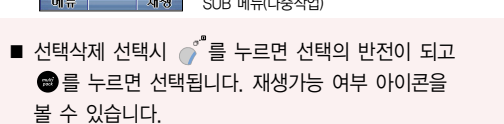

■ magic@에 있는 매직<sup>®</sup>MP3 벨에서 곡을 다운받습니다. ■ magte 에서 다운받은 MP3 벨 외 기타 다운받은 MP3 파일은 벨소리 설정이 불가능합니다.

44.1KHz 222Kbp

재생

### MP3 뮤직박스 화면에서 🧨, 🔄을 누름

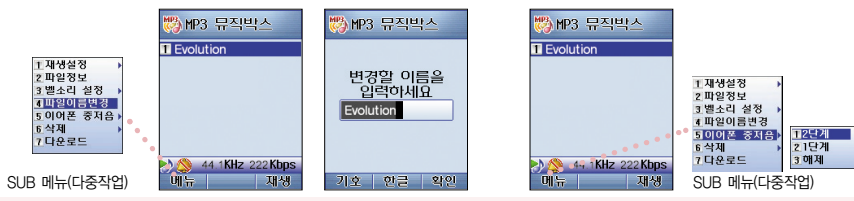

■ 파일이름을 변경할 수 있습니다.

■ 중저음 해제 및 1.2단계로설정할 수 있습니다. 단, 이어폰을 통해서만 들을 수 있습니다.

MP3 뮤직박스 화면에서 🧳, 🖼을 누름

기능별 알아두기/에듀테인먼트 107

Π

■ 재생설정/폴더 닫을때/폴더 열때/전화수신 후 재생/ 재생중 램프설정 등 MP3 재생 환경설정을 조절할 수 있습니다.

■ 원하는 설정을 🖳 🖳 📼 , 💷 로 선택한 후 🍈 을

- 🐌 환경설정 .재생설정 전체재생(AP) .폴더 닫을띠

눌러 저장합니다.

환경설정

사용하시기 바랍니다. 스테레오 이어폰 연결 젠더와

스테레오 이어폰 연결 부분

MP3 음악을 들을때에는 스테레오 이어폰을 스테레오 이어폰 연결 젠더와 연결하여

🦻 스테레오 이어폰 사용하기

- 게임시작 전에 ()\*을 눌러 도움말과 키설정을 참조하세요.
- 처음 시작할때는 불러오기가 되지 않습니다. (불러오기는 두번째 게임을 할 때부터 가능합니다.) ■ 게임 도중 🥤 을 누르면 계속하기/새로하기/불러오기/ 도움말/키설정 팝업창이 나타납니다.

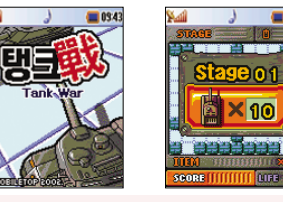

EVER 게임 탱크 게임 \_\_\_\_\_, ☞\_, ⊇..., ┖...을 누름

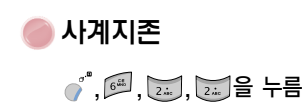

COMODIL ETOR 20

■ 게임시작 전에 도움말과 **키설정**을 참조하세요.

■ Gallery는 Clear한 스테이지의 배경그림입니다.

■ 포인터를 ◙. ◙. ☞ 으로 원하는 위치에 이동시키고

🐚을 눌러 청색으로 만들어 땅을 차지하는 선을 긋다가

취소하고 싶을때는 🌇 을 누르면 출발점으로 돌아갑니다.

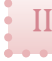

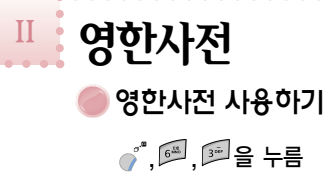

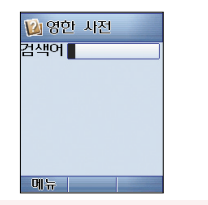

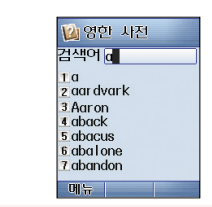

- ● <sup>\*</sup>을 누르면 나타나는 SUB 메뉴에는 암기장 보기와 검색 History가 있습니다.
- 검색어 입력시 앞글자를 한글자 입력하면 해당되는 단어들이 나타납니다.
- 원하는 단어를 검색 후 ()<sup>4\*</sup>을 눌러 나타난 SUB 메뉴에서 암기장 등록을 할 수 있습니다.

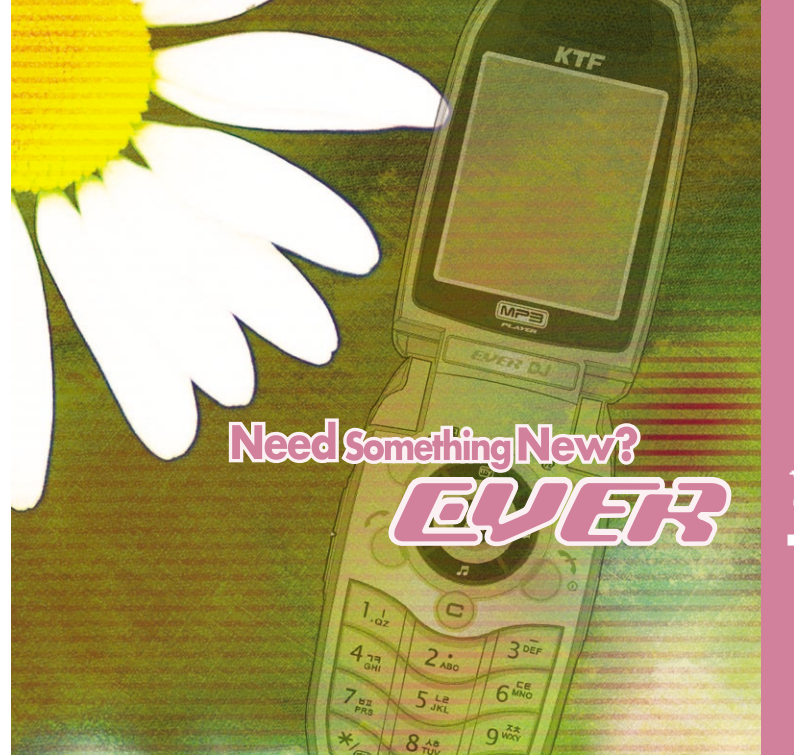

기능별 알아두기 →메직박트 II 멀로디 박스 의로디 다운받기 (제, 도움 누름

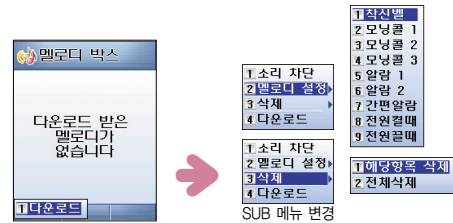

 소리나라'란 휴대폰 착신벨을 다운로드 받거나 타인에게 착실벨을 보낼 수 있는 서비스입니다.(이용 요금이 부과 됩니다.)
 멜로디를 다운받으면 SUB 메뉴에서 착신벨/모닝콜 1,2,3/ 알람 1,2/간편알람/전원 켤 때/전원 플 때의 멜로디 설정을 할 수 있습니다. 또한, 해당 아이템이나 전체 삭제를 할 수

있습니다.

■ 멜로디 다운로드를 선택하면 magic@의 '소리나라'로 연결됩니다.

- 다운받은 멜로디가 없는 경우 SUB 메뉴는 다운로드 항목만 있습니다.
- 멜로디가 다운로드되면 SUB 메뉴는 4가지로 변경됩니다.

# EVER 노래방

# ",쿄,쿄을 누름

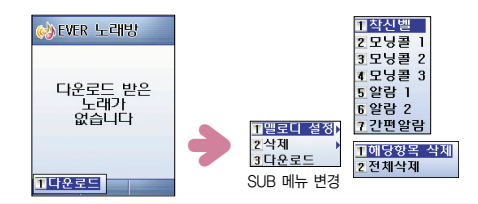

# magic@ 노래방으로 연결합니다. 노래를 다운받으면 SUB 메뉴가 변경됩니다.

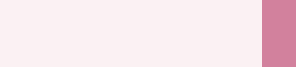

- ★ mag<sup>†</sup>c<sup>(n)</sup> 노래방이란 원하는 노래를 가사와 함께 다운 받아 어디서나 노래 연습을 할 수 있는 서비스입니다.
   ◆ 노래가 재생될 때 SUB 메뉴는 소리차단이라는 항목이 생기고 노래가 재생되지 않는 상태에서는 노래 다운받기로 저화됩니다.
- ◆ 노래방 재생 중에는 화면 조명이 계속 켜져 있다가 연주가 끝나면 잠시후 조명이 꺼집니다.

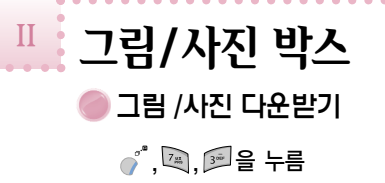

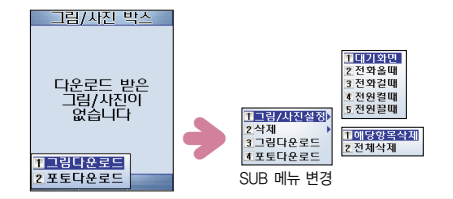

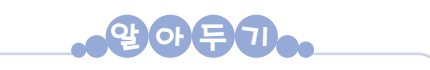

 ◆ '그림나라'란 테마별로 움직이는 그림 메시지를 전달할 수 있으며 캐릭터나 모바일 선택이 가능한 서비스입니다.

◆ '포토나라' 란 커플 사진이나 자신의 사진, 스티커 사진이나 스타 사진으로 휴대폰 화면을 꾸밀 수 있는 서비스입니다.

 □ 그림은 mag<sup>\*</sup>c<sup>@</sup> 의 '그림나라' 로, 사진은 mag<sup>\*</sup>c<sup>@</sup> 의 '포토나라' 로 연결됩니다.
 ■ 사진이나 그림을 다운받으면 SUB 메뉴가 변경됩니다.

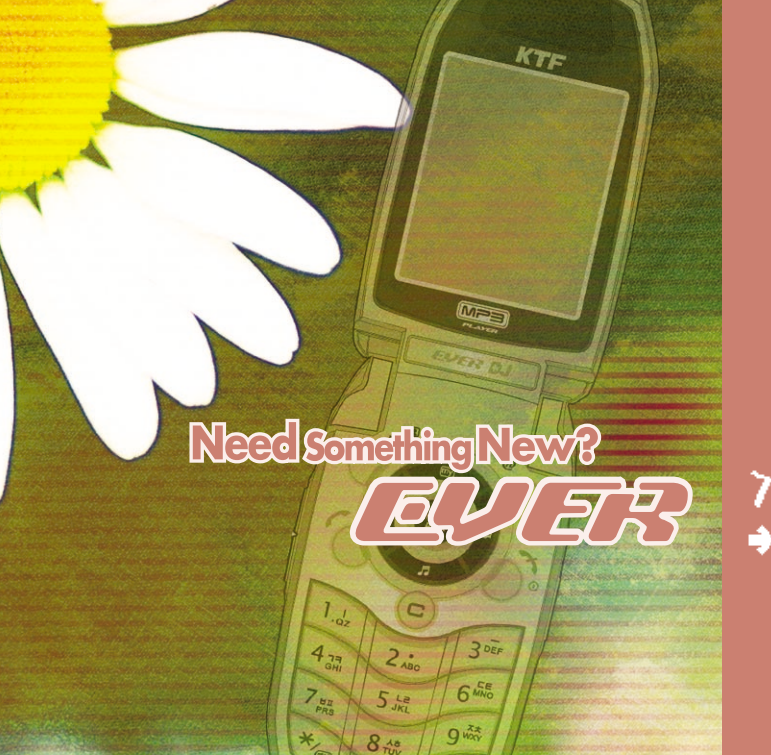

기능별 알아두기 →화면/도명

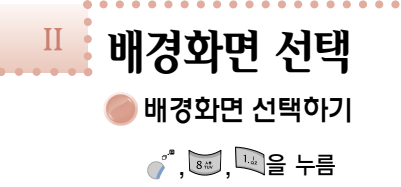

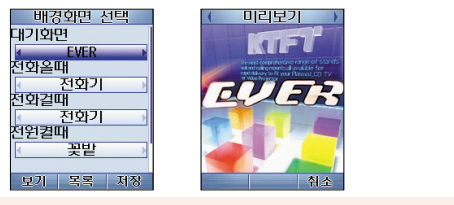

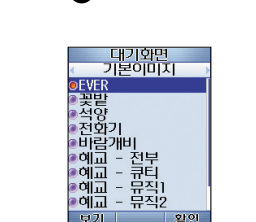

● 을 누름(이미지 목록 확인)

- 대기화면, 전화올 때, 전화결때, 전원결때, 전원결때로 배경화면
   선택할 수 있습니다.
   변경을 원하는 화면과 이미지를 선택 후<sup>~~</sup> 음 눌러 저장합니다.
- 앨범보기에 프라이버시 설정이 되면 진입시 비밀번호를 확인합 니다. 그리고 잠금이 설정된 사진의 경우에는 목록에 나타나지 않습니다.
- 이미지 탭에는 기본이미지와 프로그램이 있으며 사진앨범/ 동영상앨범/슬라이드쇼/SIS는 해당 컨텐츠가 있을 때만 나타납니다.

배경화면으로 설정한 이미지는

내/외부 LCD에 동시에 적용됩니다.

투데이는 내부 LCD에만 적용됨.

동영상 앨범, 슬라이드 쇼, 프로그램은 대기화면에서만 설정 가능합니다. 대기화면 편집 대기화면 편집하기 대기화면은 방향키를 이용하여 편집하세요. 1. 배너 내용 입력 : 한글, 영문, 기호 입력 2. 글자 형태 : 테두리, 그림자, 굵은체, 일반 3. 배너표시 방법 : 일반, 색상 변경, 이동, 깜박임 4. 글자색 : 20가지 색상+자세히(사용자 설정) 5. 시계/날짜/달력 : 디지털 1.2.3. 소형시계, 달력 6. 아이콘 선택 : 투명, 기본 7. 배너 위치(X, Y 좌표값) : 배너 위치 조정( 📾 을 누르면 중앙으로 설정됩니다) ■ 🧳 을 누르면 편집한 내용의 미리보기가 되며, 미리보기 화면에서 🧧 📮 🖽 🚛 🧷 을 제외한 모든 버튼을 누르면 대기화면 편집 모드로 복귀됩니다. ■ 🐚을 눌러 저장합니다.

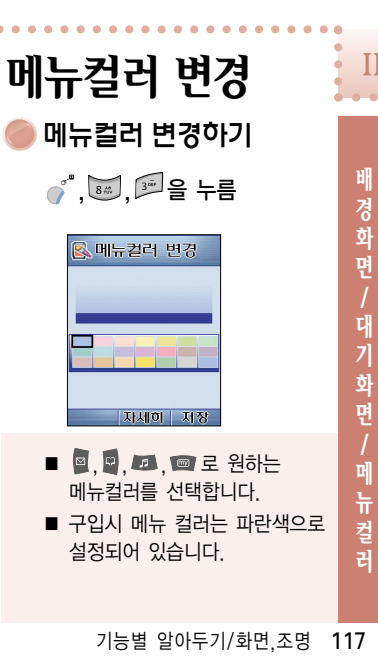

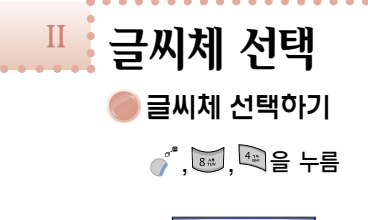

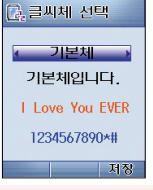

■ 2가지 서체(기본체/키드체)를 지원합니다.

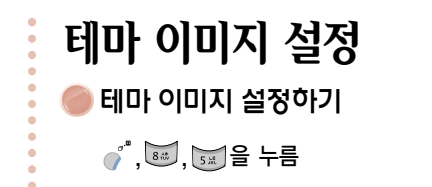

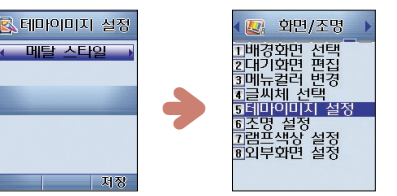

- ■ , ■를 사용하여 이미지를 설정한 후 🐚을 눌러 저장합니다.
- 하위 메뉴의 배경이 새로 설정한 이미지로 변경됩니다.

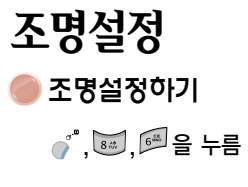

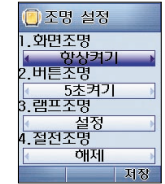

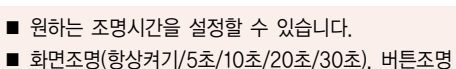

(항상끄기/5초켜기/10초켜기), 램프조명(설정/해제/ 절전), 절전조명(설정/해제) 기능을 설정합니다.

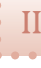

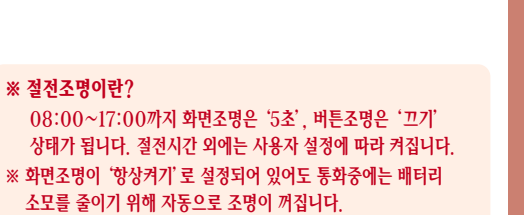

■ 램프를 해제하면 모드 램프가 꺼집니다.

※ 절전조명이란?

■ 램프를 절전조명으로 설정하면 대기모드에서 깜박거리지 않습니다.

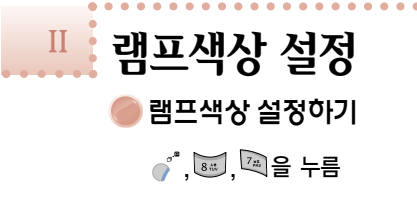

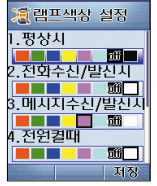

 핸드폰 외부의 상단에 있는 램프의 색상을 변경합니다.
 평상시, 전화수신/발신시, 메시지/수신/발신시, 전원켤 때/꿀때/모닝콜/알람시/MP3 재생시의 램프 색상을 원 하는 색상으로 설정할 수 있습니다.
 MP3 재생시 램프를 설정하면 총 재생 시간이 줄어들 수 있습니다. 외부화면 설정 외부화면 설정하기

| 💽 외부화면 설정  |
|------------|
| 1.와면선택     |
| < 대형 시계 →  |
| 2.수신번호표시   |
| < 일반 ›     |
| 3.화면밝기설정   |
| < 0 >      |
| 4.조명시간설정   |
| < 10초 켜기 → |
| 저정         |

화면선택(대형시계/소형시계/아날로그 시계 등), 수신 번호 표시(일반/대형숫자), 화면밝기 설정(-12 ~ +12), 조명시간 설정(5, 10, 20, 30초켜기), 오전오후표시 (AM/FM, 아이콘) 기능을 설정합니다.

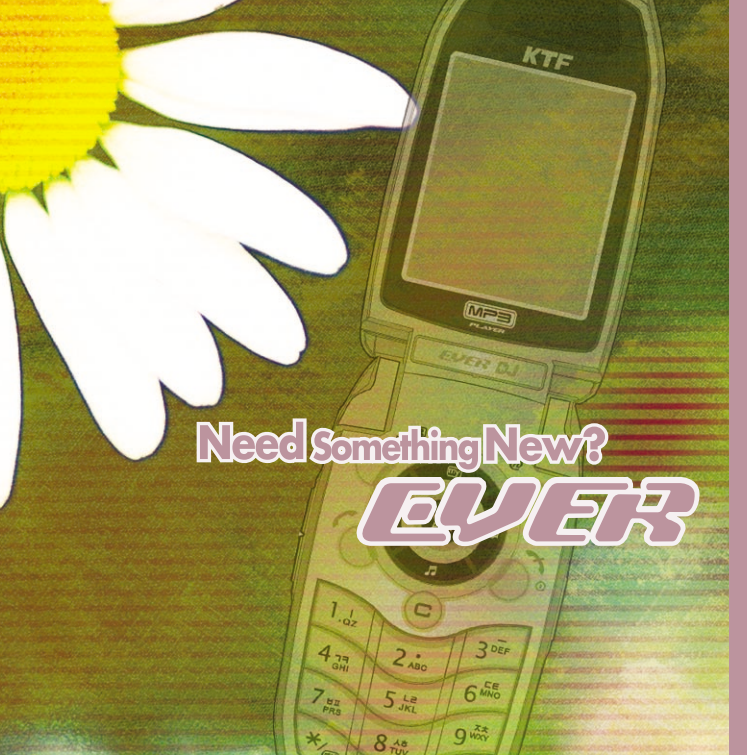

기능별 알아두기 →데어판

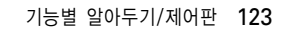

2101 ■ 3개의 설정이 있습니다.

- 기본 설정 : 12개의 기본 설정 메뉴가 들어 있습니다. • 자동 설정 : 자주 사용하는 기능을 자동 갱신합니다. • 사용자 설정 : 자동 설정된 기능에서 SUB 메뉴로 삭제/메뉴 설정 잠금/위치 변경할 수 있습니다.
  - 위의 그림은 자동설정 상태이므로 구입시와 다를 수 있습니다.
- 자주 사용하는 기능은 마이메뉴로 등록하여 편리하게 사용할 수 있습니다.
- 화영한 사전 東환경설정
- 마이메뉴

📨 을 길게 누르거나 🧨 , 🔎 , 🖳 , 🖳 를 누름

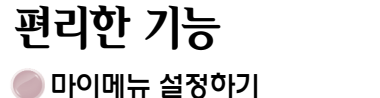

편리한 기능

T마이메뉴 설정 2111도우다 마이메뉴 ●기본설정 ●자동설정 ●사용자설정

마이메뉴 사용하기 📼 을 짧게 누름

▶ 자동응답 

| 자동응답           | 자동응답              |
|----------------|-------------------|
| 1.자동응답설정       | 1.자동응답설정          |
| 2.응답모드설정<br>표준 | 2.응답모드설정<br>4 사용자 |
| <u> </u>       |                   |
|                |                   |
| 듣기 확인          | 듣기 녹음 확           |

- 🧳 🖁 을 눌러 듣기를 합니다.
- 자동응답설정과 응답모드설정을 합니디

■ 사용자 음성 녹음은 응답모드설정에서 '사용자' 선택 후

●을 누릅니다.(자동응답 사용자 설정은 음성메모에

저장됩니다.) • 녹음/정지 : 📾, 저장 : 🏹

|  | 표 준 | 잠시 후 다시                     |
|--|-----|-----------------------------|
|  | 운 전 | "죄송합니다. 지금은 운전 중<br>잠시 후 다시 |
|  | 회 의 | "죄송합니다. 지금은 회의 중<br>잠시 후 다시 |
|  | 수 업 | "죄송합니다. 지금은 수업 중<br>잠시 후 다시 |
|  | 사용자 | 사용자가 자신의 목소리로               |

| 모드                                                               | 송출 메시지                                                           |        |
|------------------------------------------------------------------|------------------------------------------------------------------|--------|
| 표 준                                                              | "죄송합니다. 지금은 전화를 받을 수 없습니다.<br>잠시 후 다시 전화해 주십시오."                 |        |
| 운 전                                                              | "죄송합니다. 지금은 운전 중이라 전화를 받을 수 없습니다.<br>잠시 후 다시 전화해 주십시오."          | Ť      |
| 회 의                                                              | "죄송합니다. 지금은 회의 중이라 전화를 받을 수 없습니다.<br>잠시 후 다시 전화해 주십시오."          | t<br>t |
| 수 업                                                              | "죄송합니다. 지금은 수업 중이라 전화를 받을 수 없습니다.<br>잠시 후 다시 전화해 주십시오."          | 기<br>날 |
| 사용자                                                              | 사용자가 자신의 목소리로 자동응답 모드를 설정합니다.<br>(KTF 사정에 따라 표준 내용이 송출될 수 있습니다.) |        |
| ※ 대기상태에서 ☞을 길게 누르면 자동응답 설정/해제가 됩니다.<br>(폴더가 닫힌 상태이면 입을 길게 누릅니다.) |                                                                  |        |

자동응답 모드에 따른 송출 메시지

전화받기 방법

편리한 기능

1마이메뉴 설정 2자동응답 전화받기방법

●폴더 열기 ●키 누름

🔊을 누르면 설정할 수 있습니다.

사용자가 지정한

시간대에 전화를

받는 방법과 알람

수면모드설정

수면모드설정

1.수면모드시간

 기본설정은 해제로 되어 있으며 지역 번호를 선택하여 저장합니다.

자동지역번호

 ▲
 ▲
 ▲
 ▲
 ▲
 월
 누름

 ▲
 ▲
 ▲
 ▲
 월
 누름

 ●
 월
 ↓
 ▲
 ▲
 월
 누르면 직

 ●
 월
 ↓
 ▲
 ▲
 ▲
 ▲
 ▲
 ▲
 ▲
 ▲
 ▲
 ▲
 ▲
 ▲
 ▲
 ▲
 ▲
 ▲
 ▲
 ▲
 ▲
 ▲
 ▲
 ▲
 ▲
 ▲
 ▲
 ▲
 ▲
 ▲
 ▲
 ▲
 ▲
 ▲
 ▲
 ▲
 ▲
 ▲
 ▲
 ▲
 ▲
 ▲
 ▲
 ▲
 ▲
 ▲
 ▲
 ▲
 ▲
 ▲
 ▲
 ▲
 ▲
 ▲
 ▲
 ▲
 ▲
 ▲
 ▲
 ▲
 ▲
 ▲
 ▲
 ▲
 ▲
 ▲
 ▲
 ▲
 ▲
 ▲
 ▲
 ▲
 ▲
 ▲
 ▲
 ▲
 ▲
 ▲
 ▲
 ▲
 ▲
 ▲
 ▲
 ▲
 ▲
 ▲
 ▲
 ▲
 ▲
 ▲
 ▲
 ▲
 ▲
 ▲

제한/보안 설정 프라이버시 기본설정 프라이버시 사용자 설정/해제 제한/보안 설정 미프라이버시 비밀번호 비밀번호를 프라이버시 기능이란 비 입력하세요 밀번호를 입력해야 해당 메뉴나 기능으로 접근할 프라이버시 기능을 해제해도 제한/보안 설정에 있는 메뉴는 반드시 비밀번호를 입력해야 합니다. 수 있는 서비스입니다. 9101 ■ 기본 설정에서 🐚을 눌러 저장합니다. ■ 사용자 설정에서 @으로 항목 설정 후 🐚을 눌러 저장합니다. ■ 기본 설정 항목은 멀티메일, 전화번호부, 이벤트관리, ■ 프라이버시를 해제하려면 🧳, 🕮 , 🖾 , 내일번호, 통화내역, 앨범보기가 있습니다.

☞을 누릅니다.

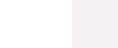

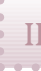

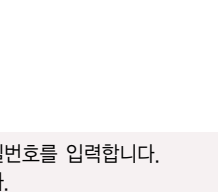

비밀번호 변경 

잠금설정시 • 대기화면에 잠금 아이콘이 나타납니다. • 비밀번호를 입력 후 사용하며, 사용 후 폴더를 닫으면 잠금 상태로 복귀합니다. ■ 잠금설정을 해제/설정합니다. ■ 비밀번호 변경 창에 새로운 비밀번호를 입력합니다.

■ 대기상태에서 🔊을 길게 누르면 잠금설정을 설정/해제할 수 있습니다.

잠금설정

확인을 위해 한번 더 입력합니다. ■ 구입시 비밀번호는 「0000」이고, 사용자가 설정해주어야

합니다.

기능별 알아두기/제어판 127

수신거부 설정 

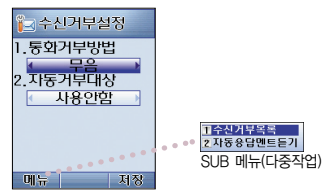

■ 통화거부방법, 자동거부대상을 선택합니다. ■ 🧳 <sup>®</sup>을 눌러 SUB 메뉴를 사용합니다.

수신거부목록 11추가 2.편집 3.삭제 4.전체 삭제 표시할 목록이 없습니다 SUB 메뉴(다중작업) 메뉴 완료

● \* 을 눌러 수신거부목록 확인

■ 🥤 🖁 눌러 SUB 메뉴를 사용합니다. ■ 최대 10개까지 수신거부목록의 입력/설정이 가능합니다.

126

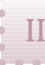

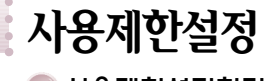

### 사용제한설정하기

| ) 사용제한설정 | 🍋 사용제한설정 |
|----------|----------|
| 국제전화제한   | 2.수신제한   |
| 해제 🔹     | 《 해제 》   |
| 수신제한     | 3.발신번호표시 |
| 해제       | < 표시 →   |
| 발신번호표시   | 4.매직엔제한  |
| 표시       | 《 해제 》   |
| 개직엔제한    | 5.멀티팩제한  |
| 해제       | ∢ 해제 )   |
| 저장       | 저장       |
|          |          |

- . **국제전화제한** 설정 상태에서 국제전화를 걸면 국제전화가 제한되었다는 표시 후 통화가 불가능합니다.
- 2. 수신제한

설정 상태에서 전화가 걸려오면 수신제한되었다는 표시 후 전화가 끊어집니다.

3. 발신전화표시

4. 매직엔제한

전화발신시 상대방이 내 번호가 보이지 않도록 하는 기능입니다. \*23#이 자동으로 번호 앞에 나타납니다.

### 

설정 상태에서 매직엔을 시용하려면 매직엔이 제한되었다는 표시 후 사용할 수 없습니다.

5. 멀티팩

설정 상태에서 멀티팩을 사용하려면 멀티팩이 제한되었다는 표시 후 사용할 수 없습니다.

### 📄 가입자 번호 선택

- 가입자 번호 변경 ♂<sup>\*</sup>, ☞, ☞, ☞, 비밀번호, ▣ 을 누름

■ 원하는 번호를 선택하면 전원이

꺼졌다 다시 켜집니다.

- 투넘버 서비스 이용

■ 시스템 등록번호와 일치하는

■ 최대 3개까지 등록 가능합니다.

■ 투넘버 삭제 및 벨소리 변경은

SUB 메뉴를 이용하세요.

투넘버를 입력합니다.

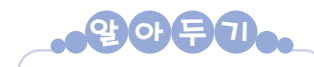

### 투넘버서비스란?

하나의 휴대폰에 기존번호 외에 수신/발 신 번호를 부여할 수 있습니다. 번호 변경과 고객의 필요에 따라 업무용, 개인 용 번호 등으로 구분 사용이 가능합니다. 이용시에는 월정액(번호수에 따라 차등)이 부과됩니다.

### 이용방법

투넘버 서비스는 KTF Members Plaza 대리점, Members Center 등에 사전신 청을 한 후, (016/018)-200-6004로 전화를 걸어 ARS 안내멘트에 따라 투넘 버를 등록한 고객에 한해 이용할 수 있습 니다.

기능별 알아두기/제어판 129
● 숨긴번호 보기 <sup>●<sup>\*</sup>, ☞, , , ™, 비밀번호를 누름</sup>

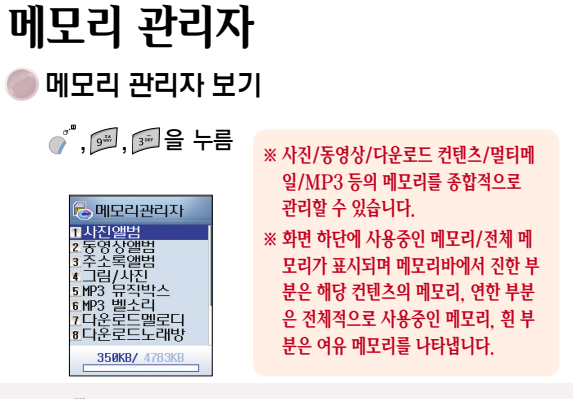

 숨김으로 지정된 전화번호를 보게 할 것인지 설정합니다.
 설정 : 숨긴번호 숨김
 해제 : 숨긴번호 보임
 일시해제 : 폴더를 닫기 전까지 보임

- 🐚 을 누르면 해당 메뉴에 저장된 파일이 나타납니다.
- 파일 개수 정보를 활용하시면 보관 중인 파일 개수와 최대 가능 용량을 확인할 수 있습니다.

통화시간 확인 통화시간 확인하기 \_\_\_\_\_\_. ☞\_\_ ● 누름 통화시간 확인 0시간 0분 2초

#### 통화 후 '종료'를 누르거나 폴더를 닫은 경우에만 정상적으로 통화 시간이 카운트되며, 통화 도중 배터리를 분리하면 통화 시간이 카운트 되지 않습니다.

기능별 알아두기/제어판 131

음성 통화시간(마지막 발신/총발신/누적발신/총수신발신), 데이터 이용시간(매직<sup>®</sup>)/멀티팩/무선데이터)이 화면 하단에 나타나고 <sup>\*</sup>을 누르면 초기화됩니다.

■ 누적 발신시간은 구입 후 현재까지 발신한 시간을 나타냅니다.

II

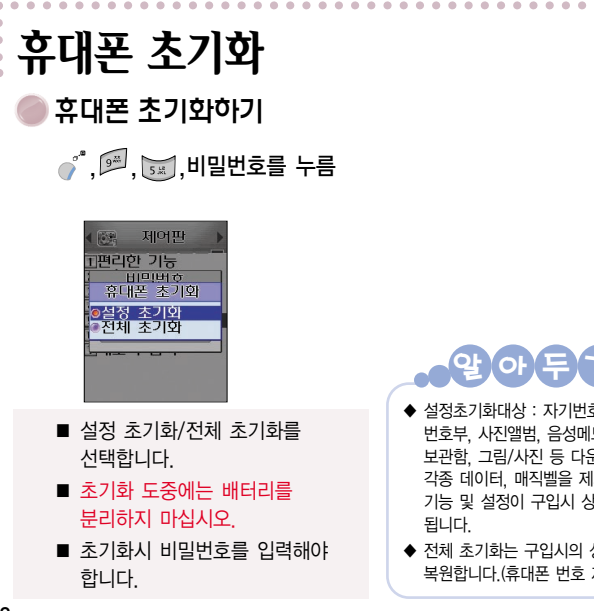

|                                                             | S/W 버전 확인<br>S/W 버전 확인하기<br>, , , , , , , , , , , , , , , , , , ,                            |
|-------------------------------------------------------------|----------------------------------------------------------------------------------------------|
| <b>D••</b>                                                  | ( 전환 제어판<br>)<br>전체리한 기능<br>( S/M 버전<br>로 X7k.58.0<br>로 X7k.58.0                             |
| 호, 선화<br>모, 미디어<br>운로드 받은<br> 외한 모든<br>날태로 복원<br>상태로<br>제외) | <ul> <li>핸드폰의 S/W 버전이 화면에<br/>표시됩니다.</li> <li>구입시 S/W 버전은 위화면의<br/>버전과 다를 수 있습니다.</li> </ul> |

| 메모리 검사                       |
|------------------------------|
| () <sup>™</sup> ,(∞), └ጫ을 누름 |
|                              |
| SUDAN ZEHI Z                 |
| - 4 -                        |
| 완료후 재부팅됩니다                   |

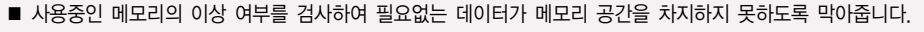

■ 메모리의 검사가 끝나면 자동으로 리셋됩니다.

아惊

■ 사용자가 직접 실행할 수 있으며, 휴대폰이 켜질 때 기기 스스로 문제가 있다고 판단하면 자동으로 실행됩니다.

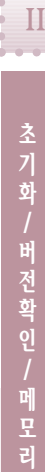

| MEMO |  |                                                                                                    |
|------|--|----------------------------------------------------------------------------------------------------|
|      |  |                                                                                                    |
|      |  |                                                                                                    |
|      |  | Need Something                                                                                                    |
|      |  | 1.12 (C)<br>4 3 (A)<br>4 3 (A)<br>4 3 (A)<br>4 3 (A)<br>4 3 (A)<br>4 (A)<br>4 (A)<br>(A)<br>(A)<br>(A)<br>(A)<br>(A)<br>(A)<br>(A)<br>(A)<br>(A) |
|      |  | 7 the 5 the 6 th                                                                                                    |

# 기능별 알아두기 → 부록

KTF

75

(14)

## Ⅲ 고장이라고 생각하시기 전에

| 증 상                                            | 조 치                                                                                                    |
|------------------------------------------------|----------------------------------------------------------------------------------------------------|
| 화면이 전혀 켜지지 않아요!                                | • 배터리가 모두 방전되었기 때문입니다. 충분히 충전시킨 후 사용하세요.                                                                                                    |
| 휴대폰 사용 중 이상 동작이 발생하거나,<br>전혀 동작하지 않아요 <i>!</i> | • 배터리를 분리한 후 다시 끼우고 휴대폰을 켜 보세요. 여전히 동작하지 않으면 서비스 센터에 문의하세요.                                                                                   |
| 화면에 🎉 표시가 나타납니다.                               | <ul> <li>전원을 껐다 켠 경우에는 2분 정도 기다려 주세요.</li> <li>위치를 다른 지역으로 이동하여 사용해 보세요.</li> <li>디지털 시스템간의 변환시 발생하는 현상으로 정상입니다.</li> </ul>                   |
| 화면이 잘 보이지 않아요!(전면화면)                           | <ul> <li> 직사광선(햇볕 등)에서는 잘 보이지 않습니다. 그늘진 곳이나 신문을 읽을 수 있는 정도의 밝기에서 사용하세요.</li> <li> 화면의 밝기를 조절해 보세요.</li> </ul>                                 |
| 충전기의 램프가 깜박입니다.                                | <ul> <li>배터리를 충전기에서 빼낸 후 다시 넣어 보세요.</li> <li>계속 깜박이면 충전 단자를 깨끗이 닦은 후 충전해 보세요.</li> <li>조치 후에도 계속 깜박이면 서비스 센터에 문의하세요.</li> </ul>               |
| 송수신이 잘 안되고 통화중에<br>자주 끊어집니다.                   | <ul> <li>전파가 불안정한 상태입니다. 다른 지역으로 이동해서 사용하세요.</li> <li>휴대폰 사용중 안테나에 손이나 피부 등이 접촉되면 통화 성능이 나빠집니다.<br/>가능한 손이나 피부가 안테나에 접촉되지 않도록 하세요.</li> </ul> |
| 배터리 사용시간(대기시간)이<br>사용설명서와 틀려요 <i>!</i>         | <ul> <li>배터리는 소모품이므로 구입했을 때보다 서서히 사용시간이 짧아질 수 있습니다.</li> <li>충전한 배터리를 저온 또는 고온에 방치한 경우 사용시간이 짧아질 수 있습니다.</li> </ul>                           |

| 증 상                                                                                                    | 조 치                                                                                                    |  |  |
|----------------------------------------------------------------------------------------------------|----------------------------------------------------------------------------------------------------|--|--|
|                                                                                                    |                                                                                                    |  |  |
| 배터리 사용시간(대기시간)이<br>사용설명서와 틀려요 <i>!</i>                                                                                                 | <ul> <li>지역에 따라 맞는 모드를 자동으로 선택하여 동작합니다. 각 모드에서의 대기시간이 차이가 나므로, 실 사용시간은<br/>사용 설명서와 다를 수 있습니다.</li> </ul>                                                                        |  |  |
| 휴대폰에서 열이 나요 !                                                                                                    | <ul> <li>휴대폰 통화중에는 많은 전류를 필요로 합니다. 열은 이 과정에서 생기는 것이며, 오랜 시간동안 통화 중이거나<br/>게임, 인터넷, 카메라, MP3 등을 오래 사용하면 열이 발생할 수 있습니다.</li> </ul>                                                |  |  |
| 통화중에 말이 울립니다.                                                                                                    | • 통화중 들리는 소리를 조절해 보세요. 또는, 다른 지역으로 이동하여 사용하세요.                                                                                                    |  |  |
| 벨소리가 나지 않고 램프만 깜박입니다                                                                                                    | • 벨/진동/무음(램프) 선택 기능에서 무음(램프)으로 설정해 두었기 때문입니다.                                                                                                    |  |  |
| 배터리가 충분히 남았는데<br>휴대폰이 켜지지 않아요.                                                                                                    | <ul> <li>배터리를 분리한 후, 다시 끼우고 전원을 켜 보세요.</li> <li>접촉단자를 깨끗이 한 후, 다시 끼우고 전원을 켜 보세요.</li> </ul>                                                                                     |  |  |
| 충전이 잘 안되고 휴대폰이 꺼져요.<br>이물질이 묻은 경우<br>• 휴대폰에 이물질이 묻었을 경우 연필용 지우개나<br>부드러운 천 통으로 닦아주세요.<br>• 일곱, 벤젠, 합성세제 등으로 닦을 경우 휴대폰이<br>해소로 스 이실 IT. | <ul> <li>충전 단자에 이물질이 묻으면 사용 중에 저절로 전원이 까지거나 충전이 안될 수도 있습니다.</li> <li>이때는 충전 단자 부분을 면봉 등으로 깨끗이 청소한 다음 사용하세요. 청소를 해도 같은 문제가 발생하면 서비스 센터에 문의하세요.</li> <li>청소해야 할 충전 단자들</li> </ul> |  |  |
|                                                                                                    |                                                                                                    |  |  |

정보서비스안내

#### 음성사서함 서비스(2005년 1월 기준)

휴대폰이 꺼져 있어도, 배터리가 없어도, 전원이 꺼져 있어도 걸려온 전화를 한 통화도 놓치지 않습니다 언제나 편리한 시간에 확인할 수 있도록 음성메시지와 연락 전화번호를 받을 수 있습니다

메시지 확인

#### EVER로 확인

- 1. 🔍 + 🔤 + 📷 + 📉 +비밀번호 4자리
- 2. 본인 휴대폰 번호(016. 018. 010 제외)+ (1)+ 휴대폰 번호 뒷자리 4개

#### 타인의 휴대폰으로 확인

016(018)+본인 휴대폰 국번+0016(0088)+ 🐚 + 🔍 +본인 휴대폰 번호 + 🐚 또는 河 +휴대폰 번호 뒷자리 4개

#### 일반전화로 확인

016(018)+본인 휴대폰 국번+0016(0088)+🔍+본인 휴대폰 번호+ 🔊 또는 河 +비밀번호 4자리

#### • 010번호로 확인(타인의 휴대폰과 일반전화 공용)

016-200-0088+--+ 본인 전화번호+ 🔍 또는 🖻 +비밀번호 4자리

통화중이거나 전화를 받을 수 없을 때 음성사서함으로 전환할 경우

• 해제 : 🔄 + 🐷 + 🐷 + 🐷 + 💧 수) 확인음 수) 🥕

무조건 음성사서함으로 전환할 경우

• 설정 : 💐 + 🐷 + 🔍 + 🍾 수 확인음 수 🥕

- 해제 : 🔍 + 🐷 + 🔍 + 🐷 + 🐌 수 확인음 순 🍂
- ※ 캐치콜을 신청했다면, 설정일 경우 캐치콜이 나타납니다. 캐치콜 서비스가 안되어 있다면 부재중 전화로 나타납니다 (단 전원이 꺼져있을 때에는 아무것도 나타나지 않습니다)
- 자동연결, 착신전환을 등록하신 고객이 음성사서함으로의 연결을 원하면 먼저 휴대폰 상에서 그 기능을 해제하고 등록해야 합니다
- 설정: 사전신청 불필요(캐치콜은 사전신청)
- **요금** : 서비스 이용요금은 무료이며, 메시지 저장·청취시 통화료 부과 (캐치콜은 월 1.000원, 발신자 표시 서비스와 함께 이용시 500원 만 추가)

• 해제 :

● 설정 :

전화를 받을 수 없을 때(통화중 전원 OFF 등) 미리 지정한 다른 전화나 휴대폰으로 자동 연결해 드립니다.

• 설정 : 🔍 + 🖂 + 🚈 + 연결 희망번호(지역번호, 식별번호 포함)

• 신청: KTF Members Plaza 대리점, Members Center에 사전신청

이용시 월 400원만 추가)이며, 통화료가 부과됨

2. 안내멘트 무방송 선택 : 🟹 + 🖾 + 🕮 +연결 희망번호(지역번호.

• 요금: 서비스 이용요금은 월 700원(착신전환 서비스와 함께

곧바로 연결해 드립니다.(국제전화로 착신전환불가)

시별번호 포함)+ 🐌 🖒 확인음 🖒 🥕

식별번호 포함)+ 💐 + 🚺 🖒 확인음 🖒 🥕

+ 🔨 🖒 확인음 🖒 🧥

#### 자동연결 서비스

착신전환 서비스

• 해제 : 🔍 + 🔍 + 🔍 + 📷 + 🐌 🖒 확인음 🗇 🜔

- 신청 : KTF Members Plaza 대리점 Members Center에 사전신청
- 요금 : 서비스 이용요금은 월 700원(자동연결 서비스와 함께 이용시 월 400원만 추가)이며, 통화료가 부과됨

#### 통화중 대기 서비스

통화중에 전화가 오면 현재 통화중인 전화는 잠시 대기시키고 새로 걸려온 전화를 받을 수 있는 서비스입니다.

- 설정 : 🔍 + 🔄 + 📷 + 🐚 🖒 확인음 🖒 🌔 휴대폰 상태와 상관없이 걸려온 전화를 미리 지정한 다른 전화로 (통화중 다른 전화가 걸려올때 뚜~뚜~하는 신호음이 들리며 이 때 🐚 를 누르면 걸려온 전화를 받을 수 있고 다시 한번 🐌 를 누르면 원래 통화자와 통화할 수 있습니다.) 1. 안내멘트 방송 선택 : 🔍 + 🔍 + 🛄 + 연결 희망번호(지역번호
  - 해제 : 🔄 + 🔄 + 🔤 + 📷 + 🕥 수 확인음 수 🧳
  - 신청 : 사전신청 불필요
  - 요금 : 서비스 이용요금은 무료이며 통화료는 부과됨

전화받기 : 폴더를 열거나 <sup>()</sup> 를 제외한 아무 버튼이나 누름
 메뉴트리보기 : 폴더를 열어 <sup>(\*)</sup> 를 두번 누름

• 전화번호 찾기(이름으로 찾기) : 📮을 길게 누름

● 편지쓰기(새문장 보내기): ◙ 을 길게 누름

● 긴급메시지 보내기 : 
 (♣)을 눌러 설정 및 등록 후
 폴더 열린 상태에서 ○○○를 길게 한번
 누른 후 <sup>∞</sup>

자동응답설정: 대기상태에서 🚾 을 길게 누름
 (폴더 닫은 상태에서는 û을 길게 누름)

• 멀티팩 서비스 : 대기상태에서 📾 을 짧게 누름

 효과음/수화음 조절 - 효과음/버튼음 조절 : □. □으로 조절 - 통화중 수화음 조절 : 통화중에 □, □으로 조절 • 사진 촬영하기 : 🧳 , 💷 , 🗔 또는 🛱을 길게 누른 후 촬영 • 동영상 촬영하기 : 🥂 💷 🖾 을 누름 • 잠금설정 : 대기 상태에서 📂 을 길게 누름 신규비밀번호 재입력 ● 음성메모 설정 : 대기상태에서 û을 길게 누름 ● 전자계산기 : 🧳 , 🖾 , 🖾 을 누름 ● D-Day 확인 : 🧨 , 책 , 책 을 누름

• MP3 음악듣기 : 폴더 닫힌 상태에서 🛄을 길게 누름

| ● 세계시각 확인: () (♣==================================                                                                                     |
|----------------------------------------------------------------------------------------------------|
| • 메모리 관리자 : ()*, () . () . () . () . () . () . () . ()                                                                                 |
| 확인                                                                                                    |
| • 멀티메일 관리 : 🖾 , 💷 후 🖾 , 🔤 을 눌러                                                                                                    |
| 수신함, 발신함, 보관함 이동                                                                                                    |
| • 전화받기 방법 설정 : 🌮, 🖾, 🖼 원하는 모드 선택                                                                                                    |
| ● 수면모드 설정 : () <sup>*</sup> , () <sup>프</sup> , () <sub>4</sub> , (4, ), <sup>**</sup> 원하는 모드 선택                                       |
| • 호출하기 : 📮, 🖅 상대방 번호 입력 후 🍈                                                                                                    |
| ● <b>알람/모닝콜 설정</b> : ( <sup>**</sup> , <sup>▲</sup> 코, <sup>▲</sup> 코, <sup>▲</sup> 코, <sup>▲</sup> 로, <sup>●</sup> 알람1~2/모닝콜 1~3/간편알람 |
| 을 📾 으로 설정, 알람 종류에서 모닝콜/알람                                                                                                    |
| 선택 후 🍈으로 편집                                                                                                    |

• 수신거부 설정 : 🥂 🕮 🛺 🛺 비밀번호 🔼 💿 원하는 모드 선택 후 🏹 사용제한 설정 : 0<sup>\*</sup>, 1<sup>\*</sup>, 1<sup>\*</sup>, 1<sup>\*</sup>, 1<sup>\*</sup>, 1<sup>\*</sup>, 1<sup>\*</sup>, 1<sup>\*</sup>, 1<sup>\*</sup>, 1<sup>\*</sup>, 1<sup>\*</sup>, 1<sup>\*</sup> 설정 선택 후 🍈 • 통화시간 확인 : 🧳 🔎 🖽을 눌러 음성통화 시간, 💷 을 눌러 데이터 이용시간 확인 ※ 🧳 을 눌러 초기화 가능 • 휴대폰 초기화 : 🦿, 🕮 , 비밀번호, 원하는 모드 선택 후 🐩 • 내 연락처 : 🗖 🛺 을 누름

II

Ⅲ 메뉴표

| 전화번호부      | 멀티메일            | 카메라        | 전자수첩        | 소리/진동      |
|------------|-----------------|------------|-------------|------------|
| <br>1 누름   | 2 누름            | 3호 누름      | 4과 누름       | 5篇 누름      |
| 1. 전체보기    | 1. 편지 쓰기        | 1. 사진촬영    | 1. 모닝콜/알람   | 1. 벨소리 선택  |
| 2. 전화번호 찾기 | 2. 호출 하기        | 2. 동영상촬영   | 2. 이벤트관리    | 2. 벨/진동 설정 |
| 3. 전화번호 등록 | 3. 멀티메일 관리      | 3. 앨범보기    | 3. 시간표      | 3. 음량 조절   |
| 4. 단축번호 관리 | 4. 긴급메시지        | 4. 포토메뉴    | 4. 메모       | 4. 버튼음 선택  |
| 5. 통화 내역   | 5. 매직엔멀티큐       | 5. 멀티메일 전송 | 5. 음성 메모    | 5. 효과음 설정  |
| 6. 그룹 편집   | 6. 매직엔메시지몰      | 6. 사진업로드하기 | 6. 전자계산기    | 6. 경보음 설정  |
| 7. 내 연락처   | 7. 멀티메일미디어      | 7. 카메라환경설정 | 7. D-day    | 7. 그룹벨 선택  |
|            | 8. 이모티콘전송       |            | 8. 세계시각확인   | 8. 단음벨 설정  |
|            | 9. 환경설정         |            | 9. 음력/양력 변환 | 9. 부재중 알림  |
|            | *. magic()(SMS) |            | *. 스톱워치     |            |
|            |                 |            | 0. 단위환산     |            |
|            |                 |            |             |            |
|            |                 |            |             |            |
|            |                 |            |             |            |

| 에듀테인먼트       | 매직박스        | 화면/버튼       | 제어판         |
|--------------|-------------|-------------|-------------|
| 65 누름        | 7개 누름       | 8# 누름       | 9** 누름      |
| 1. EVER 플레이어 | 1. 멜로디 박스   | 1. 배경화면 선택  | 1. 편리한 기능   |
| 2. EVER 게임   | 2. EVER 노래방 | 2. 대기화면 편집  | 2. 제한/보안 설정 |
| 3. 영한 사전     | 3. 그림/사진 박스 | 3. 메뉴컬러 변경  | 3. 메모리 관리자  |
|              |             | 4. 글씨체 선택   | 4. 통화시간 확인  |
|              |             | 5. 테마이미지 설정 | 5. 휴대폰 초기화  |
|              |             | 6. 조명 설정    | 6. S/W버전 확인 |
|              |             | 7. 램프색상 설정  | 7. 메모리 검사   |
|              |             | 8. 외부화면 설정  |             |
|              |             |             |             |
|              |             |             |             |
|              |             |             |             |
|              |             |             |             |
|              |             |             |             |
|              |             |             |             |

부록 143

II

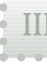

### USB 드라이버 설치 USB 드라이버 다운로드 USB 드라이버 설치에 대한 세부 사항은 KTFT 홈페이지(www ktfever com)를 **참조하세요**

#### KTFT 홈페이지에 접속하여 USB 드라이버를 다운받으세요 ※ PC와 휴대폰의 연결을 위해 USB 드라이버를 설치해야 합니다

USB 데이터케이블의 플러그를 노트북이나 컴퓨터 USB 포트에 연결하고 다른 부분을 휴대폰 밑면의 커넥터에 연결합니다

### USB 드라이버 설치(처음설치)

※ 설치화면의 설명에 따라 설치하세요. PC Communicator 프로그램/MAGICN MP3 PLAYER USB 드라이버를 선택 설치할 수 있습니다.

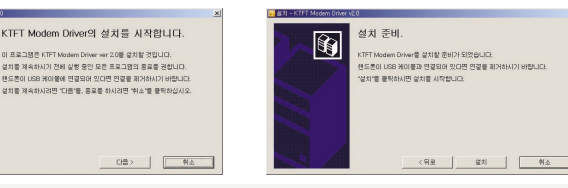

■ 설치 프로그램을 실행한 후 〈다음〉을 누릅니다

Î

■ USB 데이터케이블이 핸드폰과 연결되어 있을 경우, 연결을 해제한 후 〈설치〉를 누릅니다.

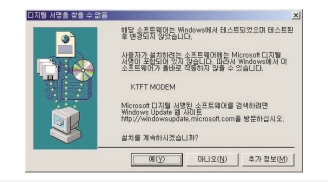

■ 디지털 서명을 찾을 수 없다는 ■ 설치가 완료되면 (확인)을 누르고 창이 나타나면서 설치를 계속하겠 는지 여부를 묻습니다. ■ <예>를 눌러 설치를 진행합니다.

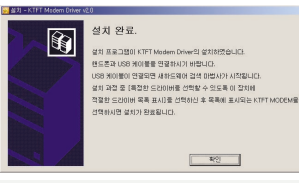

USB 데이터케이블과 휴대폰을

연결하세요.

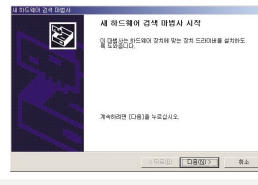

- USB 데이터케이블과 휴대폰을 연결하면 컴퓨터에서 새 하드웨어 를 발견하며 설치마법사 창이 나타납니다.
  - 〈다음〉을 눌러 설치를 시작합니다.

III •

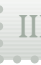

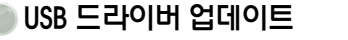

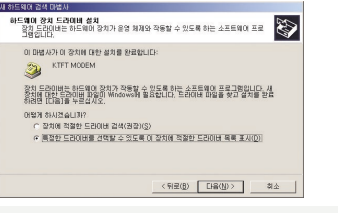

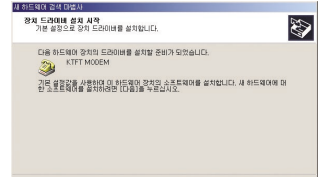

- 『특정한 드라이버를 선택할 수 있도록 이 장치에 적절한 드라이버 목록 표시」를 선택하고 〈다음〉을 누릅니다.
- 〈다음〉을 눌러 장치 드라이버 설치를 시작합니다.

< 뒤로(<u>8</u>) [[H음(<u>N</u>)>] 취소

■ 〈마침〉을 눌러 설치를 종료합니다.

< 뒤로(8) [143]

세 하드웨어 경색 마법사 완료

KTET MODEM

이 장치의 소프트웨어를 설치했습니다

마법사를 끝내려면 [마침]을 누르십시오.

Store Store

■ 세부사항은 KTFT 홈페이지 (www.ktfever.com)를 참조하세요.

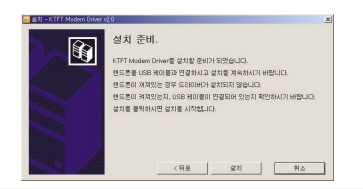

연결하세요.

- 기존 KTFT USB 드라이버가 설치 ■ 디지털 서명을 찾을 수 없다는 되어 있을 경우 위 화면이 나타납 니다 ■ 핸드폰을 USB 데이터케이블과
  - 는지 여부를 묻습니다. ■ 〈예〉를 눌러 설치를 진행합니다.

티지털 사명을 찾을 수 없음

행당 소프트웨어는 Windows에서 테스트되었으며 테스트된 영 여기도 않았습니다.

사용자가 설치하려는 소프트웨어에는 Microsoft 디지털 서명이 포함되어 있지 않습니다. 따라서 Windowshiki 이 소프트웨어가 좋바로 작품하지 않을 수 있습니다.

Microsoft 티지별 시렴된 소프트웨어를 검색하려면 Windows Update 웹 사이트 http://windowsupdate.microsoft.com를 방문하십시오.

에(Y) 마니오(N) 추가 정보(M)

KTET MODEM

설치를 계속하시겠습니까?

창이 나타나면서 설치를 계속하겠

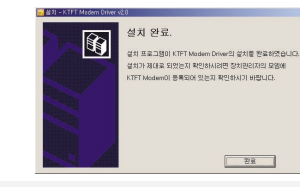

- 〈완료〉를 눌러 종료합니다.
- 세부사항은 KTFT 홈페이지 (www.ktfever.com)를 참조하세요.

146

III

USB 드라이버 제거

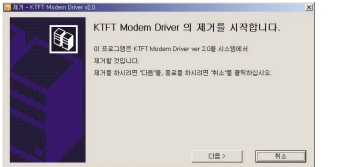

- USB 드라이버를 제거할 경우. 전용 제거 프로그램을 실행합니다. ■ 〈다음〉을 눌러 제거를 시작합니다
- **B** [치 프로그램이 KTFT Modern Driver ver 20분 성공적으로 콜로
- 제거 프로그램 실행시 USB 드라

참조하세요.

이버는 자동으로 삭제됩니다. ■ 세부사항은 KTFT 홈페이지 (www.ktfever.com)를

## PC Communicator 활용법

#### PC Communicator란?

- 휴대폰에서 일일이 입력하기 불편한 전화번호, 스케줄 등을 PC에서 직접 입력하여 휴대폰으로 송신하거나 휴대폰에 저장되어 있는 전화번호 스케줄 등의 데이터를 PC로 수신하여 편집한 후 송신할 수 있는 양방향데이터 편집 기능입니다
- 내장형 카메라로 촬영하 사진 등을 PC로 수신하여 다양한 사진장식과 편집 기능으로 사진앨범 저장과 휴대폰으로 송신할 수도 있습니다

#### PC Communicator의 장점

- 휴대폰 분실시에도 PC에 전화번호부 등을 파일로 보관할 수 있으므로 중요한 개인정보 소실 방지
- 휴대폰과 PC를 연결하지 않고도 PC에 저장되어 있는 파일을 수시로 수정 가능
- 개인 주소록 작성은 물론 전화번호부를 수첩 크기로 인쇄하여 휴대 가능
- PC Communicator 프로그램에서 제공하는 다양한 멜로디를 다운받아 착신벨, 시각 알람음 등으로 활용
- 웬에서 다유받은 이미지를 편집해 애니메이션을 꾸민 다음 휴대폰으로 다유받아 각종 화면으로 설정
- 휴대폰의 앨범사진을 PC에서 더욱 다양하게 장식 프레임과 스탬프, 이미지 처리를 할 수 있는 사진 편집 기능

#### PC Communicator 이용을 위한 준비물

- 휴대폰, USB 데이터케이블, PC, PC Communicator 프로그램 ※ 휴대폰의 비밀번호를 알아야 사용 가능합니다.

### PC Communicator 이용방법

KTFT 홈페이지에서 PC Communicator 프로그램을 다운받아 본인의 PC에 설치한 후 PC와 휴대폰을 USB 데이터케이블로 연결 후 사용 (사이트 참조 : www.ktfever.com)

#### III • 데이터 통신접속

Windows 98에서 실행하기

#### ※ 데이터 통신이란 휴대폰을 모뎀으로 사용하여 무선으로 인터넷에 접속하는 것입니다. 따라서 데이터 통신 이용시 무선 데이터 요금이 부과됩니다. 요금관련 자세한 사항은 http://www.ktf.com을 참조하세요.

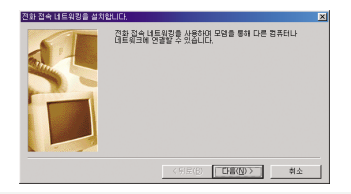

| 응전을 찾았다. 관려는 시작하기 근데 다음 사항을<br>1. 방법에 상신했던 전문대에 있으며 근용이 위치 있는지<br>2. 모양을 사용하는 프로그램을 용료해 주십시오.<br>문서를 마켓으로 (다음)을 누르십시오.<br>1. 모양을 걸려하게 있고 부록에서 전책(0) |
|----------------------------------------------------------------------------------------------------|
| < 위표(B) <b>다음&gt; 취소</b>                                                                                                    |

- 내 컴퓨터 ↔ 전화접속 ↔ 네트 워킹 🖒 새로연결을 누른 후 〈다음〉을 누릅니다.
- KTET USB Modern ■ 〈다음〉을 눌러 모뎀 설치를 시작합니다.
  - 연결할 컴퓨터 이름을 입력하고 〈다음〉을 누릅니다.(장치 선택은 KTFT 모뎀을 설치했다면 자동 으로 나타납니다)

연결할 컴퓨터 미름을 입력하십시오(①)

구성(<u>C</u>)...

취소

< 뒤로(B) [H음(N) >

장치를 선택하십시오(<u>M</u>):

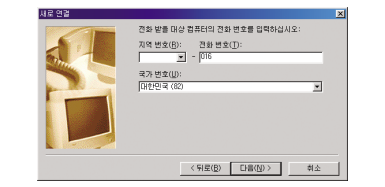

■ 전화번호에 『016』을 입력하고 〈다음〉을 누릅니다.

|        | 새로운 전화 감속 네트워킹 연결이 작성되었습니다.<br>회<br>전철[[월](월): 성명 20 월 26 년 특별(전), 특징이 전쟁이 가져져니<br>전철[[월](월): 성명 20 월 26 년 특별(전), 특징이 가져져나<br>다음 (등록 인정) 월 26 년 등 특징 것입니다.<br>약 21 년 등 (등록 인정) 월 26 년 여 원 38 측 것입니다. |
|--------|----------------------------------------------------------------------------------------------------|
|        | < 뒤로( <u>B</u> ) 마침 취소                                                                                                    |
| ■ 완료 칭 | 이 나타납니다.                                                                                                    |

〈마침〉을 누릅니다.

| TL91(E) TH73(E) |                        |            |
|-----------------|------------------------|------------|
| + +             | 30                     |            |
| 주소(12) 🛃 전화 접   | <u> </u>               |            |
|                 | 2                      |            |
| 새로 연결 📧         | ti i                   |            |
|                 | <mark>2</mark> *연광할 대상 |            |
| 2 7H 9H         | HI 🚫                   |            |
|                 | 外居力(U):                | [kit       |
|                 | 압호(P):                 |            |
|                 |                        | E 암호 저장(S) |
|                 | 진화 변호( <u>N</u> ):     | 1016       |
|                 | 전화 개는 위치(E)            | : 새 위치     |
|                 |                        | 217        |
|                 |                        |            |
| ■ 전화접           | 속 네트                   | 워킹에서       |
|                 |                        |            |

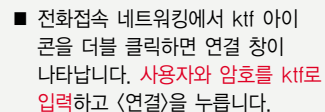

▼ 등록 정보([)... 휘소

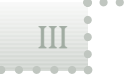

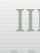

#### Windows ME에서 실행하기

#### ※ 데이터 통신이란 휴대폰을 모뎀으로 사용하여 무선으로 인터넷에 접속하는 것입니다. 따라서 데이터 통신 이용시 무선 데이터 요금이 부과됩니다. 요금관련 자세한 사항은 http://www.ktf.com을 참조하세요.

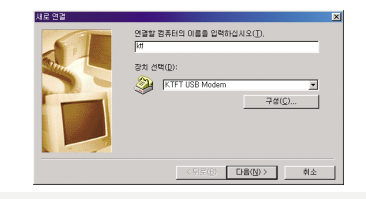

■ 내 컴퓨터 ↔ 제어판 ↔ 전화 및

모뎀 옵션 🖒 새로 연결을

누른 후 〈다음〉을 누릅니다.

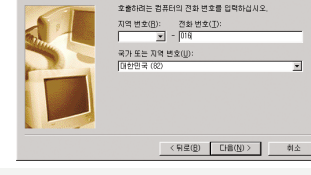

■ 전화번호에 <sup>®</sup>016』을 넣습니다. 〈다음〉을 누릅니다.

| 사료은 전화 전속 네트워킹 연결이 작성되었습니다.<br>[1]<br>[1]<br>[1] |
|--------------------------------------------------|
| < 위로(B) 마월 하소                                    |

■ 완료 창이 나타납니다. 〈마침〉을 누릅니다.

- KTF에 연결중이라는 창이 나타납 니다.

여러 성전 와공

- 연결이 완료되면 완료 창이 나타납니다. 이제 인터넷 사용이 가능합니다.
- 연결 시간을 보려면 작업표시줄의 오른쪽에 있는 전화접속 아이콘
   쀸을 클릭합니다.
   현재 연결 상태를 보여줍니다.

? X

확인

면결 끊기(<u>C</u>)

자세히(D) >>

ektf01 연결된

 921,600 bps로 연결되었습니다.
 연결 시간: 000:01:09 수신된 바이트: 53,670

전송된 바이트: 13,766

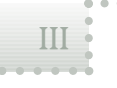

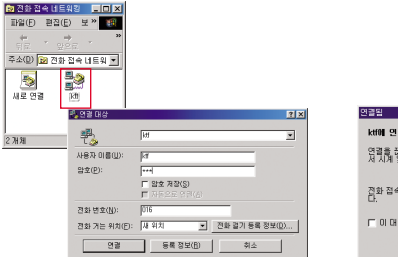

전화접속 네트워킹 창에서 ktf로 생성된 아이콘을 더블클릭하면 연결 창이 나타납니다. 사용자 이름과 암호에 ktf를 넣고 〈연결〉 을 누릅니다.

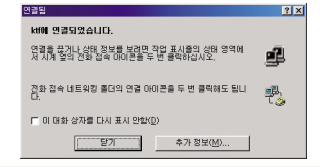

연결이 완료되면 연결되었다는 창이 나타납니다. 이제 인터넷 사용이 가능합니다.

- ▲ 비해 전점된 21.500 bps로 전용되었습니다. 확인 30.500 bps로 전용되었습니다. 확인 34.27 00001169 수산된 HOLE: 53.670 연물 경기(℃) 건승된 HOLE: 13.766 지사하(♡)>>
- 연결 시간을 보려면 작업표시줄의 오른쪽에 있는 전화접속 아이콘
   뤽을 클릭합니다.
   현재 연결 상태를 보여줍니다.

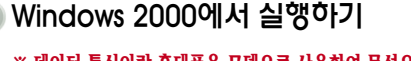

누른 후 〈다음〉을 누릅니다.

#### ※ 데이터 통신이란 휴대폰을 모뎀으로 사용하여 무선으로 인터넷에 접속하는 것입니다. 따라서 데이터 통신 이용시 무선 데이터 요금이 부과됩니다. 요금관련 자세한 사항은 http://www.ktf.com을 참조하세요.

| 이 문자 전 경 이 법 시 시작         비 대표 전 여 연 개         비 대표 전 여 연 개         이 문자 전 경 이 법 시 시작         이 문자 전 경 이 법 시 시작         이 문자 전 경 이 법 시 시 전 시 전 지 전 지 전 지 전 지 전 지 전 이 법 시 시 전 지 전 지 전 지 전 지 전 지 전 지 전 지 전 지 전 지 | 中国日本         中国日本         < | 위크 연결 다봅사                                                                                                   | 네트워크 연결 다법사                                                       | 네트워크 연결 다법사                                                                                                    |
|----------------------------------------------------------------------------------------------------|----------------------------------------------------------------------------------------------------|----------------------------------------------------------------------------------------------------|-------------------------------------------------------------------|----------------------------------------------------------------------------------------------------|
|                                                                                                    | (920) D800) #± (920) D800) #±                                                                                                    | 나도위크 연결 예법시 서역<br>의원전별 분함가 만드립는 한국가 동물 가족은 실험 수 있는 것<br>의원전별 분함가 만드립는 한국가 유가 주 가족하는 것<br>가속하는데 (그용)을 누르십시오. | 비 대유가 전용 약적<br>사항이 전 대부분 가 정 것 ( 도록적 등 의사 대가 연용가는 ( 도록적 운 역 용 간 위 | 다 정 여호, 전 전 정 유지 위는 정 유지 위는 너무 유크의 전 위 성종 지원에서 합니다.<br>전 전통 전환 동물을 통해 방송을 받은 정정 지 방송 전 영웅 전 영웅 가 영국 가 영국<br>지 역 10 5 0 (1)<br>전 전 전 2 0 (1)<br>전 전 2 2 2 2 2 2 2 2 2 2 2 2 2 2 2 2 2 |

네트워크 연결 마법사

면결 유용성 모든 사용자 또는 자신만 사용할 수 있는 새 연결을 만듭니다.

이 연결을 모든 사용자가 사용하도록 하거나, 사용자 자신만 사용하도를 할 수 있습니다.

■ 연결 유용성 창에서 『모든 사용자』

를 선택하고 (다음)을 누릅니다.

S)

< 뒤로(8) [H음(N)> 취소

네트워크 연결 마법사 완료

[] 바람 화면에 바로 가기 만들기(S)

이 연결에 사용할 이름을 입력하십시오(T):

연결을 맞돌고 [네트워크 및 전화 접속 연결] 폴더에 저절하려면 [Dist]를 누르십시오.

미 연결을 [네트워크 및 전화 장속 연결] 폴더에서 편집하려 명 ,개평을 선택하고, [파일]을 누른 다음, [등록 정보]을 누

(뒤로(2) 마침 취소

Ś

📲 을 클릭합니다.

■ 사용자의 이름을 입력하고 〈마침〉 ■ 생성된 ktf 아이콘을 더블클릭하여 을 눌러 마법사를 완료합니다. 나타난 연결 창에 사용자 이름과 암호에 ktf를 넣고 〈전화걸기〉를 누릅니다.

N H트입국 및 전화 장승 여권

파일() 편집() 보기() 물겨찾기() 도구() 고급()) 도용발() +85...→.입 0,24 입태 3 입망×∽ 편. 주소(0) 🔄 네트워크 및 건화 접속 연결 

로링했어

**以名及 ((者(0))**)

건화 즐기(0): [0]

□ 알호 제감(S)

전화 경기(1) 취소 등록 정보(1) 도움망(1)

950(0)

취소

네 연결 중...

■ 연결중 표시가 나타납니다.

|   | 해당 아이콘(있을 경우)를 누르십지오.                           |
|---|-------------------------------------------------|
|   | I 이 메시지를 다시 표시 만함(D)                            |
|   | 385.61                                          |
| • | 연결이 완료되면 완료 창이 나타납<br>니다. 이제 인터넷 사용이 가능합<br>니다. |

면결 완료

| <b>분</b> ek#01 연 | 결퇴                                   |                                 |               |
|------------------|--------------------------------------|---------------------------------|---------------|
|                  | 921,600 bps로 9<br>연결 시간:<br>수신된 바이트: | 1결되었습니다.<br>000:01:09<br>53.670 | 확인<br>연결 끊7   |
|                  | 전송된 바이트:                             | 13,766                          | 자세히( <u>D</u> |

■ 연결 시간을 보려면 작업표시줄의

오른쪽에 있는 전화접속 아이콘

현재 연결 상태를 보여줍니다.

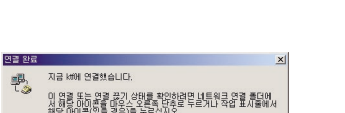

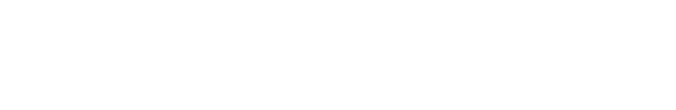

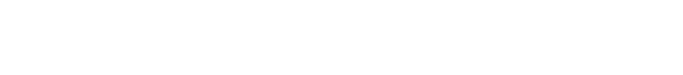

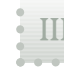

#### 부록 159

#### ■ 시작 🕄 프로그램 🕄 보조 프로 그램 🕄 통신 🕄 새 연결 마법사를 누른 후 〈다음〉을 누릅니다.

## ■ 『연결을 수동으로 설정」을 선택 하고 〈다음〉을 누릅니다.

■ 『전화 접속 모뎀을 사용하여 연결』 을 선택하고 〈다음〉을 누릅니다.

■ ISP 이름을 입력하고 〈다음〉을 누릅니다.

S)

세 연령 미번역사

< 뒤로(B) [H용(N)> 취소 ■ 전화번호에 『016』을 입력한 후 〈다음〉을 누릅니다.

지역 변호를 넣었다 하는 경우가 있습니다. 추가 변호가 필요한지 여부가 확실한 지 않으면 사용자의 전화 변호로 전화를 걸려보십시오. 모뎀 소리가 흘러면 변호

진화 결 변호 이터넷 사비스 공급자의 전화 변호가 무엇입니까?

마래에 전화 번호를 입력하십시오

전화 번호(P):

S)

- 새 연결 마법사 안터넷 계정 정보 인터넷 계정해 로그인하려면 계정 이름 및 암호가 필요합니다. S) 인터넷, 서비스, 공급자, 계정, 이름 및 암호를 입력한, 다음 정보를 했고, 안전한 곳에 보관하십시 이 1년, 보장 (1월, 또는 산호물, 모들는 것은 이라네, 내네스, 정글것(문), 물랑(전), 아) 사용자 이름(U): 空文(P); 암호 확인(<u>C</u>): 군 아무 사용자나 이 컴퓨터에서 인터넷으로 연결할 때 이 계정 이를 및 암호 사용(S I 이 연결을 가운 인터넷 연결로 만들(M) > 이 연결에 대해 인터넷 연결 방향책 사용(T) < 뒤르(B) 다음(B) > 취소 ■ 사용자 이름과 암호를 ktf로
- 입력한 후 〈다음〉을 누릅니다.

### Windows XP에서 실행하기

#### ※ 데이터 통신이란 휴대폰을 모뎀으로 사용하여 무선으로 인터넷에 접속하는 것입니다. 따라서 데이터 통신 이용시 무선 데이터 요금이 부과됩니다. 요금관련 자세한 사항은 http://www.ktf.com을 참조하세요.

| 연결 마법사 |                                                                                                    | 10.0121 010411                                                                                                    | IN MER IN A                                              |
|--------|----------------------------------------------------------------------------------------------------|----------------------------------------------------------------------------------------------------|----------------------------------------------------------|
|        | 세 연결 대방서 시작<br>미 요보니 다리 주장 도양되다.<br>• 이대적 영일대<br>• 제시 대통령을 같은 것은 대통령에 영감되니다.<br>• 또 대통령을 받는 수경 대통령 관을 생활되다.<br>것같은다리는 [Dails 등록하습시오. | 2011년 1월 8<br>2011년 영향 전망하시겠습니가?<br>이번 12 사이 인정하시겠습니가?<br>이번 12 사이 조금 가지 5가기 역 역 해서 전역(1)<br>이번 12 사이 조금 가지 5가기 역 역 해서 전역(1)<br>이번 12 사이 조금 가지 5가 전 12 가 12 가 12 가 12 가 12 가 12 가 12 가 1 | 900 4 93<br>여행 이전 10 10 10 10 10 10 10 10 10 10 10 10 10 |
|        | < 위(型( <u>2</u> ) <b>[[]目(<u>1</u>]) ) 利</b> 全                                                                                       | (另尾(8)) [[[16(38)>] 前会                                                                                                    | 〈羽尾(13) [[18(13)>]                                       |
|        |                                                                                                    |                                                                                                    |                                                          |

S) 연결 여름 인터넷 연광을 제공하는 서비스의 이름이 무엇입니까? 다음 상자에 인터넷 서비스 공급자(ISP)의 미용을 입축하십시오. ISP (HIE(A) 여기배 입력하는 이름은 새로 만드는 연결의 이름이 됩니다 미 연결 형식 8.05 10 취소

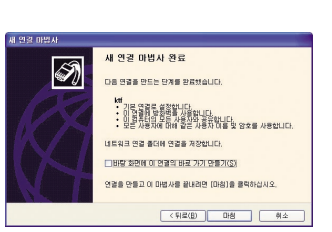

■ 〈마침〉을 눌러 새 연결 마법사를 완료합니다.

| 4.00 @ Litit P B B         9.8 B A         9.8 B A           9.1 B A B (B)<br>9.1 B A B (B)<br>9.1 B A B (B)<br>9.1 B A B (B)<br>10.4 B B A B (B)<br>10.4 B A B (B)<br>10.4 B A B (B)<br>10.4 B A B (B)<br>10.4 B A B (B)<br>10.4 B A B A B (B)<br>10.4 B A B A B (B)<br>10.4 B A B A B (B)<br>10.4 B A B A B (B)<br>10.4 B A B A B (B)<br>10.4 B A B A B (B)<br>10.4 B A B A B A B (B)<br>10.4 B A B A B A B A B A B A B A B A B A B                                                                                                    | Aug. O b ban C an m.      |                                          |
|----------------------------------------------------------------------------------------------------|---------------------------|------------------------------------------|
| 1         1         1         1         1         1         1         1         1         1         1         1         1         1         1         1         1         1         1         1         1         1         1         1         1         1         1         1         1         1         1         1         1         1         1         1         1         1         1         1         1         1         1         1         1         1         1         1         1         1         1         1         1         1         1         1         1         1         1         1         1         1         1         1         1         1         1         1         1         1         1         1         1         1         1         1         1         1         1         1         1         1         1         1         1         1         1         1         1         1         1         1         1         1         1         1         1         1         1         1         1         1         1         1         1         1         1                                                                                                            | 주소(1) 🔹 내린일을 연결           | 🖌 🛄 CIB                                  |
| B         B                                                                                                    | UER3 42 (E) 28 84         |                                          |
| 2         2         2         2         2         0         2         0         10         0         0         0         0         0         0         0         0         0         0         0         0         0         0         0         0         0         0         0         0         0         0         0         0         0         0         0         0         0         0         0         0         0         0         0         0         0         0         0         0         0         0         0         0         0         0         0         0         0         0         0         0         0         0         0         0         0         0         0         0         0         0         0         0         0         0         0         0         0         0         0         0         0         0         0         0         0         0         0         0         0         0         0         0         0         0         0         0         0         0         0         0         0         0         0         0         0         0                                                                                                             | 12 H 22 227               |                                          |
| Low be a header         Constraints         Constraints | 2 BUERBARDA               |                                          |
| 1000         2000         2000         2000         2000         2000         2000         2000         2000         2000         2000         2000         2000         2000         2000         2000         2000         2000         2000         2000         2000         2000         2000         2000         2000         2000         2000         2000         2000         2000         2000         2000         2000         2000         2000         2000         2000         2000         2000         2000         2000         2000         2000         2000         2000         2000         2000         2000         2000         2000         2000         2000         2000         2000         2000         2000         2000         2000         2000         2000         2000         2000         2000         2000         2000         2000         2000         2000         2000         2000         2000         2000         2000         2000         2000         2000         2000         2000         2000         2000         2000         2000         2000         2000         2000         2000         2000         2000         2000         2000         2000         2000                                                                                                    | LAN 51: 24 262            |                                          |
| 48 19 A 92         61 19 49 (37)           28 29 446 (19 14 48 10 48)         68 29 446 (19 14 48 10 48)           28 29 446 (19 14 48 10 48)         68 29 446 (19 14 48 10 48)           28 29 446 (19 14 48 10 48)         19 4 49 40 (19 14 48)           28 28 78 (19 14 48)         19 4 49 (19 14 48)           19 48 78 (19 14 48)         19 4 49 (19 14 48)           19 48 78 (19 14 48)         19 4 49 (19 14 48)           19 48 78 (19 14 48)         19 4 49 (19 14 48)           19 48 78 (19 14 48)         19 4 49 (19 14 48)           19 48 78 (19 14 48)         19 4 48 (19 14 48)           19 48 78 (19 14 48)         19 4 48 (19 14 48)           19 48 78 (19 14 48)         19 4 48 (19 14 48)           19 48 78 (19 14 48)         19 4 48 (19 14 48)           19 48 78 (19 14 48)         19 4 48 (19 14 48)           19 48 78 (19 14 48)         19 4 48 (19 14 48)           19 48 78 (19 14 48)         19 4 48 (19 14 48)           19 48 78 (19 14 48)         19 4 48 (19 14 48)           19 48 78 (19 14 48)         19 4 48 (19 14 48)           19 48 78 (19 14 48)         19 4 48 (19 14 48)           19 48 78 (19 14 48)         19 4 48 (19 14 48)           19 18 18 (19 14 48)         19 4 48 (19 14 48)           19 18 18 (19 14 48)         19 4 48)                                                                                                    | 821 0                     |                                          |
| 382         446.46         2.0512         A+67.0837           98         0.0000         10         0.0000         10         0.0000         10         0.0000         10         0.0000         10         0.0000         10         0.0000         10         0.0000         10         0.0000         10         0.0000         10         0.0000         10         0.0000         10         0.0000         10         0.0000         10         0.0000         10         0.0000         10         0.0000         10         0.0000         10         0.0000         10         0.0000         10         0.0000         10         0.0000         10         0.0000         10         0.0000         10         0.0000         10         0.0000         10         0.0000         10         0.0000         10         0.0000         10         0.0000         10         0.0000         10         0.0000         10         0.0000         10         0.0000         10         0.0000         10         0.0000         10         0.0000         10         0.0000         10         0.0000         10         0.0000         10         0.0000         10         0.0000         10         0.0000         10                                                                                                    | 전화 접속 연결 🔯                | 전화 접속 연결                                 |
| 3         222         0400 (Mz.         32         62         640 (Mz.           28         242         0         32         340 (Mz.         32         340 (Mz.           28         242         0         32         340 (Mz.         32         340 (Mz.           28         242         740 (Mz.         32         340 (Mz.         34         340 (Mz.           28         24         740 (Mz.         35         35         35         35         35           28         24         740 (Mz.         35         35         35         35         35         35         35         35         35         35         35         35         35         35         35         35         35         35         35         35         35         35         35         35         35         35         35         35         35         35         35         35         35         35         35         35         35         35         35         35         35         35         35         35         35         35         35         35         35         35         35         35         35         35         35 <td< td=""><td>③고, 연결할 성범승류 선택하고 사용자 이름과</td><td>② 2 요령할 성법승률 선택하고 사용자</td></td<>                                                                                                    | ③고, 연결할 성범승류 선택하고 사용자 이름과 | ② 2 요령할 성법승률 선택하고 사용자                    |
| 영합 실망(1) · inf · · · · · · · · · · · · · · · · · · ·                                                                                                    | '프 암호를 압력하십시오,            | BY BY BY BY BY BY BY BY BY BY BY BY BY B |
| 사용장 이용값 / 1년<br>영호(P) · ··································                                                                                                    | 연결대상(N): kar 🗸            | 인함 (FOID): IN                            |
| 암호(): ••• ·• ·• · · · · · · · · · · · · · ·                                                                                                    | 사용자 이름(U): 너희             | A B A U E (①): 18                        |
| ····································                                                                                                    | 82(b): ····               | 38(g)                                    |
| · 사용으로 전철(A) · · · · · · · · · · · · · · · · · · ·                                                                                                    | Same a de (2)             | ·····································    |
| 연결(C) 설정(D) 오프라인으로 작업(Q) 인결(C) 설정(D) 취소                                                                                                    | 나동으로 전멸(전)                | VIECE GE(8)                              |
|                                                                                                    | 연결(C) 설정(D) 오프라인으로 작업(Q)  | 연결(D) 설정(D 취소                            |
|                                                                                                    |                           | 전화 것는 중<br>외경 권로터바 여랍되었습니다               |
| 원왕 원물(Hill March de Link                                                                                                    |                           | 사용자 여름 및 암호 확인 용                         |
| 원왕 성류턴에 영광도와순니다.<br>원왕자 전철 및 영광도와순니다.                                                                                                    |                           |                                          |
| 왕왕 실토(1)) 어쩌티와 & LD.<br>사용자 여름 및 태도 유인 용                                                                                                    |                           |                                          |

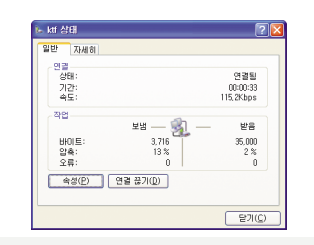

- 통신 난에 있는 ktf 아이콘을
- 연결 시간을 보려면 작업표시줄의 더블클릭하면 연결 창이 왼쪽과 오른쪽에 있는 전화접속 아이콘 같이 나타나며 연결되었을 때에는 書을 클릭합니다. 오른쪽과 같은 창이 나타납니다. 현재 연결 상태를 보여줍니다.

별매품 안내

•표준형 배터리(KBT-X7000ST)

• 탁상용배터리충전기(KBH-X7000)

• 여행용 충전기(KTC-2000, KTC-3000, KTC-5000)

• USB 데이터케이블(KDC-U1000, U2000)

• 스테레오이어폰(KSH-1200ST)

• 스테레오이어폰 연결 젠더(KSG-1000ST)

※ 추가 구입처 - 지정 A/S 센터

※ 상기 별매품은 당사 사정에 의해 공급이 지연되거나 풍목이 변경될 수 있습니다

※ 당사에서 제공하지 않는 별매품을 사용해 휴대폰의 수명이 단축되거나. 고장난 경우에는 당사에서 책임 지지 않으므로 주의하세요

규격 및 특성

| 사용 주파수 범위                  | PCS - 송신(TX) : 1751.25 ~ 1778.75MHz             |  |
|----------------------------|-------------------------------------------------|--|
|                            | 수신(RX): 1841.25 ~ 1868.75 MHz                   |  |
| 주파수 안정도                    | 디지털 : ±8.5 × 10 <sup>-8</sup> (±150 Hz)Hz 이내    |  |
| 외관(mm)                     | 표준형 배터리 장착 : 88.0(L) × 46.5(W) × 23.3(H)        |  |
| 중량(±1g)                    | 표준형 배터리 장착 : 108.7g                             |  |
| 송신출력                       | 0.224W + 20% / -50%                             |  |
| 동작온도                       | -20℃ ~ +50℃                                     |  |
| 상대습도                       | $5\% \sim 90\%$                                 |  |
| 본 제품(별매품 포함<br>및 형태가 변경될 4 | )<br>)은 당사 사정에 의해 구입자에게 사전통보 없이 일부 기능<br>수 있습니다 |  |

FVFR록 구인해 주셔서 강사한니다 본 제품은 KTF 테크놀로지스 기술진의 정밀 검사에 합격하고 철저한 품질관리를 거친 제품 입니다. 만일 제품보증기간 내에 제조 상의 결함이나 자연적인 고장이 발생하였을 경우 A/S

센터에서 무상으로 수리하실 수 있습니다.

#### 무상 서비스

• 구입 후 1년(제품 보증기간) 이내에 제품이 고장날 경우에만 무상 서비스를 받으실 수 있습니다

| • | 보증기간 이내에 | 정상적인 사용 | 상태에서 | 발생한 성능, | 기능상의 하자인 | 경우 |
|---|----------|---------|------|---------|----------|----|
|   |          |         |      |         |          |    |

|            | 사비가 미렌O형                                             | 보상            | 내용                          |  |
|------------|------------------------------------------------------|---------------|-----------------------------|--|
|            | 조미지 피에규영                                             | 보증기간 이내       | 보증기간 이후                     |  |
| 구입<br>성능,  | 후 10일 이내 정상적인 사용상태에서 발생한<br>기능 상의 하자로 중요한 수리를 요할때    | 제품교환또는환불      | 해당없음                        |  |
| 구입3<br>성능, | 후 1개월 이내에 정상적인 사용상태에서 발생한<br>. 기능 상의 하자로 중요한 수리를 요할때 | 제품교환          | 해당없음                        |  |
|            | 동일 하자로 3회까지 고장 발생시                                   | 무상수리          | 유상수리                        |  |
| 수리<br>기느   | 동일 하자로 4회째 고장 발생시                                    |               | 유상수리                        |  |
| /10        | 여러 부위의 고장으로 5회 고장 발생시                                |               | 유상수리                        |  |
| 수<br>리     | 소비자가 수리 의뢰한 제품을<br>사업자가 분실한 경우                       | 제품교환<br>또는 환불 | 정액 감가상각한 금액<br>의 10%가산하여 환급 |  |
| 굴가         | 수리용 부품이 없어 수리가 불가능시                                  |               | 정액 감가상각                     |  |
| 능          | 수리용 부품은 있으나 수리 불가능시                                  |               | 후 교환                        |  |

| 모델명                                             | KTF-X7000 | 제조번호 |                    |
|-------------------------------------------------|-----------|------|--------------------|
| 구입일                                             |           | 비즈기기 | 단말기 및 충전기 : 구입후 1년 |
| 고객명                                             |           | 모등기간 | 배터리 : 구입후 6개월      |
| ~ 케포그이나 케포 너주 나이나 자기에 귀에서 좀 여시주기 위해 나가게 드너지나니다. |           |      |                    |

※ 세움구입시 세움 모응서의 소장탄에 기입한 후 영수증과 함께 모끈해 충실한 서비스를 받으실 수 있습니다

### 유상 서비스

구입 사용으로 고장 발생시

③ 그밖의 경우

제품 보증서

① 보증기간 경과 후 제품이 고장난 경우 ② 소비자 과실로 고장난 경우

• 사용 상의 부주의(침수, 충격) 또는 함부로 수리, 개조하여 고장 발생시

부적절한 전원을 연결하여 고장 발생시

• 지정 서비스 센터가 아닌 곳에서 부적절한 수리를 받아 고장 발생시

KTFT에서 제공하지 않은 옵션품(핸즈프리, 이어폰 마이크, 충전기 등)의

• 설치 후 이동시 떨어뜨림 등에 의한 고장 발생시

폐휴대폰 처리 안내

2005년 휴대폰 생산자책임재활용제도 실시

사용하시다가 버리시는 폐휴대폰을 이제 부터는 KTFT가 책임지고 환경 친화적으로 처리하겠습니다.

### 폐휴대폰 올바른 분리 배출방법

EVER A/S센터 또는 EVER PLAZA에 가져오시기 바랍니다.

#### ※ 수거된 폐휴대폰은 다시 자원으로 활용되고, 잔재물은 친환경적으로 처리됩니다.

부록 163

|쥐 케이티에프 테크놀로지스

안테나 및 각종 부착물 등)

• 소모성 부품의 수명이 다한 경우(배터리, 진동자, 플립 덮개, 이어폰,

• 화재, 지진, 수해 등 천재지변으로 고장이 났을 경우

## Ⅲ 전국 EVER A/S 센터 및 지정점(PLAZA) 안내

EVER 고객상담센터

#### 고객상담센터 대표전화

1588-5729(상담원), 1588-7977(ARS)

#### EVER A/S 센터

(2005년 1월 기준)

|    |     | 센 터 명    | 전 화 번 호      |
|----|-----|----------|--------------|
|    | 서초구 | 강남 센터    | 02-572-5729  |
| 서  | 강북구 | 강북 센터    | 02-987-5779  |
| 울  | 광진구 | 테크노마트 센터 | 02-3424-5729 |
| _  | 용산구 | 용산 센터    | 02-2120-5729 |
| 수원 | 팔달구 | 수원 센터    | 031-251-5729 |
| 부산 | 연제구 | 부산 센터    | 051-861-0708 |
| 대전 | 서 구 | 대전 센터    | 042-482-5729 |
| 대구 | 수성구 | 대구 센터    | 053-753-5729 |
| 광주 | 북 구 | 광주 센터    | 062-529-5729 |
| 제주 | -   | 제주 센터    | 064-756-5729 |

| 전국 EVI | er plaza | 현황 |
|--------|----------|----|
|--------|----------|----|

|        |        | PLAZA명  | 전 화 번 호           |
|--------|--------|---------|-------------------|
|        | 71 - 7 | 천 호     | 02-486-0016       |
|        | 성공구    | 천 호(KR) | 02-479-1474       |
| ۲<br>و | 노원구    | 노 원     | 02-930-7058~9     |
|        | 양천구    | 신 정     | 02-2694-9900      |
|        | 마포구    | 이대      | 02-332-9944       |
|        | 서대문구   | 신 촌     | 02-322-6000       |
| 지      | 서초구    | 강 남     | 02-3477-5411~2    |
|        | 송파구    | 송 파     | 02-415-2011       |
|        | 동대문구   | 동대문     | 02-926-8336       |
| 울      | 동작구    | 노량진     | 02-815-4744, 4754 |
|        | 관악구    | 관 악     | 02-885-4154, 2140 |
|        | 영등포구   | 당 산     | 02-2671-5550      |
|        | 종로구    | 종로 금강   | 02-2269-0019      |
|        |        | 종로 오가   | 02-730-2508       |
|        | 성북구    | 하월곡     | 02-909-1011       |

|    | 지 역 | PLAZA명 | 전 화 번 호            |
|----|-----|--------|--------------------|
|    | 강서구 | 방 화    | 02-6343-5326~7     |
| 서  | 구로구 | 개 봉    | 02-2612-8172       |
| 우  | 중랑구 | 중랑     | 02-493-5729        |
| 2  | 은평구 | 응 암    | 02-374-5728        |
|    | 부평구 | 부 평    | 032-526-5782       |
| 01 | 중 구 | 답 동    | 032-762-7011       |
| 2  | 남 구 | 주 안    | 032-875-8383       |
| 천  | 서 구 | 서 구    | 032-577-0004       |
|    | 계양구 | 계 양    | 032-546-5729       |
|    | 남동구 | 만 수    | 032-465-3011       |
|    | 고양시 | 덕 양    | 031-967-8885       |
| 74 | 광명시 | 철 산    | 02-2684-1478       |
| 경  | 구리시 | 구 리    | 031-565-6262       |
|    | 김포시 | 김 포    | 031-982-1211       |
| 71 | 비원지 | 원미 상동  | 032-322-0190~1     |
| .1 | 구인지 | 원미 심곡  | 032-652-8272       |
|    |     | 분 당    | 031-719-0033, 1188 |
|    | 성남시 | 수 정    | 031-742-0342       |
|    | 수원시 | 권 선    | 031-239-7282, 7290 |

|    |      | PLAZA명 | 전 화 번 호               |
|----|------|--------|-----------------------|
|    | 수원시  | 팔 달    | 031-258-6685          |
|    | 시흥시  | 시 흥    | 031-404-3272          |
|    | 안산시  | 안 산    | 031-402-1472          |
|    | 안양시  | 동 안    | 031-452-8583          |
|    | 여주시  | 여 주    | 031-881-0018          |
| 71 | 용인시  | 용 인    | 031-336-5550          |
| 3  |      | 금 오    | 031-846-5018/848-3363 |
|    | 의성구지 | 의정부    | 031-840-6262          |
|    | 이천시  | 이 천    | 031-635-2211, 5922    |
| 기  | 평택시  | 평 택    | 031-618-2100          |
|    | 파주시  | 파 주    | 031-947-4224          |
|    | 과조니  | 광 주    | 031-766-7019          |
|    | 경구지  | 곤지암    | 031-798-2226          |
|    | 오산시  | 오 산    | 031-378-3036          |
|    | 하남시  | 하 남    | 031-796-0018          |
|    | 대덕구  | 대 덕    | 042-636-2927          |
| 대  |      | 동 구    | 042-226-6016          |
| 전  | 동 구  | 홍 명    | 042-251-9999          |
|    | 서 구  | 서 구    | 042-631-3016/524-5729 |

|   | 지 역  | PLAZA명 | 전 화 번 호               |
|---|------|--------|-----------------------|
| 5 | 처아니  | 천안 중부  | 041-568-4016          |
| 충 | 신한지  | 천안 신부  | 041-561-4488          |
|   | 아산시  | 아 산    | 041-547-0130          |
| 남 | 서산시  | 서 산    | 041-668-5729          |
|   | 논산시  | 논 산    | 041-733-1017          |
|   | 제천시  | 제 천    | 043-648-1140          |
| 충 | 처즈시  | 흥 덕    | 043-234-6685/235-8272 |
| 북 | 0111 | 상 당    | 043-252-5705          |
|   | 충주시  | 충 주    | 043-845-1224/852-6685 |
|   | 북 구  | 중 흥    | 062-515-8588          |
| 광 | 남 구  | 남 구    | 062-675-0160          |
| 주 | 광산구  | 광산     | 062-951-0336          |
|   | 동 구  | 동 구    | 062-233-3311          |
| 저 | 목포시  | 목 포    | 061-277-1272          |
| 언 | 순천시  | 순 천    | 061-742-1160~1        |
| 8 | 여수시  | 여 수    | 061-663-5500          |
| 저 |      | 완 산    | 063-277-4300          |
| 2 | 전 주  | 금 암    | 063-255-1016          |
| 북 |      | 효 자    | 063-229-2016          |

|     | 지 역  | PLAZA명       | 전 화 번 호      |
|-----|------|--------------|--------------|
|     | 군 산  | 군 산          | 063-442-8811 |
|     |      | 나 운          | 063-442-0187 |
|     | 익 산  | 익 산          | 063-858-1030 |
|     | 채으대그 | 해운대          | 051-746-7016 |
|     | 에꾼비구 | 해운대 중동       | 051-746-7019 |
|     | 중 구  | 중 구          | 051-468-3559 |
|     | 북 구  | 북 구          | 051-331-0505 |
|     | 도개그  | 명 륜          | 051-556-8154 |
|     | 8411 | 동래 온천        | 051-554-2211 |
|     | 사하구  | 서 구          | 051-202-4008 |
|     | 진 구  | 서 면          | 051-637-3077 |
| 사상구 | 사 상  | 051-317-0455 |              |
|     | 남 구  | 남 구          | 051-625-4016 |
|     | 창원시  | 창 원          | 055-285-4009 |
|     | 마사네  | 동마산          | 055-256-4881 |
| 미엔지 | 마면서  | 마산           | 055-241-7373 |
|     | 김해시  | 김 해          | 055-328-3016 |
|     | 통영시  | 통 영          | 055-643-8572 |
|     | 거제시  | 거 제          | 055-632-1472 |

전분

|   | 지 역 | PLAZA명 | 전 화 번 호        |
|---|-----|--------|----------------|
|   | 양산시 | 양 산    | 055-372-4722   |
| 경 | 진주시 | 진 주    | 055-748-4119   |
|   | 진해시 | 진 해    | 055-552-9977   |
| 남 | 거창군 | 거 창    | 055-945-2311   |
|   | 밀양시 | 밀 양    | 055-356-0207   |
| 0 |     | 남구 스타  | 052-265-4247   |
| 굴 | 임구  | 남 구    | 052-258-4222   |
| 신 | 동 구 | 동 구    | 052-235-1010   |
|   | ~ 7 | 동성로    | 053-257-3434   |
| 대 | 5 T | 중 구    | 053-423-8572   |
| 대 | 달서구 | 달 서    | 053-527-6521~4 |
|   | 남 구 | 남 구    | 053-657-2926~7 |
| 구 | 동 구 | 동 구    | 053-243-3366   |
|   |     | 북 구    | 053-326-9244   |
|   | 북 구 | 북구 산격  | 053-957-8582   |
|   | 서 구 | 서 구    | 053-568-0010   |
|   | 포 항 | 북 구    | 054-247-0030   |
| 경 | 경 주 | 경 주    | 054-775-0011   |
| 북 | 안 동 | 안 동    | 054-859-2686   |

|    |     | PLAZA명 | 전 화 번 호           |
|----|-----|--------|-------------------|
|    | 구미  | 구 미    | 054-442-8572      |
| 경북 | 경 산 | 경 산    | 053-816-2552      |
|    | 상 주 | 상 주    | 054-536-5525      |
|    | 가르시 | 교 동    | 033-641-6454      |
|    | 084 | 성 내    | 033-646-0205      |
| 강  | 원주시 | 원 주    | 033-734-4739      |
| 워  | 동해시 | 동 해    | 033-533-9997/2535 |
| -  | 속초시 | 속 초    | 033-637-0011      |
|    | 춘천시 | 춘 천    | 031-256-5729      |
| 제주 | 제주시 | 제 주    | 064-753-8285      |

#### ※ A/S 센터 및 PLAZA는 보다 나은 서비스 제공을 위해 변경 또는 추가될 수 있습니다. 정확한 전화번호와 자세한 위치(약도포함)정보는 KTFT 홈페이지 (www.ktfever.com)를 참조하시거나 고객상담센터(1588-5729)에서 확인할 수 있습니다.

III

| MEMO | MEMO |
|------|------|
|      |      |
|      |      |
|      |      |
|      |      |
|      |      |
|      |      |
|      |      |

| MEMO | MEMO |
|------|------|
|      |      |
|      |      |
|      |      |
|      |      |
|      |      |
|      |      |
|      |      |

| МЕМО |  |
|------|--|
|      |  |
|      |  |
|      |  |
| <br> |  |
|      |  |
| <br> |  |

#### ⊀ 휴대폰 불법복제 금지

휴대폰에는 각각의 제품을 인식하는 고유번호(ESN: ELECTRONIC SERIAL NUMBER)가 있습니다. 이 고유번호를 불법으로 복제, 변경 하는 행위는 형법 347조에 의거 10년 이하의 징역이나, 2,000만원 이하의 벌금을 받게되는 법적 처벌대상이 됩니다. 이러한 불법행위가 확인될 경우 당사가 보증하는 서비스를 받을 수 없습니다.

#### 業 사용중 주의사항

타인에게 함부로 빌려주지 마십시오.
 분실, 도난시에는 등록된 통신 사업자에게 신고하시기 바랍니다.

#### |주|케이티에프 테크놀로지스

Licensed by QUALCOMM Incorporated under one or more of the following United States Patents and or their counterparts in other nations: 4,901,307 5,490,165 5,056,109 5,504,773 5,101,501 5,506,865 5,109,390 5,511,073 5,228,054 5,535,239 5,267,261 5,544,196 5,267,262 5,568,483 5,337,338 5,600,754 5,414,796 5,657,420 5,416,797 5,659,569 5,710,784 5,778,338